# คู่มือการแก้ไขปัญหา HP Compaq dx7400 Series

© Copyright 2007 Hewlett-Packard Development Company, L.P. ข้อมูลที่ประกอบ ในที่นี้สามารถเปลี่ยนแปลงได้โดยไม่ต้องแจ้งให้ทราบ

Microsoft, Windows และ Windows Vista เป็น เครื่องหมายการค้าหรือเครื่องหมายการค้าจดทะเบียน ของ Microsoft Corporation ในสหรัฐอเมริกาและ หรือประเทศ/พื้นที่อื่น

การรับประกันของผลิตภัณฑ์และบริการของ HP จะ ปรากฏอยู่ในประกาศการรับประกันอย่างชัดเจนที่จัด ล่งให้พร้อมกับผลิตภัณฑ์และบริการดังกล่าวเท่านั้น ข้อความในที่นี้จะไม่มีผลเป็นการรับประกันเพิ่มเติม ใดๆ ทั้งสิ้น HP จะไม่รับผิดชอบต่อความผิดพลาด หรือการขาดหายของข้อมูลด้านเทคนิคหรือเนื้อหา ของเอกสารนี้

เอกสารนี้ประกอบไปด้วยข้อมูลเฉพาะซึ่งได้รับการ คุ้มครองโดยลิขลิทธิ์ ห้ามนำเอกสารนี้ และบางส่วน ของเอกสารนี้ ไปทำการถ่ายเอกสาร ทำซ้ำ หรือแปล ไปเป็นภาษาอื่นๆ โดยไม่ได้รับอนุญาตจาก Hewlett-Packard Company

#### **คู่ม**ือการแก้ไขปัญหา

HP Compaq dx7400 Series

พิมพ์ครั้งแรก (มิถุนายน 2007)

หมายเลขเอกสาร: 448659-281

# เกี่ยวกับคู่มือนี้

- 🛆 ข้อควรระวัง: ข้อความในลักษณะนี้หมายถึงการไม่ปฏิบัติตามอาจเป็นผลให้เกิดความเสียหายต่ออุปกรณ์หรือสูญเสียข้อมูล
- 🖹 หมายเหตุ: ข้อความที่ปรากฏในลักษณะนี้หมายถึงข้อมูลเพิ่มเติมที่สำคัญ

# สารบัญ

## 1 คุณสมบัติการวินิจฉัยระบบคอมพิวเตอร์

| HP Insight Diagnostics                                                    | 1 |
|---------------------------------------------------------------------------|---|
| การเข้าใช้ HP Insight Diagnostics                                         | 1 |
| แท็บ Survey                                                               | 2 |
| แท็บ Test                                                                 | 3 |
| แท็บ Status                                                               |   |
| แท็บ Log                                                                  | 4 |
| แท็บ Help                                                                 | 4 |
| การบันทึกและการพิมพ์ข้อมลใน HP Insight Diagnostics                        | 4 |
| การดาวน์โหลดเวอร์ชันล่าส <sup>ุ</sup> ดของยุทิลิตี HP Insight Diagnostics | 5 |
| การป้องกันซอฟต์แวร์                                                       | 5 |
| HP Backup and Recovery Manager                                            | 5 |

## 2 การแก้ไขปัญหาโดยไม่ผ่านโปรแกรมวินิจฉัย

| ความสะดวกและความปลอดภัย                 | 7    |
|-----------------------------------------|------|
| ก่อนที่จะติดต่อฝ่ายสนับสนุนด้านเทคนิค   | 7    |
| คำแนะนำ                                 | 8    |
| การแก้ปัญหาทั่วไป                       | . 10 |
| การแก้ไข <sup>้</sup> ปัญหาเกี่ยวกับไฟ  | 13   |
| การแก้ไขปัญหาเกี่ยวกับดิสเก็ตต์         | . 14 |
| การแก้ไขปัญหาเกี่ยวกับฮาร์ดไดรฟ์        | 17   |
| การแก้ไขปัญหาตัวอ่านการ์ดมีเดีย         | 20   |
| การแก้ไขปัญหาเกี่ยวกับการแสดงผล         | . 22 |
| การแก้ไขปัญหาเกี่ยวกับระบบเสียง         | . 26 |
| การแก้ไขปัญหาของเครื่องพิมพ์            | . 28 |
| การแก้ไขปัญหาเกี่ยวกับแป้นพิมพ์และเมาส์ | 29   |
| การแก้ไขปัญหาในการติดตั้งฮาร์ดแวร์      | . 31 |
| การแก้ไขปัญหาเกี่ยวกับเน็ตเวิร์ก        | . 33 |
| การแก้ไขปัญหาเกี่ยวกับหน่วยความจำ       | . 36 |
| การแก้ไขปัญหาเกี่ยวกับโปรเซสเซอร์       | 38   |
| การแก้ไขปัญหาซีดีรอมและดีวีดี           | . 39 |
| การแก้ไขปัญหาเกี่ยวกับ Drive Key        | . 41 |
| การแก้ไขปัญหาส่วนประกอบแผงด้านหน้า      | 42   |
| การแก้ไขปัญหาในการเชื่อมต่ออินเทอร์เน็ต | . 43 |
| การแก้ไขปัญหาเกี่ยวกับซอฟต์แวร์         | . 45 |
| การติดต่อฝ่ายบริการลูกค้า               | . 46 |
|                                         |      |

# ภาคผนวก A ข้อความแสดงข้อผิดพลาดของ POST

| รหัสตัวเลขและข้อความ POST                                            | 48 |  |
|----------------------------------------------------------------------|----|--|
| การแปลความหมายของสัญญาณไฟวินิจฉัยการ POST ที่แผงด้านหน้าและรหัสเสียง | 54 |  |

#### ภาคผนวก B การรักษาความปลอดภัยด้วยรหัสผ่านและการรีเซ็ต CMOS

| การรีเซ็ตจัมเปอร์รหัสผ่าน<br>การลบค่าและการรีเซ็ต CMOS   | 57<br>58 |
|----------------------------------------------------------|----------|
| ภาคผนวก C ระบบป้องกันไดรฟ์ (DPS)                         |          |
| การเข้าใช้ DPS จากโปรแก <i>้</i> รมการตั้งค่าคอมพิวเตอร์ | 61       |
| ดัชนี                                                    | 62       |

# 1 คุณสมบัติการวินิจฉัยระบบคอมพิวเตอร์

# **HP Insight Diagnostics**

🗒 หมายเหตุ: HP Insight Diagnostics จะรวมอยู่ในแผ่นซีดีที่จัดส่งไปพร้อมกับคอมพิวเตอร์บางรุ่น

ยูทิลิตี HP Insight Diagnostics ช่วยให้คุณสามารถดูข้อมูลเกี่ยวกับการกำหนดค่าฮาร์ดแวร์ของคอมพิวเตอร์ และทำการ ทดสอบวินิจฉัยฮาร์ดแวร์ในระบบย่อยของคอมพิวเตอร์ ยูทิลิตีนี้จะช่วยให้ขั้นตอนการระบุอย่างมีประสิทธิภาพ การวินิจฉัย และการแยกปัญหาฮาร์ดแวร์ กระทำได้ง่ายขึ้น

แท็บ Survey จะแสดงขึ้นเมื่อคุณเรียกใช้ยูทิลิตี HP Insight Diagnostics แท็บนี้จะแสดงการกำหนดค่าปัจจุบันของ คอมพิวเตอร์ จากแท็บ Survey จะสามารถเข้าสู่ประเภทข้อมูลหลายกลุ่มเกี่ยวกับคอมพิวเตอร์นั้น แท็บอื่นๆ จะให้ข้อมูลเพิ่ม เติม รวมถึงตัวเลือกการทดสอบวินิจฉัยและผลลัพธ์การทดสอบ ข้อมูลในแต่ละหน้าจอของยูทิลิตีจะสามารถบันทึกเป็นไฟล์ html และจัดเก็บลงในดิสเก็ตต์หรือ USB HP Drive Key ได้

ใช้ HP Insight Diagnostics เพื่อตรวจสอบว่าอุปกรณ์ทั้งหมดที่ติดตั้งในระบบคอมพิวเตอร์มีการรับรู้ภายในระบบและทำ งานอย่างถูกต้อง การรันการทดสอบเป็นสิ่งที่คุณเลือกปฏิบัติได้ แต่ขอแนะนำให้คุณกระทำทุกครั้งที่ติดตั้งหรือเชื่อมต่อ อุปกรณ์ใหม่

้คุณควรทำการทดสอบ บันทึกผลการทดสอบ และพิมพ์ออกมาเพื่อให้มีรายงานฉบับพิมพ์พร้อมอยู่ก่อนที่จะติดต่อฝ่ายบริการ สนับสนุนลูกค้า

🖹 หมายเหตุ: HP Insight Diagnostics อาจตรวจไม่พบอุปกรณ์ของบริษัทอื่น

# การเข้าใช้ HP Insight Diagnostics

ในการเข้าใช้ HP Insight Diagnostics คุณต้องสร้างชุดแผ่นดิสก์สำหรับการเรียกคืน แล้วบูตแผ่นซีดีที่มียูทิลิตีนี้ คุณยัง สามารถดาวน์โหลดได้จาก <u>http://www.hp.com</u> See <u>การดาวน์โหลดเวอร์ชันล่าสุดของยูทิลิตี HP Insight Diagnostics</u> <u>ในหน้า 5</u> for more information.

พมายเหตุ: HP Insight Diagnostics จะรวมเป็นส่วนหนึ่งของชุดแผ่นดิสก์สำหรับการเรียกคืนที่จัดส่งไปพร้อมกับ คอมพิวเตอร์บางรุ่น

หากคุณได้สร้างชุดแผ่นดิสก์สำหรับการเรียกคืน ให้เริ่มต้นที่ขั้นตอนที่ 4

- คลิก Start > HP Backup and Recovery > HP Backup and Recovery Manager เพื่อเปิด Backup and Recovery Wizard และคลิก Next
- 2. เลือก Create a set of recovery discs (Recommended) และคลิก Next.
- 3. ให้ทำตามคำแนะนำในวิชาร์ดเพื่อสร้างชุดแผ่นดิสก์สำหรับการเรียกคืน
- 4. ใช้ Windows Explorer เพื่อค้นหาชุดแผ่นดิกส์สำหรับการเรียกคืน สำหรับแผ่นซีดีด้วยไดเรกทอรี compaq \hpdiags
- ขณะที่คอมพิวเตอร์เปิดอยู่ ให้ใส่ แผ่นซีดีลงในไดรฟออปติคัลของคอมพิวเตอร์
- 6. ปิดระบบปฏิบัติการและปิดเครื่องคอมพิวเตอร์
- 7. เปิดเครื่องคอมพิวเตอร์ ระบบจะบูตจากแผ่นซีดี

- พมายเหตุ: หากระบบไม่บูตจากแผ่นซีดีในไดรฟออปติคัล ท่านอาจจำเป็นต้องเปลี่ยนลำดับการบูตในยูทิลิตีการตั้งค่า คอมพิวเตอร์ (F10) เพื่อให้ระบบพยายามบูตจากไดรฟออปติคัลก่อนบูตจากฮาร์ดไดรฟ์ โปรดดูรายละเอียดเพิ่มเติม ใน *คู่มีอยูทิลิตีการตั้งค่าคอมพิวเตอร์ (F10)*
- 8. เลือกภาษาที่เหมาะสม และคลิก Continue
- หมายเหตุ: ขอแนะนำให้คุณยอมรับแป้นพิมพ์ตามที่กำหนดเป็นค่าดีฟอลต์สำหรับภาษาของคุณ เว้นแต่คุณจะต้อง การทดสอบแป้นพิมพ์เฉพาะ
- 9. ในหน้า ข้อตกลงเรื่องการอนุญาตใช้สำหรับผู้ใช้ คลิกที่ **Agree** หากคุณยินยอมในเงื่อนไข ยูทิลิตี HP Insight Diagnostics จะถูกเรียกทำงานพร้อมกับมีแท็บ Survey แสดงขึ้น

### แท็บ Survey

แท็บ Survey จะแสดงข้อมูลการกำหนดค่าสำคัญของระบบ

ในส่วน View level คุณสามารถเลือกมุมมอง Summary เพื่อดูข้อมูลการกำหนดค่าบางอย่าง หรือเลือกมุมมอง Advanced เพื่อดูข้อมูลทั้งหมดในประเภทที่เลือก

ในส่วน Category คุณสามารถเลือกให้แสดงผลข้อมูลต่อไปนี้:

All — แสดงรายการประเภทข้อมูลหลายกลุ่มเกี่ยวกับคอมพิวเตอร์นั้น

Overview — แสดงรายการข้อมูลทั่วไปเกี่ยวกับคอมพิวเตอร์ของคุณ

สถาปัตยกรรม – ให้ข้อมูล BIOS ระบบ และอุปกรณ์ PCI

Asset Control — แสดงชื่อผลิตภัณฑ์ แท็กสินทรัพย์ หมายเลขซีเรียลระบบ และข้อมูลโปรเซสเซอร์

Communication — แสดงข้อมูลเกี่ยวกับการตั้งค่าพอร์ตขนาน (LPT) และพอร์ตอนุกรม (COM) ของคอมพิวเตอร์ รวม ถึงข้อมูลเน็ตเวิร์กคอนโทรลเลอร์ และ USB

Graphics — แสดงข้อมูลเกี่ยวกับคอนโทรลเลอร์แสดงผลกราฟิกของคอมพิวเตอร์

Input Devices — แสดงข้อมูลเกี่ยวกับแป้นพิมพ์ เมาส์ และอุปกรณ์อินพุทอื่นๆ

Memory — แสดงข้อมูลเกี่ยวกับหน่วยความจำในคอมพิวเตอร์ ซึ่งรวมถึงสล็อตหน่วยความจำบนเมนบอร์ดและโมดูลหน่วย ความจำที่ติดตั้ง

Miscellaneous — แสดงข้อมูลรุ่นของ HP Insight Diagnostics ข้อมูลหน่วยความจำการกำหนดค่าคอมพิวเตอร์ (CMOS) ข้อมูลเมนบอร์ด และข้อมูล BIOS การจัดการระบบ

Storage — แสดงข้อมูลเกี่ยวกับสื่อจัดเก็บข้อมูลที่เชื่อมต่อกับคอมพิวเตอร์ ซึ่งรวมถึงดิสก์ทั้งหมดที่ติดตั้ง ดิสเก็ตต์ไดรฟ์ และไดรฟ์ออปติคัล

**System** — แสดงข้อมูลเกี่ยวกับรุ่นของคอมพิวเตอร์ โปรเซสเซอร์ โครงเครื่อง และ BIOS รวมถึงลำโพงภายในและข้อมูล บัส PCI

# แท็บ Test

้แท็บ Test ช่วยให้คุณสามารถเลือกทดสอบส่วนต่างๆ ของระบบได้ อีกทั้งสามารถเลือกประเภทและโหมดของการทดสอบได้

โหมดการทดสอบมีให้เลือกสองโหมดคือ:

- Quick Test แสดงสคริปต์ที่กำหนดไว้ล่วงหน้า เมื่อมีการทดสอบตัวอย่างของส่วนประกอบฮาร์ดแวร์แต่ละขึ้น และ ไม่ต้องการการแทรกแซงจากผู้ใช้ ไม่ว่าในโหมด Unattended หรือ Interactive
- Complete Test แสดงสคริปต์ที่กำหนดไว้ล่วงหน้า โดยที่ส่วนประกอบฮาร์ดแวร์แต่ละชิ้นจะถูกทดสอบอย่างเต็ม ที่ ยังมีการทดสอบอีกหลายแบบให้เลือกได้ในโหมด Interactive แต่จำเป็นต้องได้รับการแทรกแซงจากผู้ใช้
- Custom Test ให้ความยึดหยุ่นมากที่สุดสำหรับการควบคุมการทดสอบระบบ โหมด Custom Test ช่วยให้คุณ สามารถเลือกอุปกรณ์ การทดสอบ และพารามิเตอร์การทดสอบที่จะใช้ ได้เป็นการเฉพาะ

โหมดการทดสอบมีให้เลือกสองโหมดสำหรับการทดสอบแต่ละประเภท:

- Interactive Mode—ให้การควบคุมขั้นตอนการทดสอบได้สูงสุด ซอฟต์แวร์วินิจฉัยจะให้คุณป้อนข้อมูลระหว่างการ ทดสอบที่ต้องการการตอบสนองจากคุณ คุณยังอาจตรวจสอบได้ว่าการทดสอบนั้นผ่านหรือไม่ผ่าน
- Unattended Mode ไม่แสดงการแจ้งและ ไม่ต้องการข้อมูลจากคุณ ในกรณีที่พบข้อผิดพลาด จะปรากฏข้อความ ระบุถึงข้อผิดพลาดหลังจากที่การทดสอบเสร็จสิ้นลง

ในการเริ่มต้นการทดสอบ:

- 1. เลือกแท็บ Test
- 2. เลือกแท็บชนิดของการทดสอบที่คุณต้องการรัน: Quick, Complete หรือ Custom
- 3. เลือก Test Mode: Interactive หรือ Unattended
- เลือกวิธีการสั่งการทดสอบที่คุณต้อง โดยมีแบบ Number of Loops หรือ Total Test Time เมื่อเลือกรันการทด สอบตามลำดับการวนที่ระบุให้ป้อนจำนวนการวนที่จะดำเนินการ หากคุณต้องการให้การวินิจฉัยทดสอบตามช่วงเวลาที่ ระบุให้ป้อนจำนวนเวลาเป็นนาที
- 5. หากคุณเลือกทำการทดสอบแบบ Quick Test หรือ Complete Test ให้เลือกอุปกรณ์ที่ต้องการทดสอบจากรายการ ดรอปดาวน์ หากคุณเลือกทำการทดสอบแบบ Custom Test ให้คลิกปุ่ม Expand และเลือกอุปกรณ์ที่ต้องการทด สอบ หรือคลิกปุ่ม Check All เพื่อเลือกอุปกรณ์ทั้งหมด
- คลิกปุ่ม Begin Testing ที่มุมขวาล่างของหน้าจอเพื่อเริ่มต้นการทดสอบ แท็บ Status ซึ่งช่วยให้คุณตรวจดูความคืบ หน้าของการทดสอบ จะแสดงขึ้นโดยอัตโนมัติระหว่างขึ้นตอนการทดสอบ เมื่อการทดสอบเสร็จสิ้น แท็บ Status จะ แสดงว่าอุปกรณ์ผ่านหรือไม่ผ่าน
- 7. หากตรวจพบข้อผิดพลาด ให้ไปที่แท็บ Log และคลิกที่ Error Log เพื่อแสดงข้อมูลเพิ่มเติมโดยละเอียดและมาตรการ ที่แนะนำ

## แท็บ Status

แท็บ Status จะแสดงสถานะของการทดสอบที่เลือก ประเภทของการทดสอบที่ดำเนินการ (Quick, Complete หรือ Custom) จะแสดงขึ้นเช่นกัน แถบความคืบหน้าหลักจะแสดงเปอร์เซ็นต์ที่ทำเสร็จของชุดการทดสอบปัจจุบัน ขณะที่อยู่ ระหว่างการทดสอบ ปุ่ม Cancel Testing จะแสดงขึ้นเพื่อให้ใช้ในกรณีที่คุณต้องการยกเลิกการทดสอบ

หลังจากทดสอบเสร็จสิ้น ปุ่ม Cancel Testing จะถูกแทนที่ด้วยปุ่ม Retest ปุ่ม Retest จะทดสอบชุดการทดสอบล่าสุดอีก ครั้ง วิธีนี้ช่วยให้คุณสามารถทำการทดสอบซ้ำโดยไม่ต้องป้อนข้อมูลอีกครั้งในแท็บ Test

แท็บ Status ยังจะแสดง:

- อุปกรณ์ที่ถูกทดสอบ
- สถานะของการทดสอบ (กำลังทดสอบ ผ่านหรือไม่ผ่าน) ของแต่ละอุปกรณ์ที่ทำการทดสอบ
- ความคืบหน้าโดยรวมของการทดสอบสำหรับทุกอุปกรณ์ที่กำลังทำการทดสอบ

- ความคืบหน้าของการทดสอบสำหรับแต่ละอุปกรณ์ที่กำลังทำการทดสอบ
- เวลาทดสอบที่ใช้สำหรับแต่ละอุปกรณ์ที่กำลังทำการทดสอบ

## แท็บ Log

แท็บ Log มีแท็บ Test Log และแท็บ Error Log อยู่ภายใน

Test Log จะแสดงการทดสอบทั้งหมดที่ดำเนินการไปแล้ว จำนวนครั้งของการดำเนินการ จำนวนครั้งที่การทดสอบล้มเหลว และเวลาที่ใช้ในการทดสอบแต่ละครั้งจนเสร็จสิ้น ปุ่ม Clear Test Log จะลบเนื้อหาทั้งหมดของ Test Log

Error Log จะแสดงการทดสอบของอุปกรณ์ที่ล้มเหลวระหว่างการทดสอบวินิจฉัย และรวมถึงข้อมูลคอลัมน์ต่อไปนี้

- ส่วน Device จะแสดงอุปกรณ์ที่ทำการทดสอบแล้ว
- ส่วน **Test** จะแสดงประเภทของการทดสอบที่ใช้
- ส่วน Description จะแสดงรายละเอียดข้อผิดพลาดที่พบในการทดสอบวินิจฉัย
- Recommended Repair คือการแก้ไขที่แนะนำ ซึ่งควรดำเนินการเพื่อแก้ไขปัญหาฮาร์ดแวร์ล้มเหลว
- Failed Count คือจำนวนครั้งที่อุปกรณ์ไม่ผ่านการทดสอบ
- Error Code แจ้งรหัสตัวเลขของความล้มเหลว รหัสข้อผิดพลาดมีระบุไว้ในแท็บ Help

ปุ่ม Clear Error Log จะลบเนื้อหาทั้งหมดของ Error Log

## แท็บ Help

บนแท็บ Help จะมีทั้งแท็บ HP Insight Diagnostics แท็บ Error Codes และแท็บ Test Components

้แท็บ HP Insight Diagnostics ประกอบด้วยหัวข้อความช่วยเหลือ รวมทั้งคุณสมบัติในการค้นหาและดัชนี

แท็บ Error Codes จะให้ข้อมูลรายละเอียดของรหัสข้อผิดพลาดที่แสดงเป็นตัวเลขแต่ละรหัสที่อาจปรากฏในแท็บ Error Log บนแท็บ Log รหัสแต่ละตัวมี Message แสดงข้อผิดพลาดที่ตรงกันและ Recommended Repair หรือสิ่งที่ควรทำ ที่อาจช่วยแก้ปัญหา สำหรับการค้นหาคำอธิบายรหัสข้อผิดพลาดอย่างรวดเร็ว ให้ป้อนรหัสในกล่องที่ด้านบนของแท็บ และ คลิกปุ่ม Find Error Codes

แท็บ Test Components จะแสดงข้อมูลระดับล่างของการทดสอบที่กำลังทำอยู่

## การบันทึกและการพิมพ์ข้อมูลใน HP Insight Diagnostics

คุณสามารถบันทึกข้อมูลที่แสดงในแท็บ HP Insight Diagnostics **Survey** และแท็บ **Log** ลงในแผ่นดิสเก็ตต์หรือ อุปกรณ์ USB 2.0 HP Drive Key (64MB หรือสูงกว่า) คุณไม่สามารถบันทึกลงในฮาร์ดไดรฟ์ ระบบจะสร้างไฟล์ html โดยอัตโนมัติ ซึ่งจะมีลักษณะเหมือนกับข้อมูลที่แสดงที่หน้าจอ

- ใส่แผ่นดิสเก็ตตต์ หรืออุปกรณ์ USB 2.0 HP Drive Key (ความจุต้องมากกว่า 64MB) ไม่สนับสนุนอุปกรณ์ USB 1.0 Drive Keys
- 2. คลิก Save ที่มุมขวาล่างของหน้าจอ
- 3. เลือก Save to the floppy หรือ Save to USB key
- ป้อนชื่อไฟล์ในกล่อง File Name และคลิกปุ่ม Save ไฟล์ html จะถูกบันทึกในแผ่นดิสเก็ตต์ที่ใส่ไว้หรืออุปกรณ์ USB HP Drive Key
- พมายเหตุ: ห้ามดึงแผ่นดิสเก็ตต์หรือ USB คีย์ออกจนกว่าคุณจะเห็นข้อความที่แจ้งว่า ไฟล์ html ถูกเขียนลงไปที่สื่อ แล้ว
- พิมพ์ข้อมูลจากอุปกรณ์สื่อจัดเก็บที่ใช้บันทึกไฟล์นั้น
- หมายเหตุ: หากต้องการออกจากยูทิลิตี HP Insight Diagnostics คลิกที่ปุ่ม Exit Diagnostics ตรงมุมซ้ายล่างของหน้า จอ ก่อนดึง แผ่นซีดีออกจากไดรฟออปติคัล

# การดาวน์โหลดเวอร์ชันล่าสุดของยูทิลิตี HP Insight Diagnostics

- **1.** ไปที่ <u>http://www.hp.com</u>
- 2. คลิกที่ลิงค์ Software & Driver Downloads
- 3. ป้อนหมายเลขผลิตภัณฑ์ของคุณ (เช่น dc7700) ในกล่องข้อความ และกดปุ่ม Enter
- 4. เลือกรุ่นคอมพิวเตอร์ของคุณ
- 5. เลือกระบบปฏิบัติการของคุณ
- 6. คลิกที่ลิงค์ Diagnostic
- 7. คลิกที่ HP Insight Diagnostics Offline Edition
- 8. เลือกภาษาและคลิก Download
- 🖹 หมายเหตุ: การดาวน์โหลดจะรวมคำแนะนำวิธีการสร้างซีดีที่สามารถบูตได้ไว้ด้วย

# การป้องกันซอฟต์แวร์

ในการป้องกันความเสียหายหรือการสูญหายของซอฟต์แวร์ คุณควรเก็บรักษาสำเนาของไฟล์ระบบ แอปพลิเคชัน และไฟล์ที่ เกี่ยวข้องที่เก็บไว้ในฮาร์ดไดรฟ์ทั้งหมดไว้ โปรดดูเอกสารของระบบปฏิบัติการหรือยูทิลิตีสำรองข้อมูล เพื่อดูคำแนะนำเกี่ยว กับการสำรองไฟล์ข้อมูล

# **HP Backup and Recovery Manager**

HP Backup and Recovery Manager เป็นแอปพลิเคชันที่ใช้ได้ง่าย และมีประโยชน์ที่อนุญาตให้คุณสำรองข้อมูลและ เรียกคืนฮาร์ดไดรฟ์หลักบนคอมพิวเตอร์ แอปพลิเคชั่นที่ทำงานภายใน Windows เพื่อสร้างการสำรองข้อมูลของ Windows แอปพลิเคชั่นทั้งหมด และไฟล์ข้อมูลทั้งหมด คุณอาจกำหนดเวลาให้เครื่องทำการสำรองข้อมูลให้โดยอัตโนมัติ หรือเลือกทำ การสำรองด้วยตัวคุณเอง ไฟล์ที่สำคัญสามารถจัดเก็บแยกต่างหากจาการสำรองข้อมูลปกติ

HP Backup and Recovery Manager ที่ติดตั้งไว้ล่วงหน้าบน Recovery Partition ของฮาร์ดไดรฟ์และอนุญาตให้ คุณ:

- สร้างจุดการกู้คืนเพื่อสำรองข้อมูลทั้งหมดแบบสะสม
- สำรองข้อมูลที่อยู่บนทั้งระบบไว้ในแหล่งจัดเก็บเดียว
- สำรองข้อมูลแต่ละไฟล์และโฟลเดอร์

จุดการกู้คืนและการสำรองไฟล์สามารถทำการคัดลอกลงแผ่นซีดีหรือแผ่นดีวีดี ขณะที่การสำรองข้อมูลทั้งหมดสามารถคัดลอก ไปยังเครือข่ายหรือฮาร์ดดิกส์ตัวที่สอง

HP ขอแนะนำให้คุณสร้างชุดแผ่นดิสก์สำหรับการเรียกคืนทันทีหลังจากใช้คอมพิวเตอร์ และกำหนดเวลาสำรองข้อมูลแบบ Recovery Point โดยอัตโนมัติอย่างสม่ำเสมอ

ในการสร้างชุดแผ่นดิสก์สำหรับการเรียกคืน:

- 1. คลิก Start > HP Backup and Recovery > HP Backup and Recovery Manager เพื่อเปิด Backup and Recovery Wizard และคลิก Next
- 2. เลือก Create a set of recovery discs (Recommended) และคลิก Next.
- **3**. ปฏิบัติตามคำแนะนำในวิซาร์ด

HP Backup and Recovery Manager มาพร้อมกับวิธีการกู้คืนข้อมูลพื้นฐานสองวิธี อันได้แก่ วิธีแรกคือการกู้คืนไฟล์ และโฟลเดอร์ วิธีนี้ทำงานใน Windows วิธีที่สองคือการกู้คืนจากเครื่องคอมพิวเตอร์ซึ่งต้องทำควบคู่กับการรีบูตเครื่องมาที่ Recovery Partition หรือรีบูตเครื่องจากชุดแผ่นดิสก์สำหรับการเรียกคืน ในการรีบูตเครื่องให้มาที่ Recovery Partition ให้กด F11 ขณะเปิดเครื่องเมื่อคุณเห็นข้อความ "Press F11 for Emergency Recovery" สำหรับข้อมูลเพิ่มเติมเกี่ยวกับการใช้ HP Backup and Recovery Manager โปรดดูที่ *คู่มือผู้ใช้ตัวจัดการการสำรองและ* การเรียกข้อมูลคืน ด้วยการเลือก Start > HP Backup and Recovery > HP Backup and Recovery Manager Manual

หมายเหตุ: คุณสามารถสั่งซื้อชุดแผ่นดิสก์สำหรับการเรียกคืนได้จาก HP ด้วยการติดต่อฝ่ายบริการสนับสนุนของ HP ทาง โทรศัพท์ ไปที่เว็บไซต์ต่อไปนี้ เลือกประเทศ/พื้นที่ของคุณ และคลิกที่ลิงค์ Technical support after you buy ใต้หัว ข้อ Call HP เพื่อรับหมายเลขโทรศัพท์ของฝ่ายบริการสนับสนุนของประเทศ/พื้นที่ของคุณ

http://welcome.hp.com/country/us/en/wwcontact\_us.html

# 2 การแก้ไขปัญหาโดยไม่ผ่านโปรแกรมวินิจฉัย

ีบทนี้จะให้ข้อมูลเกี่ยวกับการระบุและการแก้ไขปัญหาที่ไม่ร้ายแรง เช่น ปัญหาที่เกี่ยวกับดิสเก็ตต์ไดรฟ์ ฮาร์ดไดรฟ์ ไดรฟ์ออปติคัล กราฟิก หน่วยความจำ และซอฟต์แวร์ หากคุณพบปัญหาเกี่ยวกับเครื่องคอมพิวเตอร์ โปรดอ้างอิงตารางในบท นี้เพื่อดูรายละเอียดเกี่ยวกับสาเหตุที่เป็นไปได้และวิธีแก้ไขที่แนะนำ

หมายเหตุ: สำหรับข้อมูลเกี่ยวกับข้อความแสดงข้อผิดพลาดที่อาจปรากฏบนหน้าจอระหว่างการทดสอบเริ่มทำงานด้วยตน เอง (Power On Self Test \endash POST) โปรดดูที่ภาคผนวก A <u>ข้อความแสดงข้อผิดพลาดของ POST</u> <u>ในหน้า 47</u>

# ความสะดวกและความปลอดภัย

▲ คำเดือน! การใช้คอมพิวเตอร์อย่างผิดวิธีหรือการติดตั้งในสภาพแวดล้อมการทำงานที่ไม่ปลอดภัยและไม่เหมาะสม อาจก่อ ให้เกิดปัญหาการใช้งานไม่สะดวกหรือเป็นอันตรายร้ายแรงได้ โปรดดูที่ คู่มือเพื่อความสะดวกและความปลอดภัย ที่ <u>http://www.hp.com/ergo</u> for more information on choosing a workspace and creating a safe and comfortable work environment. This equipment has been tested and found to comply with the limits for a Class B digital device, pursuant to Part 15 of the FCC Rules. For more information, refer to the ข้อมูล เกี่ยวกับความปลอดภัยและข้อบังคับต่างๆ

# ก่อนที่จะติดต่อฝ่ายสนับสนุนด้านเทคนิค

หากคุณพบปัญหาเกี่ยวกับเครื่องคอมพิวเตอร์ ให้ลองใช้วิธีแก้ไขต่อไปนี้เพื่อแยกปัญหาที่แก้ไขไม่ได้ ก่อนที่จะติดต่อขอรับ บริการสนับสนุนด้านเทคนิค

- การรันยูทิลิตีการวินิจฉัยปัญหา โปรดดูที่บทที่ 1 <u>คุณสมบัติการวินิจฉัยระบบคอมพิวเตอร์ ในหน้า 1</u> สำหรับข้อมูลเพิ่ม เติม
- รันการทดสอบระบบป้องกันไดรฟ์ (Drive Protection System DPS) ในโปรแกรมการตั้งค่าคอมพิวเตอร์ โปรดดู รายละเอียดเพิ่มเติมใน คู่มีอยูทิลิตีการตั้งค่าคอมพิวเตอร์ (F10)
- ตรวจสอบไฟสถานะเปิดเครื่องที่ด้านหน้าของเครื่องคอมพิวเตอร์ เพื่อดูว่าไฟกะพริบเป็นสีแดงหรือไม่ ไฟที่กะพริบคือ รหัสข้อผิดพลาดที่จะช่วยคุณวินิจฉัยปัญหาที่เกิดขึ้น โปรดดูข้อมูลเพิ่มเติมในภาคผนวก A <u>ข้อความแสดงข้อผิดพลาด</u> <u>ของ POST ในหน้า 47</u>
- หากหน้าจอว่างเปล่าปรากฏ ให้เสียบปลั๊กของจอภาพลงในพอร์ตวิดีโอพอร์ตอื่นบนคอมพิวเตอร์หากมีพอร์ตนั้นอยู่ หรือ เปลี่ยนไปใช้จอภาพที่คุณแน่ใจว่าทำงานเป็นปกติ
- หากคุณทำงานบนระบบเน็ตเวิร์ก ให้เสียบคอมพิวเตอร์อีกเครื่องหนึ่งพร้อมสายเคเบิลสายอื่นลงในระบบการเชื่อมต่อ ของเน็ตเวิร์ก ปัญหาอาจอยู่ที่ปลักหรือสายเคเบิลของระบบเน็ตเวิร์ก
- หากคุณเพิ่งเพิ่มฮาร์ดแวร์ใหม่ลงไป ให้ถอดฮาร์ดแวร์นั้นออก และดูว่าคอมพิวเตอร์ทำงานได้อย่างเหมาะสมหรือไม่
- หากคุณเพิ่งติดตั้งซอฟต์แวร์ใหม่ลงไป ให้ลบซอฟต์แวร์นั้นออกจากเครื่อง และดูว่าคอมพิวเตอร์ทำงานได้อย่างเหมาะ สมหรือไม่
- บูตคอมพิวเตอร์มาที่ Safe Mode เพื่อดูว่าคอมพิวเตอร์จะบูตขึ้นมาหรือไม่หากไม่ได้โหลดไดรเวอร์ทั้งหมด เมื่อบูต ระบบปฏิบัติการ ให้ใช้ "Last Known Configuration"

- โปรดติดตั้งฝ่ายสนับสนุนทางเทคนิคทางออนไลน์ได้ที่ <u>http://www.hp.com/support</u>
- โปรดดูหัวข้อ <u>คำแนะนำ ในหน้า 8</u> ในคู่มือนี้

HP Instant Support Professional Edition ได้จัดเตรียมการวินิจฉัยเพื่อการแก้ปัญหาไว้ให้กับคุณเพื่อช่วยคุณแก้ปัญหา แบบออนไลน์ หากคุณต้องการติดต่อบริการสนับสนุนของ HP ให้ใช้คุณสมบัติการสนทนาออนไลน์ของ HP Instant Support Professional Edition โดยเข้าใช้งาน HP Instant Support Professional Edition ได้ที่: <u>http://www.hp.com/go/ispe</u>.

เชื่อมต่อเข้าสู่ Business Support Center (BSC) ที่ <u>http://www.hp.com/go/bizsupport</u> เพื่อดูข้อมูลล่าสุดเกี่ยวกับ การสนับสนุนแบบออนไลน์ ซอฟต์แวร์และไดรเวอร์ การแจ้งเตือนล่วงหน้า และชุมชนผู้ใช้และผู้เชี่ยวชาญของ HP ทั่วโลก

หากคุณจำเป็นต้องโทรศัพท์ติดต่อเพื่อขอความช่วยเหลือด้านเทคนิค โปรดปฏิบัติตามขั้นตอนต่อไปนี้เพื่อให้คุณได้รับการ บริการอย่างเหมาะสม:

- อยู่หน้าคอมพิวเตอร์ในขณะที่โทรติดต่อ
- จดซีเรียลนัมเบอร์ของคอมพิวเตอร์และเลขที่ ID ของผลิตภัณฑ์ และซีเรียลนัมเบอร์ของจอภาพ ก่อนที่จะโทรศัพท์
- เวลาที่ใช้แก้ปัญหาร่วมกับช่างเทคนิค
- ถอดฮาร์ดแวร์ที่เพิ่งเพิ่มลงในระบบออกไปก่อน
- ฉบซอฟต์แวร์ที่เพิ่งติดตั้งออกไปก่อน
- เรียกคืนระบบจากชุดแผ่นดิสก์สำหรับการเรียกคืนที่คุณสร้างขึ้นหรือเรียกคืนระบบกบลับมาเป็นสภาพเดิมจากโรงงาน ที่อยู่ใน HP Backup and Recovery Manager
- △ ข้อควรระวัง: การเรียกคืนระบบจะลบข้อมูลทั้งหมดบนฮาร์ดไดรฟ์ ต้องแน่ใจว่าได้สำรองข้อมูลในไฟล์ข้อมูลทั้งหมดเก็บไว้ ก่อนรันขั้นตอนการเรียกคืน
- พมายเหตุ: สำหรับข้อมูลเกี่ยวกับการขายและการเพิ่มการรับประกัน (Care Packs) โปรดติดต่อตัวแทนจำหน่ายหรือผู้ให้ บริการที่ได้รับอนุญาตในพื้นที่ของคุณ

# **คำแนะนำ**

หากคุณพบปัญหาเกี่ยวกับคอมพิวเตอร์ จอภาพ หรือซอฟต์แวร์ โปรดดูที่รายการคำแนะนำโดยทั่วไปต่อไปนี้ก่อนดำเนินการ ใดๆ ต่อ:

- ตรวจสอบว่าคอมพิวเตอร์และจอภาพต่อเข้ากับเต้าเสียบที่มีกระแสไฟฟ้า
- ตรวจสอบสวิตช์เลือกระดับแรงดันไฟฟ้าว่าอยู่ในตำแหน่งของระดับแรงดันไฟฟ้าที่ถูกต้องสำหรับพื้นที่ที่คุณอาศัยอยู่ (115V หรือ 230V)
- ตรวจสอบว่า ได้เปิดคอมพิวเตอร์แล้วและไฟเพาเวอร์สีเขียวติดสว่าง
- ตรวจสอบว่า ได้เปิดจอภาพแล้วและไฟจอภาพสีเขียวติดสว่าง
- ตรวจสอบไฟสถานะเปิดเครื่องที่ด้านหน้าของเครื่องคอมพิวเตอร์ เพื่อดูว่าไฟกะพริบเป็นสีแดงหรือไม่ ไฟที่กะพริบคือ รหัสข้อผิดพลาดที่จะช่วยคุณวินิจฉัยปัญหาที่เกิดขึ้น โปรดดูข้อมูลเพิ่มเติมในภาคผนวก A <u>ข้อความแสดงข้อผิดพลาด</u> <u>ของ POST ในหน้า 47</u>
- ปรับปุ่มควบคุมความสว่างและความคมชัดของจอภาพหากจอภาพเป็นสีจาง
- กดปุ่มใดปุ่มหนึ่งค้างไว้ หากระบบส่งเสียงบี้ป แสดงว่าแป้นพิมพ์ทำงานตามปกติ
- ตรวจสอบว่าจุดเชื่อมต่อสายเคเบิลทั้งหมดไม่หลุดหลวมหรือเชื่อมต่อไม่ถูกต้อง
- เรียกใช้คอมพิวเตอร์ได้ด้วยการกดปุ่มใดก็ได้บนแป้นพิมพ์หรือกดปุ่มเพาเวอร์ หากเครื่องคอมพิวเตอร์ยังคงอยู่ใน โหมดพักการใช้งาน ให้ปิดเครื่องโดยใช้วิธีกดปุ่มเพาเวอร์ค้างไว้อย่างน้อย 4 วินาที จากนั้นให้กดปุ่มเพาเวอร์อีกครั้ง เพื่อรีสตาร์ทคอมพิวเตอร์ หากระบบค้างไม่ยอมปิด ให้ถอดปลั๊ก รอประมาณ 1-2 วินาที และเสียบปลั๊กใหม่อีกครั้ง คอมพิวเตอร์จะรีสตาร์ท หากว่ามีการกำหนดให้เครื่องเริ่มต้นการทำงานโดยอัตโนมัติไว้ในโปรแกรมการตั้งค่า

คอมพิวเตอร์หลังจากไฟฟ้าดับ หากคอมพิวเตอร์ไม่เริ่มการทำงานใหม่อีกครั้ง ให้กดปุ่มเพาเวอร์เพื่อเริ่มการทำงานของ คอมพิวเตอร์

- ตั้งค่าเครื่องคอมพิวเตอร์ใหม่หลังจากติดตั้งการ์ดเอ็กซ์แพนชันหรืออุปกรณ์เสริมที่ไม่ใช่แบบ Plug and Play โปรดดู คำแนะนำใน <u>การแก้ไขปัญหาในการติดตั้งฮาร์ดแวร์ ในหน้า 31</u>
- ตรวจสอบให้แน่ใจว่า ได้ติดตั้งไดรเวอร์อุปกรณ์ทั้งหมดที่จำเป็นแล้ว ตัวอย่างเช่น หากคุณกำลังใช้เครื่องพิมพ์ คุณต้อง ใช้ไดรเวอร์สำหรับเครื่องพิมพ์ในรุ่นนั้น
- ย้ายสื่อที่ใช้บูตระบบทั้งหมด (แผ่นดิสก์ ซีดีหรืออุปกรณ์ USB) ออกจากระบบก่อนเปิดเครื่อง
- หากคุณได้ติดตั้งระบบปฏิบัติการอื่นที่ไม่ใช่ระบบที่ติดตั้งมาจากโรงงาน โปรดตรวจสอบว่าระบบนั้นสามารถทำงานได้ ในเครื่องคอมพิวเตอร์ของคุณ
- หากระบบมีอุปกรณ์แหล่งสัญญาณภาพหลายตัว (อะแดปเตอร์ภายใน, PCI หรือ PCI-Express) ติดตั้งอยู่ (วิดีโอแบบ ติดตั้งภายในมีในบางรุ่นเท่านั้น) และมีจอภาพเพียงเครื่องเดียว จอภาพดังกล่าวจะต้องต่อเข้ากับช่องเสียบจอภาพบน แหล่งสัญญาณภาพที่คุณเลือกเป็นอะแดปเตอร์ VGA หลัก ในระหว่างการบูตเครื่อง ช่องเสียบจอภาพอื่นจะถูกปิด และ หากต่อจอภาพเข้ากับพอร์ตเหล่านี้ จอภาพจะไม่ทำงาน คุณสามารถเลือกแหล่งสัญญาณภาพที่เป็นค่าดีฟอลต์สำหรับ แหล่งสัญญาณ VGA ได้ในโปรแกรมการตั้งค่าคอมพิวเตอร์
- △ ข้อควรระวัง: เมื่อต่อสายไฟกับเครื่องคอมพิวเตอร์ แหล่งจ่ายไฟจะมีแรงดันไฟฟ้าสำหรับเมนบอร์ดอยู่ตลอดเวลา คุณต้อง ถอดสายไฟออกจากเต้าเสียบก่อนที่จะเปิดฝาเครื่องคอมพิวเตอร์เพื่อป้องกันความเสียหายกับเมนบอร์ดหรือส่วนประกอบภาย ในเครื่อง

# การแก้ปัญหาทั่วไป

้คุณสามารถแก้ไขปัญหาทั่วไปตามที่อธิบายไว้ในหัวข้อนี้ได้อย่างง่ายดาย หากปัญหายังคงอยู่และคุณไม่สามารถแก้ไขได้ด้วย ตนเอง หรือหากคุณไม่ต้องการดำเนินการด้วยตนเอง โปรดติดต่อผู้ขายหรือตัวแทนจำหน่ายที่ได้รับอนุญาต

▲ คำเตือน! เมื่อต่อสายไฟกับเครื่องคอมพิวเตอร์ แหล่งจ่ายไฟจะมีแรงดันไฟฟ้าสำหรับเมนบอร์ดอยู่ตลอดเวลา เพื่อลดความ เสี่ยงที่จะได้รับบาดเจ็บจากไฟฟ้าช็อต และ/หรือพื้นผิวที่ร้อน คุณควรตรวจดูให้แน่ใจว่า ได้ถอดปลักไฟแล้ว และปล่อยให้ส่วน ประกอบภายในของระบบเย็นก่อนจะสัมผัส

#### **ตาราง 2-1** การแก้ปัญหาทั่วไป

**ดอมพิวเตอร์ด้างและไม่ยอมปิดลงเมื่อกดปุ่มเพาเวอร์** 

| สาเหตุ                                        | วิธีแ | ก้ไข                                                                                 |
|-----------------------------------------------|-------|--------------------------------------------------------------------------------------|
| ระบบควบคุมสวิตข์เพาเวอร์ด้วยชอฟต์แวร์ไม่ทำงาน | 1.    | กดปุ่มเพาเวอร์ค้างไว้เป็นเวลาอย่างน้อย 4 วินาที จนกระทั่งเครื่อง<br>คอมพิวเตอร์ปิดลง |
|                                               | 2.    | ถอดสายไฟออกจากเต้ารับไฟฟ้า                                                           |

#### ู คอมพิวเตอร์ไม่สนองตอบกับแป้นพิมพ์หรือเมาส์ USB

| สาเหตุ                                 | วิธีแก้ไข                                                                                                    |
|----------------------------------------|----------------------------------------------------------------------------------------------------|
| กอมพิวเตอร์อยู่ในโหมด <b>สแตนด์บาย</b> | หากต้องการออกจากโหมด <b>สแตนด์บาย</b> ให้กดที่ปุ่มเพาเวอร์หรือปุ่มใดก็ได้                                                                                                    |
|                                        | <mark>ข้อควรระวัง:</mark> เมื่อพยายามจะทำงานต่อจากโหมด <b>สแตนด์บาย</b> อย่ากดปุ่ม<br>เพาเวอร์นานเกินสีวินาที มิฉะนั้น คอมพิวเตอร์จะปิดลง และคุณจะสูญเสีย<br>ข้อมูลที่ยังไม่ได้จัดเก็บ |
| ระบบค้าง                               | รีสตาร์ทกอมพิวเตอร์                                                                                                    |

#### เครื่องคอมพิวเตอร์แสดงวันที่และเวลาไม่ถูกต้อง

| สาเหตุ                                                                                                    | วิธีแก้ไข                                                                                                    |
|----------------------------------------------------------------------------------------------------|----------------------------------------------------------------------------------------------------|
| คุณอาจต้องเปลี่ยนแบตเตอรี่ของนาฬิกาภายในระบบ (RTC - real-time<br>clock)                                     | ขั้นแรก ให้รีเซ็ตวันที่และเวลาที่ <b>Control Panel</b> (หรืออาจใช้ยูทิลิตีการตั้ง<br>ค่าคอมพิวเตอร์เพื่ออัพเดตวันที่และเวลาของ RTC) หากปัญหายังคงอยู่ ให้                                                  |
| <mark>หมายเหตุ:</mark> การเสียบปลึกคอมพิวเตอร์เข้ากับเด้ารับไฟฟ้าจะช่วยยึดอายุ<br>การใช้งานของแบตเตอรี่ RTC | เปลียนแบตเตอรี RTC ไปรดด <i>ู คู่มืออ้างอิงเกียวกับฮาร์ดแวร์</i> เพื่อดูกำแนะ<br>นำเกี่ยวกับการติดตั้งแบตเตอรีใหม่ หรือติดต่อตัวแทนจำหน่ายหรือผู้ขายที่<br>ได้รับอนุญาตเพื่อขอกำแนะนำในการเปลี่ยนแบตเตอรี่ |

#### เคอร์เซอร์ไม่เคลื่อนไหวเมื่อใช้ปุ่ม ลูกศร บนแป้นพิมพ์

| สาเหตุ                             | วิธีแก้ไข                                                                                                    |
|------------------------------------|----------------------------------------------------------------------------------------------------|
| ปุ่ม Num Lock อาจอยู่ในสถานะใช้งาน | กดปุ่ม Num Lock ไฟสถานะ Num Lock ไม่ควรจะเปิดอยู่หากคุณต้อง<br>การใช้ปุ่ม ลูกศร สามารถเปิด (หรือปิดการใช้งาน) ปุ่ม Num Lock ได้ใน<br>ยูทิลิตีการตั้งค่าคอมพิวเตอร์ |

## <u>ตาราง 2-1</u> การแก้ปัญหาทั่วไป (ต่อ)

ไม่มีเสียงหรือระดับเสียงเบามาก

| สาเหตุ                                             | วิธีเ | ก้ไข                                                                                                    |
|----------------------------------------------------|-------|----------------------------------------------------------------------------------------------------|
| ระดับเสียงของเครื่องอาจจะถูกตั้งให้เบาหรือปิดเสียง | 1.    | ตรวจสอบการตั้งค่า F10 BIOS เพื่อให้แน่ใจได้ว่าลำโพงภายใน<br>เครื่องไม่ได้ปิดเสียงไว้ (การตั้งค่านี้จะไม่มีผลกับลำโพงภายนอก) |
|                                                    | 2.    | ตรวจสอบให้แน่ใจว่า ลำโพงภายนอกได้เชื่อมต่อไว้ถูกต้องหรือไม่<br>และเปิดเครื่องและตั้งค่าระดับเสียงของลำโพงได้อย่างถูกต้อง    |
|                                                    | 3.    | ใช้ตัวควบคุมเสียงที่มีอยู่ในระบบปฏิบัติการเพื่อให้แนใจว่าลำโพงไม่<br>ได้ถูกปิดเสียง หรือเพิ่มระดับเสียง                     |

#### ไม่สามารถถอดฝาครอบคอมพิวเตอร์หรือแผงปิดด้านข้างได้

| สาเหตุ                                                         | วิธีแก้ไข                                                                                                    |
|----------------------------------------------------------------|----------------------------------------------------------------------------------------------------|
| มีการถ็อกด้วยคุณสมบัติถ็อก Smart Cover ในกอมพิวเตอร์บางเกรื่อง | ปลดล็อค Smart Cover โดยใช้ยุทิลิตีการดังค่าคอมพิวเตอร์                                                                                                    |
|                                                                | คุณสามารถชื่อกุญแจ Smart cover FailSafe สำหรับปลดล็อค Smart<br>Cover ได้จาก HP คุณจะต้องใช้ปุ่ม FailSafe ในกรณีที่คุณลืมรหัสผ่าน<br>ไฟดับ หรือคอมพิวเตอร์ทำงานผิดปกติ สั่งชื่อ PN 166527-001 สำหรับ<br>กุญแจแบบประแจ หรือ PN 166527-002 สำหรับกุญแจแบบไขควง |

#### มีการทำงานอย่างไม่เต็มประสิทธิภาพ

| สาเหตุ                                                                           | วิธีแก้ไข                                                                                                    |  |
|----------------------------------------------------------------------------------|----------------------------------------------------------------------------------------------------|--|
| โปรเชสเซอร์มีอุณหภูมิสูง                                                         | <ol> <li>ดูให้แนใจว่าช่องระบายอากาศไม่ถูกปิดกั้น เว้นพื้นที่ว่างประมาณ<br/>10.2 ชม. (4 นิ้ว) ทุกด้านที่มีทางระบายอากาศของเครื่อง<br/>คอมพิวเตอร์และด้านบนของจอภาพเพื่อให้อากาศถ่ายเทได้สะดวก</li> <li>ตรวจดูว่าพัดลมถูกเชื่อมต่อและทำงานอย่างถูกต้อง (พัดลมบางตัวทำ<br/>งานเมื่อจำเป็นเท่านั้น)</li> <li>ตรวจสอบว่าตัวระบายความร้อนของโปรเชสเซอร์ถูกติดตั้งอย่างถูก<br/>ต้อง</li> </ol>                                                                                                    |  |
| ฮาร์ดไดรฟเต็ม                                                                    | ถ่ายโอนข้อมูลจากฮาร์ดไดรฟ์ เพื่อเพิ่มพื้นที่ว่างบนฮาร์ดไดรฟ์                                                                                                    |  |
| หน่วยความจำเหลือน้อย                                                             | เพิ่มหน่วยความจำ                                                                                                    |  |
| ข้อมูลบนฮาร์ดไดรฟ์กระจัดกระจาย                                                   | ดีแฟรกฮาร์ดไดรฟ์                                                                                                    |  |
| โปรแกรมที่เรียกใช้งานก่อนหน้านี้ไม่ปล่อยหน่วยความจำที่สำรองไว้กลับ<br>คืนสู่ระบบ | เริ่มการทำงานของคอมพิวเตอร์ใหม่                                                                                                    |  |
| มีไวรัสบนฮาร์ดไดรฟ์                                                              | รันโปรแกรมป้องกันไวรัส                                                                                                    |  |
| รันแอปพลิเคชันมากเกินไป                                                          | <ol> <li>ปิดแอปพลิเคชันที่ไม่จำเป็นเพื่อเพิ่มหน่วยความจำ</li> <li>เพิ่มหน่วยความจำ บางโปรแกรมรันในพื้นหลังและสามารถปิดโดย<br/>การคลิกขวาที่ไอคอนที่เกี่ยวข้องในถาดงาน ในการป้องกันไม่ให้<br/>โปรแกรมเหล่านี้ทำงานเมื่อเริ่มต้นระบบ ให้ไปที่ เริ่ม &gt; เรียกใช้<br/>(Windows XP) หรือ เริ่ม &gt; เบ็ดเตล็ด &gt; เรียกใช้ (Windows Vista)<br/>และพิมพ์คำว่า msconfig ที่แท็บ Startup ของ System<br/>Configuration Utility ให้เอาเครื่องหมายถูกออกจากโปรแกรมที่<br/>คุณไม่ต้องการให้เปิดโดยอัตโนมัติ</li> </ol> |  |

### <u>ตาราง 2-1</u> การแก้ปัญหาทั่วไป (ต่อ)

มีการทำงานอย่างไม่เต็มประสิทธิภาพ

| สาเหตุ                                                                                  | วิธีแ  | า้ไข                                                                                                    |
|-----------------------------------------------------------------------------------------|--------|----------------------------------------------------------------------------------------------------|
| แอปพลิเคชั่นซอฟต์แวร์บางประเภท โดยเฉพาะเกมส์ จะใช้ระบบย่อยการ<br>แสดงผลกราฟิกในระดับสูง | 1.     | ให้ลดความละเอียดการแสดงผลสำหรับแอปพลิเคชั่นปัจจุบันหรือ<br>ศึกษาจากเอกสารประกอบที่จัดส่งมาพร้อมกับแอปพลิ<br>เคชันนั้นเพื่อดูคำแนะนำเกี่ยวกับวิธีการปรับปรุงประสิทธิภาพด้วย<br>การปรับค่าพารามิเตอร์ในแอปพลิเคชั่น |
|                                                                                         | 2.     | เพิ่มหน่วยความจำ                                                                                                    |
|                                                                                         | 3.     | อัพเกรดโซลูชันด้านกราฟิก                                                                                                    |
| ไม่ทราบสาเหตุ                                                                           | เริ่มก | ารทำงานของกอมพิวเตอร์ใหม่                                                                                                    |

#### เครื่องปิดเองโดยอัตโนมัติและไฟสถานะเปิดเครื่องกะพริบเป็นสีแดง 2 ครั้งทุกๆ วินาที จากนั้นเว้น 2 วินาที และมีสัญญาณเสียง 2 ครั้ง (เสียงเตือนจะหยุด หลังจากดังติดต่อกันเป็นครั้งที่ 5 แต่ไฟ LED จะกะพริบต่อไป)

| สาเหตุ                                                         | วิธีแ | าไข                                                                                                    |
|----------------------------------------------------------------|-------|----------------------------------------------------------------------------------------------------|
| ระบบป้องกันความร้อนของโปรเชสเซอร์ถูกเปิดใช้งาน:                | 1.    | ตรวจสอบว่าช่องระบายอากาศไม่ได้ถูกปิดกั้นและพัดลมระบายความ<br>ร้องหลังคน                                                                                                    |
| พัดฉมอาจถูกปิดกั้นหรือไม่ทำงาน                                 |       | วอนท ผ เน                                                                                                    |
| หรือ                                                           | 2.    | เปิดฝาครอบ กดปุ่มเพาเวอร์ แล้วดูว่าพัดลมที่โปรเชสเซอร์หมุนหรือ<br>ไม่ หากพัดลมที่โปรเซสเซอร์ไม่หมุน ให้ตรวจดูว่า ได้เสียบสายเดเบิล<br>ของพัดลมเข้ากับเฮดเดอร์บนเมนบอร์ดเรียบร้อยแล้วใช่หรือไม่ |
| ัวระบายความร้อน/พัดฉมไม่ได้เชื่อมต่อกับโปรเชสเซอร์อย่างถูกต้อง | 3.    | หากต่อพัดลมแล้วแต่พัดลมไม่หมุน ให้เปลี่ยนขึ้นส่วนตัวระบายความ<br>ร้อน/พัดลม                                                                                                    |
|                                                                | 4.    | ติดต่อผู้ให้บริการหรือตัวแทนจำหน่ายที่ได้รับอนุญาต                                                                                                    |

#### ไม่สามารถเปิดเครื่องคอมพิวเตอร์ และไฟแสดงสถานะที่แผงด้านหน้าของคอมพิวเตอร์ไม่กะพริบ

| สาเหตุ                           | วิธีแก้ไข                                                                                                    |
|----------------------------------|----------------------------------------------------------------------------------------------------|
| ไม่สามารถเริ่มต้นการทำงานของระบบ | กดปุ่มเพาเวอร์ก้างไว้ไม่ถึง 4 วินาที หากไฟสถานะฮาร์ดไดรฟ์เปลี่ยนเป็นสี<br>เขียว ให้ปฏิบัติดังนี้:                                                                                                    |
|                                  | <ol> <li>ตรวจสอบสวิตช์เลือกระดับแรงดันไฟฟ้าที่ด้านหลังของแหล่งจ่ายไฟ<br/>บางรุ่นว่าอยู่ในตำแหน่งของระดับแรงดันไฟฟ้าที่ถูกต้อง การดังค่า<br/>แรงดันไฟฟ้าที่เหมาะสมขึ้นอยู่กับประเทศ/พื้นที่ที่คุณอาศัยอยู่</li> </ol> |
|                                  | <ol> <li>ถอดการ์ดเอ็กซ์แพนชันทีละขึ้นจนกว่าไฟ 5V_aux บนเมนบอร์ดจะ<br/>สว่าง</li> </ol>                                                                                                    |
|                                  | 3. เปลี่ยนเมนบอร์ด                                                                                                    |
|                                  | หรือ                                                                                                    |
|                                  | กดปุ่มเพาเวอร์ก้างไว้ไม่ถึง 4 วินาที หากไฟสถานะฮาร์ดไดรฟ์ไม่เปลี่ยน<br>เป็นสีเขียว ให้ปฏิบัติดังนี้:                                                                                                    |
|                                  | <ol> <li>ตรวจดูว่าอุปกรณ์เสียบปลึกเข้ากับเต้ารับไฟฟ้าอย่างถูกต้อง</li> </ol>                                                                                                    |
|                                  | <ol> <li>เปิดฝาครอบ แล้วตรวจดูว่าตัวควบคุมปุ่มเพาเวอร์เชื่อมต่อเข้ากับ<br/>เมนบอร์ดอย่างถูกต้อง</li> </ol>                                                                                                    |
|                                  | <ol> <li>ตรวจดูว่าสายแหล่งจ่ายไฟทั้ง 2 สายเชื่อมต่อเข้ากับเมนบอร์ดอย่าง<br/>ถูกต้อง</li> </ol>                                                                                                    |
|                                  | <ol> <li>ตรวจดูว่าไฟ 5V_aux บนเมนบอร์ดสว่างหรือไม่ ถ้าไฟสว่าง ให้<br/>เปลี่ยนตัวควบคุมปุ่มเพาเวอร์</li> </ol>                                                                                                    |
|                                  | 5. ถ้าไฟ 5V_aux บนเมนบอร์ดดับ ให้เปลี่ยนแหล่งจ่ายไฟ                                                                                                    |
|                                  | 6. เปลี่ยนเมนบอร์ด                                                                                                    |

# การแก้ไขปัญหาเกี่ยวกับไฟ

ตารางต่อไปนี้แสดงสาเหตุและการแก้ไขปัญหาเกี่ยวกับไฟที่พบบ่อย

### ตาราง 2-2 การแก้ไขปัญหาเกี่ยวกับไฟ

| แหล่งจ่ายไ | ไฟไม่ท่ | ำงานใ | นบางครั้ง       |
|------------|---------|-------|-----------------|
|            |         |       | DINITIAN STREET |

| สาเหตุ                                                                                                    | วิธีแก้ไข                                                 |
|----------------------------------------------------------------------------------------------------|-----------------------------------------------------------|
| สวิตข์เลือกระดับแรงดันไฟฟ้าที่ด้านหลังของโกรงเครื่อง (บางรุ่น) ไม่อยู่ใน<br>ตำแหน่งของระดับแรงดันไฟฟ้าที่ถูกต้อง (115V หรือ 230V) | เลือกระดับแรงดันไฟฟ้ากระแสสลับที่ถูกต้องโดยใช้สวิตช์เลือก |
| แหล่งจ่ายไฟไม่ทำงานเนื่องจากมีข้อขัดข้องภายใน                                                                                     | ติดต่อผู้ให้บริการที่ได้รับอนุญาต เพื่อเปลี่ยนแหล่งจ่ายไฟ |

#### เครื่องปิดเองโดยอัตโนมัติและไฟสถานะเปิดเครื่องกะพริบเป็นสีแดง 2 ครั้งทุกๆ วินาที จากนั้นเว้น 2 วินาที และมีสัญญาณเสียง 2 ครั้ง (เสียงเตือนจะหยุด หลังจากดังติดต่อกันเป็นครั้งที่ 5 แต่ไฟ LED จะกะพริบต่อไป)

| สาเหตุ                                                          | วิธีแ                                           | <b>ก็ไข</b>                                                                                                    |
|-----------------------------------------------------------------|-------------------------------------------------|----------------------------------------------------------------------------------------------------|
| ระบบป้องกันความร้อนของโปรเซสเซอร์ถูกเปิดใช้งาน:                 | 1.                                              | ตรวจสอบว่าช่องระบายอากาศไม่ได้ถูกปิดกั้นและพัดฉมระบายความ<br>ร้องหลังควา                                                           |
| พัดฉมอาจถูกปิดกั้นหรือไม่ทำงาน                                  |                                                 | วอนท เง เน                                                                                                    |
| หรือ                                                            | 2.                                              | เปิดฝาครอบ กดปุ่มเพาเวอร์ แล้วดูว่าพัดลมที่โปรเซสเซอร์หมุนหรือ<br>ไม่ หากพัดลมที่โปรเซสเซอร์ไม่หมุน ให้ตรวจดูว่า ได้เสียบสายเคเบิล |
| ตัวระบายความร้อน/พัดฉมไม่ได้เชื่อมต่อกับโปรเชสเชอร์อย่างถูกต้อง | ของพัดลมเข้ากับเฮดเดอร์บนเมนบอร์ดเรียบร้อยแล้วใ | ของพัดลมเข้ากับเฮดเดอร์บนเมนบอร์ดเรียบร้อยแล้วใช่หรือไม่                                                                           |
| ······································                          | 3.                                              | หากต่อพัดลมแล้วแต่พัดลมไม่หมุน ให้เปลี่ยนขึ้นส่วนตัวระบายความ<br>ร้อน/พัดลม                                                        |
|                                                                 | 4.                                              | ติดต่อผู้ให้บริการหรือตัวแทนจำหน่ายที่ได้รับอนุญาต                                                                                 |

้ไฟสถานะเปิดเครื่องกะพริบเป็นสีแดง 4 ครั้งทุกๆ วินาที จากนั้นเว้น 2 วินาที และกอมพิวเตอร์ส่งสัญญาณเสียง 4 ครั้ง (เสียงเตือนจะหยุดหลังจากดังติด ต่อกันเป็นครั้งที่ 5 แต่ไฟ LED จะกะพริบต่อไป)

| สาเหตุ                                       | วิธีแก้ไข |                                                                                                    |
|----------------------------------------------|-----------|----------------------------------------------------------------------------------------------------|
| แหล่งจ่ายไฟไม่ทำงาน (แหล่งจ่ายไฟโอเวอร์โหลด) | 1.        | ตรวจสอบสวิตซ์เลือกระดับแรงดันไฟฟ้าที่ด้านหลังของแหล่งจ่ายไฟ<br>(ในคอมพิวเตอร์บางรุ่น) ว่าอยู่ในตำแหน่งของระดับแรงดันไฟฟ้าที่<br>ถูกต้อง การตั้งค่าแรงดันไฟฟ้าที่เหมาะสมขึ้นอยู่กับประเทศ/พื้นที่ที่<br>คุณอาศัยอยู่                                                                                                    |
|                                              | 2.        | เปิดฝากรอบ แล้วตรวจดูว่าสายเกเบิลของแหล่งจ่ายไฟแบบ 4 หรือ 6<br>สาย เชื่อมต่อเข้ากับช่องเสียบบนเมนบอร์ดแล้ว                                                                                                    |
|                                              | 3.        | ตรวจสอบว่าอุปกรณ์เป็นสาเหตุให้เกิดปัญหานี้หรือไม่ โดยถอด<br>อุปกรณ์ทั้งหมดที่เชื่อมต่ออยู่ (เช่น ฮาร์ดไดรฟ์ ดิสเก็ตต์ไดรฟ์<br>หรือไดรฟ์ออปติคัล และกร์ดเอ็กซ์แพนชัน) เปิดเครื่องคอมพิวเตอร์<br>หากคอมพิวเตอร์เข้าสู่ POST ให้ปิดเครื่อง แล้วต่ออุปกรณ์กลับคืน<br>ครั้งละชิ้น และทำตามขั้นตอนดังกล่าวช้ำอีกครั้งจนกว่าเครื่องจะไม่<br>ทำงาน เปลี่ยนอุปกรณ์ที่เป็นสาเหตุให้เครื่องไม่ทำงาน ต่ออุปกรณ์<br>กลับคืนครั้งละชิ้น เพื่อให้แน่ใจว่าอุปกรณ์ทั้งหมดทำงานเป็นปกติ |
|                                              | 4.        | เปลี่ยนแหล่งจ่ายไฟ                                                                                                    |
|                                              | 5.        | เปลี่ยนเมนบอร์ด                                                                                                    |

# การแก้ไขปัญหาเกี่ยวกับดิสเก็ตต์

ตารางต่อไปนี้แสดงสาเหตุและการแก้ไขปัญหาเกี่ยวกับดิสเก็ตต์ที่พบบ่อย

หมายเหตุ: คุณอาจต้องตั้งค่าคอมพิวเตอร์ใหม่เมื่อคุณเพิ่มหรือถอดฮาร์ดแวร์ เช่น ดิสเก็ตต์ไดรฟ์เพิ่มเติม โปรดดูคำแนะนำ ใน การแก้ไขปัญหาในการติดตั้งฮาร์ดแวร์ ในหน้า 31

#### ตาราง 2-3 การแก้ไขปัญหาเกี่ยวกับดิสเก็ตต์

ไฟของดิสเก็ตต์ไดรฟติดตลอดเวลา

| สาเหตุ                         | วิธีแก้ไข                                                                                                    |
|--------------------------------|----------------------------------------------------------------------------------------------------|
| ดิสเก็ตต์เกิดความเสียหาย       | ใน Microsoft Windows XP ให้คลิกขวาที่ <b>Start</b> , click <b>Explore</b> แล้ว<br>เลือกไดรฟ์ เลือก File > Properties > Tools ใต้ Error-checking<br>คลิก Check Now                                                      |
|                                | ใน Microsoft Windows Vista ให้คลิกขวาที่ <b>เริ่ม</b> คลิก <b>สำรวจ</b> และ<br>คลิกขวาที่ไดรฟ์ เลือก <b>คุณสมบัติ</b> และเลือกแท็บ <b>เครื่องมือ</b> ใต้ <b>การตรวจสอบ<br/>ข้อผิดพลาด</b> คลิก <b>ตรวจสอบเดี่ยวนี้</b> |
| ใส่แผ่นดิสเก็ตต์ไม่ถูกต้อง     | ดึงแผ่นดิสเก็ตต์ออกและใสใหม่อีกครั้ง                                                                                                    |
| ต่อสายเคเบิดของไดรฟ์ไม่ถูกต้อง | ต่อสายเคเบิลของไดรฟ์ใหม่ ตรวจสอบให้แน่ใจว่าพินทั้งสื่บนสายไฟต่อเข้า<br>กับดิสเก็ตต์ไดรฟ์อย่างเหมาะสม                                                                                                    |

#### ไม่พบไดรฟ์

| สาเหตุ                                         | วิชีแก้ไข                                                                                                    |
|------------------------------------------------|----------------------------------------------------------------------------------------------------|
| สายเกเบิลหลวม                                  | ต่อสายเกเบิลข้อมูลและสายไฟของดิสเก็ตต์ไดรฟ์อีกกรั้ง                                                                                  |
| ไม่ได้ติดตั้งไดรฟ์ที่ถอดเข้าออกได้อย่างถูกต้อง | ติดดั้งไดรฟ์ใหม่อีกครั้ง                                                                                                    |
| มีการซ่อนอุปกรณ์ในการตั้งค่าคอมพิวเตอร์        | รันยูทิลิตีการตั้งก่ากอมพิวเตอร์และดูให้แน่ใจว่าได้เลือก Device<br>Available สำหรับ Legacy Diskette ใน Security > Device<br>Security |

#### ดิสเก็ตต์ไดรฟ์ไม่สามารถเขียนลงแผ่นดิสเก็ตต์

| สาเหตุ                                                                         | วิธีแก้ไข                                                                                            |
|--------------------------------------------------------------------------------|----------------------------------------------------------------------------------------------------|
| ไม่ได้ฟอร์แมตแผ่นดิสเก็ตต์                                                     | ฟอร์แมตแผ่นดิสเก็ตต์                                                                                 |
|                                                                                | 1. เถือกไดรฟ์ <b>(A)</b> ใน Windows Explorer                                                         |
|                                                                                | <ol> <li>คลิกขวาที่ตัวอักษรของไดรฟ์ และเลือก Format</li> </ol>                                       |
|                                                                                | <ol> <li>เลือกตัวเลือกที่ต้องการ และคลิก Start เพื่อเริ่มฟอร์แมตดิสเก็ตต์</li> </ol>                 |
| ดิสเก็ตต์มีการป้องกันการเขียน                                                  | ใช้ดิสเก็ตต์แผ่นอื่น หรือยกเลิกการป้องกันการเขียน                                                    |
| มีการเขียนผิดไดรฟ์                                                             | ตรวจสอบชื่อไดรฟ์ในข้อความระบุตำแหน่ง                                                                 |
| พื้นที่ว่างในดิสเก็ตต์ไม่เพียงพอ                                               | 1. ใข้แผ่นดิสเก็ตต์อื่น                                                                              |
|                                                                                | <ol> <li>ฉบไฟล์ที่ไม่ต้องการออกจากดิสเก็ตต์</li> </ol>                                               |
| การเขียนดิสเก็ตต์รุ่นเก่าถูกยกเลิกการใช้งานในยูทิลิตีการตั้งค่า<br>คอมพิวเตอร์ | เข้าสุยูทิลิตีการตั้งก่าคอมพิวเตอร์ และเปิดใช้ Legacy Diskette Write<br>ใน Storage > Storage Options |
| ดิสเก็ตต์เกิดความเสียหาย                                                       | เปลี่ยนดิสเก็ตต์                                                                                     |

## ตาราง 2-3 การแก้ไขปัญหาเกี่ยวกับดิสเก็ตต์ (ต่อ)

#### ไม่สามารถฟอร์แมตดิสเก็ตต์

| สาเหตุ                                                                         | วิธีแก้ไข                                                                                                    |
|--------------------------------------------------------------------------------|----------------------------------------------------------------------------------------------------|
| การรายงานสื่อเก็บข้อมูลไม่ถูกต้อง                                              | เมื่อฟอร์แมตดิสกใน MS-DOS คุณอาจต้องระบุความจุของแผ่น เช่น ใน<br>การฟอร์แมตดิสเก็ตต์ขนาด 1.44 เมกะไบต์ ให้พิมพ์คำสั่งต่อไปนี้ใน<br>พรอมต์ของ MS-DOS:<br>FORMAT A: /F:1440 |
| ดิสก์อาจมีการป้องกันการเขียน                                                   | เปิดตัวล็อคบนดิสเก็ตต์                                                                                                    |
| การเขียนดิสเก็ตต์รุ่นเก่าถูกยกเลิกการใช้งานในยูทิลิตีการตั้งค่า<br>คอมพิวเตอร์ | เข้าสู่ยุทิลิตีการตั้งค่าคอมพิวเตอร์ และเปิดใช้ Legacy Diskette Write<br>ใน Storage > Storage Options                                                                     |

#### เกิดข้อผิดพลาดในการใช้งานดิสก์

| สาเหตุ                                        | วิธีแก้ไข                                                                                                    |
|-----------------------------------------------|----------------------------------------------------------------------------------------------------|
| โครงสร้างไดเรคทอรี่ไม่ถูกต้อง หรือไฟล์มีปัญหา | ใน Microsoft Windows XP ให้คลิกขวาที่ <b>เริ่ม</b> คลิก <b>สำรวจ</b> แล้ว<br>เลือกไดรฟ์ เลือก <b>แฟ้ม &gt; คุณสมบัติ &gt; เครื่องมือ</b> ใต้ <b>การตรวจสอบข้อผิด</b><br>พลาด คลิก ตรวจสอบเดี่ยวนี้                      |
|                                               | ใน Microsoft Windows Vista ให้คลิกขวาที <b>่ เริ่ม</b> คลิก <b>สำรวจ</b> และ<br>คลิกขวาที่ไดรฟ์ เลือก <b>คุณสมบัติ</b> และเลือกแท็บ <b>เครื่องมือ</b> ใต้ <b>การตรวจสอบ<br/>ข้อผิดพลาด</b> คลิก <b>ตรวจสอบเดี่ยวนี้</b> |

#### ดิสเก็ตต์ไดรฟ์ไม่สามารถอ่านแผ่นดิสเก็ตต์

| สาเหตุ                              | วิธีแก้ไข                                                     |
|-------------------------------------|---------------------------------------------------------------|
| คุณใช้ดิสเก็ตต์ผิดประเภทสำหรับไดรฟ์ | ตรวจสอบประเภทของไดรฟ์ที่คุณกำลังใช้ และใช้ดิสเก็ตต์ที่ถูกต้อง |
| คุณกำลังอ่านข้อมูลผิดไดรฟ์          | ตรวจสอบชื่อไดรฟ์ในข้อความระบุตำแหน่ง                          |
| ดิสเก็ตต์เกิดกวามเสียหาย            | เปลี่ยนดิสเก็ตต์                                              |

#### มีข้อความ "Invalid system disk" ปรากฏขึ้น

| สาเหตุ                                                                       | วิธีแก้ไข                                                                           |
|------------------------------------------------------------------------------|-------------------------------------------------------------------------------------|
| มีการใส่ดิสเก็ตต์ที่ไม่มีไฟล์ระบบที่จำเป็นต่อการเปิดคอมพิวเตอร์ลง<br>ในไดรฟ์ | เมื่อไดรฟิหยุดทำงาน นำดิสเก็ตต์ออกและกด Spacebar คอมพิวเตอร์จะ<br>เริ่มต้นระบบต่อไป |
| เกิดข้อผิดพลาดในดิสเก็ตต์                                                    | รีสตาร์ทคอมพิวเตอร์ของคุณ โดยกดปุ่มเพาเวอร์                                         |

#### ไม่สามารถบุตจากแผ่นดิสเก็ตต์

| สาเหตุ                                                           | วิธีแก้ไข                                                                                                    |
|------------------------------------------------------------------|----------------------------------------------------------------------------------------------------|
| แผ่นดิสเก็ตต์เป็นแบบที่บูตไม่ได้                                 | เปลี่ยนเป็นแผ่นดิสเก็ตต์ที่บูตได้                                                                                                    |
| มีการยกเลิกการบูตจากแผ่นดิสเก็ตต์ในยูทิลิตีการตั้งค่าคอมพิวเตอร์ | <ol> <li>รันยูทิลิตีการตั้งค่าคอมพิวเตอร์ และเปิดใช้การบูตด้วยดิสเก็ตตใน<br/>Storage &gt; Boot Order</li> <li>รันยูทิลิตีการตั้งค่าคอมพิวเตอร์ และเปิดใช้การบูตด้วยดิสเก็ตตใน</li> </ol>        |
|                                                                  | Storage > Storage Options > Removable Media Boot<br>หมายเหตุ: ดารปฏิบัติขึ้นตอนทั้งสอง เพราะฟังก์ชัน Removable<br>Media Boot ในยูทิลิตีการตั้งค่าคอมพิวเตอร์จะแทนที่ดำสั่งเปิดใช้ Boot<br>Order |

## ตาราง 2-3 การแก้ไขปัญหาเกี่ยวกับดิสเก็ตต์ (ต่อ)

ไม่สามารถบูตจากแผ่นดิสเก็ตต์

| สาเหตุ                                                                  | วิธีแก้ไข                                                                                                    |
|-------------------------------------------------------------------------|----------------------------------------------------------------------------------------------------|
| Network Server Mode ถูกเปิดใช้งานในยุทิลิตีการตั้งก่าคอมพิวเตอร์        | รันยุทิลิตีการตั้งค่าคอมพิวเตอร์ แล้วยกเลิกการใช้งาน Network Server<br>Mode ใน Security > Password Options                  |
| มีการยกเลิกการบูตจากสื่อที่ถอดเข้าออกได้ในยูทิลิตีการตั้งค่าคอมพิวเตอร์ | รันยุทิลิตีการตั้งค่าคอมพิวเตอร์ และเปิดใช้การบูตด้วยสื่อที่ถอดออกได้ใน<br>Storage > Storage Options > Removable Media Boot |

# การแก้ไขปัญหาเกี่ยวกับฮาร์ดไดรฟ์

### ตาราง 2-4 การแก้ไขปัญหาเกี่ยวกับฮาร์ดไดรฟ์

#### เกิดข้อผิดพลาดของฮาร์ดไดรฟ์

| สาเหตุ                                          | วิธีแ | ก้ไข                                                                                                    |
|-------------------------------------------------|-------|----------------------------------------------------------------------------------------------------|
| ฮาร์ดดิสก์มีเซ็กเตอร์ที่เสียหายหรือใช้งานไม่ได้ | 1.    | ใน Microsoft Windows XP ให้คลิกขวาที่ <b>เริ่ม</b> คลิก <b>สำรวจ</b> แล้ว<br>เลือกไดรฟ์ เลือก <b>แฟ้ม &gt; คุณสมบัติ &gt; เครื่องมือ</b> ใต้ <b>การตรวจสอบข้อ</b><br>ผิดพลาด คลิก ตรวจสอบเดี่ยวนี้                           |
|                                                 |       | ใน Microsoft Windows Vista ให้คลิกขวาที่ <b>เริ่ม</b> คลิก <b>สำรวจ</b> และ<br>คลิกขวาที่ไดรฟ์ เลือก <b>คุณสมบัติ</b> และเลือกแท็บ <b>เครื่องมือ</b> ใต้ <b>การ</b><br><b>ตรวจสอบข้อผิดพลาด</b> คลิก <b>ตรวจสอบเดี่ยวนี้</b> |
|                                                 | 2.    | ใช้ยูทิลิตีเพื่อค้นหาตำแหน่งและบล็อคการใช้ส่วนที่เสีย หากจำเป็น<br>ให้ฟอร์แมตฮาร์ดดิสกใหม่                                                                                                    |

| เกิดข้อผิดพลาดในการใช้งานดิสก์ |  |  |
|--------------------------------|--|--|
|                                |  |  |

| สาเหตุ                                       | วิธีแก้ไข                                                                                                    |
|----------------------------------------------|----------------------------------------------------------------------------------------------------|
| โครงสร้างไดเรคทอรีไม่ถูกต้อง หรือไฟล์มีปัญหา | ใน Microsoft Windows XP ให้คลิกขวาที <b>่ เริ่ม</b> คลิก <b>สำรวจ</b> แล้ว<br>เลือกไดรฟ์ เลือก <b>แฟ้ม &gt; คุณสมบัติ &gt; เครื่องมือ</b> ใต้ <b>การตรวจสอบข้อผิด</b><br><b>พลาด</b> คลิก <b>ตรวจสอบเดี่ยวนี</b> ้      |
|                                              | ใน Microsoft Windows Vista ให้คลิกขวาที่ <b>เริ่ม</b> คลิก <b>สำรวจ</b> และ<br>คลิกขวาที่ไดรฟ์ เลือก <b>คุณสมบัติ</b> และเลือกแท็บ <b>เครื่องมือ</b> ใต้ <b>การตรวจสอบ<br/>ข้อผิดพลาด</b> คลิก <b>ตรวจสอบเดี่ยวนี</b> ้ |
|                                              |                                                                                                    |

| M . N     |         |       |
|-----------|---------|-------|
| 0 10110 1 |         |       |
| เลทบ      | 141 J M |       |
|           |         | · · · |

| สาเหตุ                                                                        | วิธีแก้ไข                                                                                                    |
|-------------------------------------------------------------------------------|----------------------------------------------------------------------------------------------------|
| สายเคเบิลอาจหลวม                                                              | ตรวจสอบการต่อสายเคเบิล                                                                                                    |
| ระบบอาจไม่รับทราบถึงไดรฟ์ที่ติดตั้งขึ้นใหม่ได้โดยอัตโนมัติ                    | โปรดดูกำแนะนำในการตั้งค่าใหม่ในหัวข้อ <u>การแก้ไขปัญหาในการติดตั้ง</u><br><u>ฮาร์ดแวร์ ในหน้า 31</u> หากระบบยังไม่รับรู้ถึงอุปกรณ์ใหม่ ให้ตรวจสอบ<br>ว่ามีอุปกรณ์นั้นแสดงอยู่ภายในยูทิลิตีการตั้งค่าคอมพิวเตอร์หรือไม่ หากมี<br>อยู่ สาเหตุของปัญหาอาจอยู่ที่ไดรเวอร์ แต่หากไม่มีอุปกรณ์ดังกล่าวอยู่<br>ปัญหานี้อาจเกิดจากฮาร์ดแวร์<br>หากไดรฟ์นี้เป็นไดรฟที่ติดตั้งใหม่ ให้รันยูทิลิตีการตั้งค่าคอมพิวเตอร์ และ |
|                                                                               | Power-On                                                                                                    |
| อุปกรณ์ติดตั้งลงในพอร์ต SATA ที่ถูกช่อนไว้ในยูทิลิตีการตั้งถ่า<br>คอมพิวเตอร์ | รันยุทิลิตีการตั้งค่าคอมพิวเตอร์ และโปรดตรวจสอบให้แน่ใจว่าเลือก<br>Device Available สำหรับพอร์ตของอุปกรณ์ SATA ใน Security ><br>Device Security ไว้แล้ว                                                                                                    |
| ไดรฟ์ตอบสนองข้าหลังจากการเริ่มต้นระบบ                                         | รันยุทิลิตีการตั้งค่าคอมพิวเตอร์ และเพิ่มเวลารอของกระบวนการ POST<br>ใน <b>Advanced &gt; Power-On Options</b>                                                                                                    |

#### มีข้อความ Nonsystem disk/NTLDR missing

| สาเหตุ                                                 | วิธีแก้ไข                      |
|--------------------------------------------------------|--------------------------------|
| ระบบพยายามเริ่มต้นการทำงานจากแผ่นดิสเก็ตต์ที่บูตไม่ได้ | นำแผ่นดิสเก็ตต์นั้นออกจากไดรฟ์ |

## ตาราง 2-4 การแก้ไขปัญหาเกี่ยวกับฮาร์ดไดรฟ์ (ต่อ)

มีข้อความ Nonsystem disk/NTLDR missing

| สาเหตุ                                                                           | วิธีแก้ไข                                                                                                    |
|----------------------------------------------------------------------------------|----------------------------------------------------------------------------------------------------|
| ระบบพยายามเริ่มต้นการทำงานจากฮาร์ดไดรฟ์ แต่ฮาร์ดไดรฟ์อาจมีความ<br>เสียหาย        | <ol> <li>ใส่แผ่นดิสเก็ตต์ที่บูตได้ในดิสเก็ตต์ไดรฟ์และเริ่มระบบใหม่</li> <li>ตรวจสอบฟอร์แมตของฮาร์ดไดรฟ์โดยใช้ fdisk: หากเป็นฟอร์แมต<br/>NTFS ให้ใช้เครื่องอ่านของผู้ผลิตอื่นเพื่อประเมินไดรฟ์ หากเป็น<br/>ฟอร์แมต FAT32 จะไม่สามารถเข้าถึงฮาร์ดไดรฟ์ดังกล่าวได้</li> </ol>                                                               |
| ไฟล์ระบบขาดหายไปหรือไม่ได้ติดตั้งอย่างเหมาะสม                                    | <ol> <li>ใส่แผ่นดิสเก็ตต์ที่บูตได้ในดิสเก็ตต์ไดรฟ์และเริ่มระบบใหม่</li> <li>ตรวจสอบฟอร์แมตของฮาร์ดไดรฟ์ โดยใช้ Fdisk: หากเป็น<br/>ฟอร์แมต NFTFS ให้ใช้เครื่องอ่านของผู้ผลิตอื่นเพื่อประเมินไดรฟ์<br/>หากเป็นฟอร์แมต FAT32 จะไม่สามารถเข้าถึงฮาร์ดไดรฟ์ดังกล่าว<br/>ได้</li> <li>ติดตั้งไฟล์ระบบสำหรับระบบปฏิบัติการที่เหมาะสม</li> </ol> |
| มีการตัดการบุตจากแผ่นฮาร์ดไดรฟ์ในยุทิลิตีการตั้งค่าคอมพิวเตอร์                   | รันยุทิลิตีการตั้งค่าคอมพิวเตอร์และเลือกรายการฮาร์ดไดรฟ์ในรายการ<br>Storage > Boot Order                                                                                                    |
| ไม่ได้เชื่อมต่อฮาร์ดไดรฟที่ใช้บูตไว้เป็นลำดับแรกในระบบที่มี<br>ฮาร์ดไดรฟ์หลายตัว | หากพยายามจะบูตจากฮาร์ดไดรฟ์ โปรดแน่ใจว่าเชื่อมต่อฮาร์ดไดรฟ์กับ<br>ช่องเสียบของเมนบอร์ด ที่มีเครื่องหมาย P60 SATA 0                                                                                                    |
| ุคอนโทรลเลอร์ของฮาร์ดไดรฟ์ที่ใช้บูตไม่อยู่ในรายการลำดับการบูต                    | รันยุทิลิตีการตั้งค่าคอมพิวเตอร์ แล้วเลือก Storage > Boot Order และ<br>ตรวจสอบให้แน่ใจว่าคอนโทรลเลอร์ของฮาร์ดไดรฟ์ที่ใช้บูตปรากฏอยู่ใน<br>รายการ Hard Drive                                                                                                    |

#### **ดอมพิวเตอร์จะไม่บูตจากฮาร์ดไดร**ฟ์

| สาเหตุ                                                                        | วิธีแก้ไข                                                                                                    |
|-------------------------------------------------------------------------------|----------------------------------------------------------------------------------------------------|
| อุปกรณ์ติดตั้งลงในพอร์ต SATA ที่ถูกช่อนไว้ในยูทิลิตีการตั้งค่า<br>คอมพิวเตอร์ | รันยูทิลิตีการตั้งค่าคอมพิวเตอร์ และโปรดตรวจสอบให้แน่ใจว่าเลือก<br>Device Available สำหรับพอร์ตของอุปกรณ์ SATA ใน Security ><br>Device Security ไว้แล้ว                                                                      |
| ถำดับการบุตไม่ถูกต้อง                                                         | รันยูทิลิตีการตั้งค่าคอมพิวเตอร์ แล้วเปลี่ยนลำดับการบูตใน Storage ><br>Boot Order                                                                                                    |
| "Emulation Type" ของฮาร์ดไดรฟ์ถูกตั้งเป็น "None"                              | รันยูทิลิตีการตั้งค่าคอมพิวเตอร์ และเปลี่ยน "Emulation Type" เป็น<br>"Hard Disk" ในรายละเอียดของอุปกรณ์ใต้ <b>Storage &gt; Device</b><br>Configuration                                                                       |
| ฮาร์ดไดรฟ์เกิดกวามเสียหาย                                                     | สังเกตว่าไฟสถานะเปิดเครื่องที่แผงด้านหน้ากะพริบเป็นสีแดง และมี<br>สัญญาณเสียงดังขึ้น โปรดดูภาคผนวก A <u>ข้อความแสดงข้อผิดพลาดของ</u><br><u>POST ในหน้า 47</u> เพื่อระบุสาเหตุที่เป็นไปได้สำหรับไฟกะพริบสีแดง<br>และรหัสเสียง |
|                                                                               | โปรดดูข้อกำหนดและเงื่อนไขสำหรับการรับประกันแบบจำกัดทั่วโลก                                                                                                    |
|                                                                               |                                                                                                    |

| ี ถอมพิวเตอร์เหมือนจะ <b>ถ้าง</b>          |                                                                                                    |
|--------------------------------------------|----------------------------------------------------------------------------------------------------|
| สาเหตุ                                     | วิธีแก้ไข                                                                                                    |
| โปรแกรมที่ใช้อยู่หยุดตอบสนองต่อคำสั่งต่างๆ | ปิดคอมพิวเตอร์ตามขั้นตอนปกติของ Windows หากไม่สามารถปิดเครื่อง<br>ได้ กดปุ่มเพาเวอร์ค้างไว้เป็นเวลาสี่วินาทีหรือเกินกว่านั้นพื่อปิดคอม<br>พิวเตอร์ ในการรีสตาร์ทคอมพิวเตอร์ กดปุ่มเพาเวอร์อีกครั้ง |

## ตาราง 2-4 การแก้ไขปัญหาเกี่ยวกับฮาร์ดไดรฟ์ (ต่อ)

#### ฮาร์ดไดร์ฟแบบที่ถอดออกได้ไม่ได้จ่ายกระแสไฟฟ้าไปที่โครงเครื่องของฮาร์ดไดร์ฟ

| สาเหตุ                                                                                  | วิธีแก้ไข                                                                                            |
|-----------------------------------------------------------------------------------------|----------------------------------------------------------------------------------------------------|
| ไม่ได้ปรับตัวล็อกของโกรงเกรื่องมาอยู่ที่ตำแหน่ง "On"                                    | ์<br>ใส่กุญแจ ก่อนหมุนตัวล็อกตามเข็มนาฬิกา 90 องศา ไฟ LED สีเขียวทาง<br>ด้านหน้าของโครงเครื่องควรติด |
| ไม่ได้เชื่อมต่อสายไฟจากแหล่งจ่ายไฟของคอมพิวเตอร์ไปที่กรอบโครง<br>เครื่องไว้อย่างเหมาะสม | ตรวจสอบแหล่งจ่ายไฟเพื่อให้แน่ใจว่า เชื่อมต่อเข้ากับด้านหลังของกรอบ<br>โครงเครื่องได้อย่างเหมาะสมแล้ว |

#### **ดอมพิวเตอร์ไม่รับรู้ถึงฮาร์ดไดร์ฟแบบที่ถอดออกได้**

| สาเหตุ                                                                                                    | วิธีแก้ไข                                                                                                    |
|----------------------------------------------------------------------------------------------------|----------------------------------------------------------------------------------------------------|
| ไม่ได้ใส่โครงเหล็กของฮาร์ดไดร์ฟแบบที่ถอดออกได้ลงในกรอบโครง<br>เครื่องจนสุด หรือฮาร์ดไดร์ฟไม่ได้อยู่ในโครงเหล็กอย่างเหมาะสม | ดันโครงเหล็กเข้าไปในกรอบโครงเครื่อง เพื่อให้ช่องเสียบที่ด้านหลังของ<br>โครงอยู่ในตำแหน่งที่เหมาะสม หากทำแล้วยังไม่สามารถแก้ไขปัญหาได้<br>ให้ปัดคอมพิวเตอร์ นำโครงเหล็กออก และตรวจสอบว่า ช่องเสียบที่อยู่บน<br>ฮาร์ดไดร์ฟนั้นอยู่ในตำแหน่งที่เหมาะสมบนโครงเหล็กแล้วหรือไม่ |

### มีเสียงบี้ปดังออกมาจากโครงเครื่องของฮาร์ดไดร์ฟแบบที่ถอดออกได้และไฟ LED สีเขียวกะพริบ

| สาเหตุ                                                                          | วิธีแก้ไข                                            |
|---------------------------------------------------------------------------------|------------------------------------------------------|
| ้ไฟเตือนพัดฉมเสียที่อยู่บนโกรงเครื่องของฮาร์ดไดร์ฟแบบที่ถอดออกได้<br>กำลังทำงาน | ปิดคอมพิวเตอร์และติดต่อ HP เพื่อขอเปลี่ยนโครงเครื่อง |

# การแก้ไขปัญหาตัวอ่านการ์ดมีเดีย

#### ตาราง 2-5 การแก้ไขปัญหาตัวอ่านการ์ดมีเดีย

#### การ์ดมีเดียจะไม่ทำงานในกล้องดิจิตอลหลังจากฟอร์แมทใน Microsoft Windows XP หรือ Microsoft Windows Vista

| สาเหตุ                                                                                                    | วิธีแก้ไข                                                                                                    |
|----------------------------------------------------------------------------------------------------|----------------------------------------------------------------------------------------------------|
| ตามถ่าดีฟอลต์นั้น Windows XP และ Windows Vista จะ<br>ฟอร์แมทการ์ดมีเดียใดๆ ที่มีความจุเกิน 32MB ด้วยรูปแบบ FAT32 กล้อง<br>ดิจิตอลล่วนใหญ่ใช้รูปแบบ FAT (FAT16 และ FAT12) และไม่สามารถ<br>ทำงานกับการ์ดที่ถูกฟอร์แมทแบบ FAT32 | ให้ฟอร์แมทการ์ดมีเดียที่อยู่ในกล้องดิจิตอล หรือเลือกระบบไฟล์ FAT เพื่อ<br>ฟอร์แมทการ์ดมีเดียที่อยู่ในคอมพิวเตอร์ด้วย Windows XP หรือ<br>Windows Vista |

#### ้ เกิดข้อผิดพลาดป้องกันการเขียนหรือข้อผิดพลาดการล็อกในขณะที่พยายามเขียนบนการ์ดมีเดีย

| สาเหตุ                                                                                                    | วิธีแก้ไข                                                                                                    |
|----------------------------------------------------------------------------------------------------|----------------------------------------------------------------------------------------------------|
| การ์ดมีเดียถูกล็อค การล็อคการ์ดมีเดียคือคุณสมบัติด้านความปลอดภัยที่<br>ป้องกันการเขียนและการลบออกจากการ์ด SD/Memory Stick/PRO | หากใช้การ์ด SD ควรดูให้แน่ใจว่า แท็บถือคที่ด้านขวาของการ์ด SD ไม่ได้<br>อยู่ในตำแหน่งถือค หากใช้การ์ด Memory Stick/PRO ควรดูให้แน่ใจว่า<br>แท็บถือคที่ด้านล่างของการ์ด Memory Stick/PRO ไม่ได้อยู่ใน<br>ตำแหน่งถือค |

#### ไม่สามารถเขียนลงในการ์ดมีเดียได้

| สาเหตุ                                                  | วิธีแก้ไข                                                                                                    |
|---------------------------------------------------------|----------------------------------------------------------------------------------------------------|
| การ์ดมีเดียเป็นการ์ดหน่วยความจำ (ROM) แบบอ่านอย่างเดียว | ตรวจสอบจากเอกสารประกอบของผู้ผลิตที่มาพร้อมกับการ์ดเพื่อดูว่าการ์ด<br>นี้เป็นแบบเขียนฉงไปได้หรือไม่ โปรดดูที่ส่วนก่อนหน้านี้หากต้องการ<br>รายการการ์ดที่ใช้ร่วมกันได้ |

#### ้ไม่สามารถเข้าถึงข้อมูลที่อยู่บนการ์<mark>ดมีเดียหล</mark>ังจากใส่การ์ดลงในสล็อต

| สาเหตุ                                                               | วิธีแก้ไข                                                                |
|----------------------------------------------------------------------|--------------------------------------------------------------------------|
| ใส่การ์ดมีเดียไม่เหมาะสม ใส่ลงในสล็อตที่ไม่ถูกต้อง หรือระบบไม่รองรับ | ดูให้แน่ใจว่า ได้ใส่การ์ดได้อย่างเหมาะสม โดยหน้าสัมผัสสีทองอยู่ในด้านที่ |
| การ์ดมีเดียดังกล่าว                                                  | ถูกต้อง ไฟลีเขียวจะสว่างขึ้นหากใส่การ์ดได้อย่างถูกต้อง                   |

#### ไม่ทราบวิธีถอดการ์ดที่ถูกต้อง

| สาเหตุ                                                 | วิธีแก้ไข                                                                                                    |
|--------------------------------------------------------|----------------------------------------------------------------------------------------------------|
| ใช้ซอฟต์แวร์ของคอมพิวเตอร์เพื่อดีดการ์ดออกอย่างปลอดภัย | เปิด <b>คอมพิวเตอร์ของฉัน</b> (Windows XP) หรือ <b>คอมพิวเตอร์</b> (Windows<br>Vista) คลิกขวาที่ไอคอนไดรฟ์ที่เกี่ยวข้อง และเลือก <b>ออก</b> ก่อนดึงการ์ดออก<br>จากสล็อต |
|                                                        | <b>หมายเหตุ:</b> ห้ามดึงการ์ดในขณะที่ไฟสีเขียวกะพริบ                                                                                                    |

#### หลังจากติดตั้งตัวอ่านการ์ดมีเดียและบูตไปที่ Windows แล้ว ดอมพิวเตอร์ไม่รับรู้ถึงตัวอ่านและการ์ดที่ไส่ลงไป

| สาเหตุ                                                                    | วิธีแก้ไข                                                              |
|---------------------------------------------------------------------------|------------------------------------------------------------------------|
| ระบบปฏิบัติการต้องการเวลาเพื่อรับรู้ถึงอุปกรณ์นั้น หากเพิ่งติดตั้งตัวอ่าน | รอประมาณ 1-2 วินาทีเพื่อให้ระบบปฏิบัติการรับรู้ถึงตัวอ่านและพอร์ตที่นำ |
| ลงในกอมพิวเตอร์ และกุณเปิดกอมพิวเตอร์เป็นกรั้งแรก                         | มาใช้ได้ ก่อนรับรู้ว่า คุณใส่มีเดียใดลงในตัวอ่าน                       |

## ตาราง 2-5 การแก้ไขปัญหาตัวอ่านการ์ดมีเดีย (ต่อ)

| สาเหตุ                                        | วิธีแก้ไข                                                                                                    |
|-----------------------------------------------|----------------------------------------------------------------------------------------------------|
| การ์ดมีเดียที่ใส่ในคอมพิวเตอร์สามารถใช้บูตได้ | หากคุณไม่ต้องการบูตจากการ์ดมีเดีย ให้ถอดการ์ดออกในระหว่างที่บูต<br>หรือไม่เลือกตัวเลือกเพื่อบูตจากการ์ดมีเดียที่ใส่ไว้ในระหว่างขั้นตอนการ<br>บูต |

# การแก้ไขปัญหาเกี่ยวกับการแสดงผล

ี่หากคุณพบปัญหาเกี่ยวกับการแสดงผลบนจอภาพ โปรดอ่านเอกสารที่มาพร้อมกับหน้าจอหรือดูสาเหตุและการแก้ไขปัญหาที่ พบบ่อยในตารางต่อไปนี้

#### ตาราง 2-6 การแก้ไขปัญหาเกี่ยวกับการแสดงผล

หน้าจอว่างเปล่า (ไม่มีการแสดงผล)

| สาเหตุ                                                                                           | วิธีแก้ไข                                                                                                    |
|--------------------------------------------------------------------------------------------------|----------------------------------------------------------------------------------------------------|
| ไม่ได้เปิดหน้าจอ ไฟหน้าจอไม่ติด                                                                  | เปิดหน้าจอ และดูว่าไฟหน้าจอติด                                                                                                    |
| จอภาพไม่ดี                                                                                       | ลองเปลี่ยนไปใช้จอภาพอื่น                                                                                                    |
| ต่อสายเคเบิลไม่ถูกต้อง                                                                           | ตรวจสอบการต่อสายเคเบิลจากจอภาพไปยังเครื่องคอมพิวเตอร์ และสาย<br>ไฟที่เสียบเข้ากับเต้ารับไฟฟ้า                                                                                          |
| คุณอาจติดตั้งยูทิลิตีปิดหน้าจอหรือมีการใช้คุณสมบัติประหยัดพลังงาน                                | กดปุ่มใดๆ ก็ได้บนแป้นพิมพ์หรือคลิกปุ่มเมาส์ และป้อนรหัสผ่านหากมีการ<br>กำหนดไว้                                                                                                    |
| ROM ของระบบเสียหาย ระบบทำงานในโหมดกู้ดีนฉุกเฉินบล็อคการบูต<br>(ซึ่งจะระบุจากสัญญาณเสียง 8 ครั้ง) | แฟลช ROM ของระบบอีกครั้ง ด้วยอิมเมจล่าสุดของ BIOS โปรดดุราย<br>ละเอียดเพิ่มเติมในหัวข้อ โหมดกู้ดืนฉุกเฉินบล็อคการบูต" ใน <i>คู่มือการ</i><br><i>จัดการเดสก์ทอป</i>                     |
| คุณใช้จอภาพที่มีการซิงโครไนซ์คงที่ และไม่สามารถซิงโครไนซ์ที่ความ<br>ละเอียดที่เลือกไว้           | ตรวจสอบว่าจอภาพสามารถรองรับอัตราการกวาดภาพที่เหมือนกับอัตรา<br>ความละเอียดที่เลือกไว้                                                                                                  |
| กอมพิวเตอร์อยู่ในโหมด <b>สแตนด์บาย</b>                                                           | กดปุ่มเพาเวอร์เพื่อออกจากโหมด <b>สแตนด์บาย</b>                                                                                                    |
|                                                                                                  | <mark>ข้อควรระวัง:</mark> เมื่อพยายามจะทำงานต่อจากโหมด <b>สแตนด์บาย</b> อย่ากดปุ่ม<br>เพาเวอร์นานเกินสีวินาที มิฉะนั้น คอมพิวเตอร์จะปิดลง และคุณจะสูญเสีย<br>ข้อมูลที่ยังไม่ได้จัดเก็บ |
| สายเคเบิลของจอภาพเสียบกับพอร์ตที่ไม่ถูกต้อง                                                      | หากระบบคอมพิวเตอร์มีทั้งช่องเสียบสำหรับกราฟิกภายใน และช่องเสียบ<br>การ์ดแสดงผลเพิ่มเติม ให้เสียบสายเคเบิลของจอภาพเข้ากับช่องเสียบการ์ด<br>แสดงผลที่ด้านหลังของเครื่องคอมพิวเตอร์       |
| การตั้งค่าจอภาพในเครื่องคอมพิวเตอร์ไม่ตรงกับจอภาพที่ใช้                                          | 1. ในแผงควบคุมของ Windows XP ให้ดับเบิลคลิกที่ไอคอน <b>การ</b><br>แสดงผล แล้วเลือกแท็บ การตั้งค่า                                                                                      |
|                                                                                                  | ในแผงควบคุมของ Windows Vista ใต้ <b>ลักษณะที่ปรากฏและการ</b><br><b>ตั้งค่าส่วนบุคคล</b> ให้เลือก <b>ปรับความละเอียดของหน้าจอ</b>                                                       |
|                                                                                                  | <ol> <li>ปรับแถบเลื่อนเพื่อตั้งค่าความละเอียดใหม่</li> </ol>                                                                                                    |

#### ้ไม่สามารถเปิดใช้กราฟิกภายในหลังจากติดตั้งการ์ดแสดงผล PCI-Express

| สาเหตุ                                                                                                    | วิธีแก้ไข                                                                                                    |
|----------------------------------------------------------------------------------------------------|----------------------------------------------------------------------------------------------------|
| บนระบบที่ติดตั้งกราฟิกภายใน คุณจะไม่สามารถเปิดใช้กราฟิกภายในได้<br>หลังจากติดตั้งการ์ดแสดงผล PCI Express x16 | กราฟิกภายในสามารถเปิดใช้ใน Computer Setup หากได้ติดตั้งการ์ด<br>แสดงผล PCI หรือ PCI Express x1 แล้ว แต่จะไม่สามารถใช้งานได้หาก<br>มีการ์ดแสดงผลในสล็อต PCI Express x16 |

#### หน้าจอว่างเปล่า ไฟสถานะเปิดเครื่องกะพริบเป็นสีแดง 5 ครั้งทุกๆ วินาที จากนั้นเว้น 2 วินาที และคอมพิวเตอร์ส่งสัญญาณเสียง 5 ครั้ง (เสียงเตือนจะหยุด หลังจากดังติดต่อกันเป็นครั้งที่ 5 แต่ไฟ LED จะกะพริบต่อไป)

| สาเหตุ                             | วิธีแก้ไข                                                                 |
|------------------------------------|---------------------------------------------------------------------------|
| หน่วยความจำการแสดงผลเกิดข้อผิดพลาด | <ol> <li>ใส่ DIMM ใหม่อีกครั้ง เปิดเครื่องคอมพิวเตอร์</li> </ol>          |
|                                    | <ol> <li>เปลี่ยน DIMM ทีละขึ้น เพื่อแยกโมดูลที่มีข้อผิดพลาดออก</li> </ol> |
|                                    | <ol> <li>ใช้หน่วยความจำของ HP แทนหน่วยความจำของผู้ผลิตรายอื่น</li> </ol>  |
|                                    | 4. เปลี่ยนเมนบอร์ด                                                        |

#### ตาราง 2-6 การแก้ไขปัญหาเกี่ยวกับการแสดงผล (ต่อ)

หน้าจอว่างเปล่า ไฟสถานะเปิดเครื่องกะพริบเป็นสีแดง 6 ครั้งทุกๆ วินาที จากนั้นเว้น 2 วินาที และคอมพิวเตอร์ส่งสัญญาณเสียง 6 ครั้ง (เสียงเตือนจะหยุด หลังจากดังติดต่อกันเป็นครั้งที่ 5 แต่ไฟ LED จะกะพริบต่อไป)

| สาเหตุ                | วิธีแก้ไข                                                         |
|-----------------------|-------------------------------------------------------------------|
| การแสดงผลมีข้อผิดพลาด | สำหรับระบบที่ไข้การ์ดแสดงผล:                                      |
|                       | <ol> <li>ติดตั้งการ์ดแสดงผลใหม่ เปิดเครื่องคอมพิวเตอร์</li> </ol> |
|                       | 2. เปลี่ยนการ์ดแสดงผล                                             |
|                       | 3. เปลี่ยนเมนบอร์ด                                                |
|                       | สำหรับระบบที่ใช้กราฟิกภายใน ให้เปลี่ยนเมนบอร์ด                    |

#### หน้าจอว่างเปล่า ไฟสถานะเปิดเครื่องกะพริบเป็นสีแดง 7 ครั้งทุกๆ วินาที จากนั้นเว้น 2 วินาที และคอมพิวเตอร์ส่งสัญญาณเสียง 7 ครั้ง เสียงเตือนจะหยุด หลังจากดังติดต่อกันเป็นครั้งที่ 5 แต่ไฟ LED จะกะพริบต่อไป)

| สาเหตุ                                               | วิธีแก้ไข       |
|------------------------------------------------------|-----------------|
| เมนบอร์ดขัดข้อง (ROM ตรวจพบการขัดข้องก่อนการแสดงผล). | เปลี่ยนเมนบอร์ด |

#### จอภาพไม่ทำงานตามปกติเมื่อใช้คุณสมบัติประหยัดพลังงาน

| สาเหตุ                                                                         | วิธีแก้ไข                              |
|--------------------------------------------------------------------------------|----------------------------------------|
| มีการใช้คุณสมบัติประหยัดพลังงานกับจอภาพที่ไม่สามารถใช้คุณสมบัติดัง<br>กล่าวได้ | ยกเลิกการใช้งานคุณสมบัติประหยัดพลังงาน |

#### ตัวอักษรไม่ชัดเจน

| สาเหตุ                                               | วิธีแก้ไข                                              |
|------------------------------------------------------|--------------------------------------------------------|
| มีการปรับความสว่างและความเข้มของจอภาพอย่างไม่ถูกต้อง | ปรับปุ่มควบคุมความสว่างและความเข้มของจอภาพ             |
| ต่อสายเคเบิลไม่ถูกต้อง                               | ตรวจสอบว่าสายของจอภาพต่อเข้ากับการ์ดแสดงผลอย่างถูกต้อง |

#### ภาพมัวและไม่สามารถกำหนดความละเอียดที่ต้องการ

| สาเหตุ                                                                            | วิธีแก้ไข                                                   |
|-----------------------------------------------------------------------------------|-------------------------------------------------------------|
| หากมีการอัพเกรดคอนโทรลเลอร์การแสดงผล คุณจะต้อง<br>โหลดไดรเวอร์การแสดงผลที่ถูกต้อง | ติดตั้งไดรเวอร์การแสดงผลจากดิสเก็ตต์ที่มาพร้อมกับชุดอัพเกรด |
| จอภาพไม่สามารถแสดงความละเอียดตามที่ต้องการได้                                     | เปลี่ยนความละเอียดที่ตั้งค่าไว้                             |
| การ์ดแสดงผลไม่ดี                                                                  | เปลี่ยนการ์ดแสดงผล                                          |

### ตาราง 2-6 การแก้ไขปัญหาเกี่ยวกับการแสดงผล (ต่อ)

| สาเหตุ                                                           | วิธีแก้ไข                                                                                                    |
|------------------------------------------------------------------|----------------------------------------------------------------------------------------------------|
| การเชื่อมต่อจอภาพไม่สมบูรณ์หรืออาจมีการตั้งค่าจอภาพที่ไม่ถูกต้อง | <ol> <li>ตรวจสอบสายเคเบิลของจอภาพว่าต่อกับคอมพิวเตอร์อย่างแน่นหนา</li> </ol>                                                                                     |
|                                                                  | <ol> <li>ในระบบสองจอภาพหรือหากมีจอภาพอื่นอยู่ใกล้ๆ โปรดตรวจสอบว่า<br/>ทั้งสองจอภาพไม่รบกวนการทำงานซึ่งกันและกัน โดยย้ายจอภาพทั้ง<br/>สองออกห่างจากกัน</li> </ol> |
|                                                                  | <ol> <li>จอภาพอยู่ใกล้หลอดไฟหรือพัดลมมากเกินไป</li> </ol>                                                                                                    |
| จำเป็นต้องถ้างสนามแม่เหล็กให้กับจอภาพ                            | ้ล้างสนามแม่เหล็กให้กับจอภาพ โปรดดูคำแนะนำในเอกสารที่มาพร้อมกับ<br>จอภาพ                                                                                         |

#### ภาพไม่อยู่ตรงกลาง:

| สาเหตุ                   | วิธีแก้ไข                                                                                                    |
|--------------------------|----------------------------------------------------------------------------------------------------|
| อาจจำเป็นต้องปรับตำแหน่ง | กดปุ่ม Menu ของจอภาพเพื่อเข้าสู่เมนู OSD เลือก ImageControl/<br>Horizontal Position หรือ Vertical Position เพื่อปรับตำแหน่งตาม<br>แนวนอนหรือแนวตั้งของภาพ |

#### ข้อความ "No Connection, Check Signal Cable" แสดงขึ้นที่หน้าจอ

| สาเหตุ                                    | วิธีแก้ไข                                                                            |
|-------------------------------------------|--------------------------------------------------------------------------------------|
| สายเกเบิลวิดีโอของจอภาพถูกตัดการเชื่อมต่อ | เชื่อมต่อสายเคเบิลวิดีโอระหว่างจอภาพและคอมพิวเตอร์                                   |
|                                           | <mark>ข้อควรระวัง:</mark> ดูให้แน่ใจว่าปิดไฟเครื่องแล้วเมื่อเชื่อมต่อสายเคเบิลวิดีโอ |

#### ข้อถวาม "Out of Range" แสดงขึ้นที่หน้าจอ

| สาเหตุ                                                      | วิธีแก้ไข                                                               |
|-------------------------------------------------------------|-------------------------------------------------------------------------|
| ี                                                           | เริ่มต้นถอมพิวเตอร์ใหม่และเข้าสู่ Safe Mode เปลี่ยนการตั้งค่าให้เป็นค่า |
| ดวามละเอียดวิดีโอและอัตรารีเฟรชตั้งไว้สูงกว่าที่จอภาพรองรับ | ที่รองรับ จากนั้นเริ่มต้นกอมพิวเตอร์ใหม่เพื่อให้การตั้งค่าใหม่มีผล      |

#### มีเสียงสั่นรัวดังมาจากข้างในของจอภาพ CRT ในขณะเปิดเครื่อง

| สาเหตุ                                 | วิธีแก้ไข                                                       |
|----------------------------------------|-----------------------------------------------------------------|
| ขดฉวดล้างสนามแม่เหล็กในจอภาพกำลังทำงาน | ไม่มี ตามปกติแล้ว ขดลวดล้างสนามแม่เหล็กจะทำงานเมื่อคุณเปิดจอภาพ |

#### มีเสียงคลิกดังมาจากข้างในของจอภาพ CRT

| สาเหตุ                                | วิธีแก้ไข                                                                                                    |
|---------------------------------------|----------------------------------------------------------------------------------------------------|
| รีเลย์อิเล็กทรอนิกส์ในจอภาพกำลังทำงาน | ไม่มี ตามปกติแล้ว จอภาพบางรุ่นจะมีเสียงดังคลิกเมื่อคุณเปิดและปิดเครื่อง<br>เมื่อเข้าสู่และออกจากโหมดสแตนด์บาย และเมื่อมีการเปลี่ยนก่าความ<br>ละเอียด |

### ตาราง 2-6 การแก้ไขปัญหาเกี่ยวกับการแสดงผล (ต่อ)

มีเสียงแหลมดังมาจากข้างในของจอภาพแบบเรียบ

| สาเหตุ                            | วิธีแก้ไข                  |
|-----------------------------------|----------------------------|
| ความสว่างและหรือความเข้มสูงเกินไป | ลดความสว่างและหรือความเข้ม |

ภาพไม่คมชัด ภาพเปรอะ ภาพซ้อน หรือมีเงา มีเส้นวิ่งในแนวนอน มีแถบจางๆ ในแนวตั้ง หรือไม่สามารถกำหนดจุดศูนย์กลางของภาพบนหน้าจอ (เฉพาะ จอภาพแบบเรียบที่ใช้การเชื่อมต่อสัญญาณอินพุต VGA แบบอะนาล็อก)

| สาเหตุ                                                                                              | วิธีแ | ก้ไข                                                                                                    |
|----------------------------------------------------------------------------------------------------|-------|----------------------------------------------------------------------------------------------------|
| วงจรการแปลงสัญญาณดิจิตอลภายในจอภาพแบบเรียบอาจไม่สามารถตี<br>ความสัญญาณซิงโครไนซ์ที่มาจากการ์ดแสดงผล | 1.    | เลือกตัวเลือก Auto-Adjustment ในเมนูการแสดงผลที่ปรากฏบน<br>หน้าจอ                                                                                                    |
|                                                                                                    | 2.    | ทำการซิงโครไนข์ฟังก์ชัน Clock และ Clock Phase ที่แสดงบน<br>หน้าจอ คุณสามารถดาวน์โหลด SoftPaq สำหรับการซิงโครไนข์<br>โดยไปยังเว็บไซต์ด้านถ่างนี้ แล้วเลือกจอภาพที่เหมาะสม และ<br>ดาวน์โหลด SP32347 หรือ SP32202: <u>http://www.hp.com/</u><br><u>support</u> |
| การ์ดแสดงผลไม่ดีหรือไม่ได้รับการติดตั้งอย่างเหมาะสม                                                 | 1.    | ติดตั้งการ์ดแสดงผลใหม่                                                                                                    |
|                                                                                                    | 2.    | เปลี่ยนการ์ดแสดงผล                                                                                                    |

#### สัญลักษณ์บางตัวที่พิมพ์ไม่ตรงกับที่ปรากฏบนหน้าจอ

| สาเหตุ                                     | วิธีแก้ไข                                                                                                    |
|--------------------------------------------|----------------------------------------------------------------------------------------------------|
| แบบอักษรที่คุณใช้ไม่สนับสนุนสัญลักษณ์นั้นๆ | ใช้ Character Map เพื่อค้นหาและเลือกสัญลักษณ์ที่คุณต้องการ คลิก<br>Start > All Programs > Accessories > System Tools ><br>Character Map คุณสามารถคัดลอกสัญลักษณ์ที่ต้องการจาก<br>Character Map ไปใส่ไว้ในเอกสาร |

# การแก้ไขปัญหาเกี่ยวกับระบบเสียง

หากคอมพิวเตอร์ของคุณสามารถใช้งานเกี่ยวกับเสียงได้ และคุณพบปัญหาเกี่ยวกับระบบเสียง โปรดดูสาเหตุและการแก้ไข ปัญหาในตารางต่อไปนี้

### ตาราง 2-7 การแก้ไขปัญหาเกี่ยวกับระบบเสียง

เสียงขาดๆ หายๆ

| สาเหตุ                                                    | วิธีแก้ไข                                                                                                    |
|-----------------------------------------------------------|----------------------------------------------------------------------------------------------------|
| โปรเชสเซอร์กำลังถูกใช้ในการประมวลผลโปรแกรมอื่นที่เปิดอยู่ | ปิดโปรแกรมที่ต้องอาศัยการประมวลผลอย่างมาก                                                                                                    |
| ความล่าข้าของเสียง พบได้ทั่วไปในโปรแกรมเล่นสื่อ           | ใน Windows XP เท่านี้น:                                                                                                    |
|                                                           | 1. ใน Control Panel ให้เลือก Sounds and Audio Devices                                                                                                    |
|                                                           | 2. บนแท็บ Audio ให้เลือกอุปกรณ์จากรายการ Sound Playback                                                                                                    |
|                                                           | 3. คลิกปุ่ม Advanced แล้วเลือกแท็บ Performance                                                                                                    |
|                                                           | <ol> <li>ปรับแถบเลื่อน Hardware acceleration ไปที่ None และปรับ<br/>แถบเลื่อน Sample rate conversion quality ไปที่ Good จาก<br/>นั้นให้ลองทดสอบเสียงอีกครั้ง</li> </ol> |
|                                                           | <ol> <li>ปรับแถบเลือน Hardware acceleration ไปที่ Full และปรับแถบ<br/>เลือน Sample rate conversion quality ไปที่ Best จากนั้นให้<br/>ลองทดสอบเสียงอีกครั้ง</li> </ol>   |

#### ไม่มีเสียงออกจากลำโพงหรือหูฟัง

| สาเหตุ                                                                                | วิธีแก้ไข                                                                                                    |
|---------------------------------------------------------------------------------------|----------------------------------------------------------------------------------------------------|
| มีการฉดระดับเสียงหรือปิดเสียงตัวควบคุมระดับเสียงด้วยขอฟต์แวร์                         | ดับเบิลคลิกที่ไอคอนรูป <b>ลำโพง</b> บนทาสก์บาร์ จากนั้นตรวจดูว่าตัวเลือก<br>Mute ไม่ได้ถูกเลือก และปรับระดับเสียงโดยเลื่อนแถบปรับระดับเสียง                                             |
| เสียงถูกช่อนอยู่ในยุทิลิตีการตั้งค่าคอมพิวเตอร์                                       | เปิดใช้งานเสียงในยุทิลิตีการตั้งค่าคอมพิวเตอร์: Security ><br>Device Security > Audio                                                                                                   |
| ไม่ได้เปิดลำโพง                                                                       | เปิดลำโพง                                                                                                    |
| อาจต่ออุปกรณ์เสียงเข้ากับแจ็คผิดอัน                                                   | ดูให้แน่ใจว่า ได้ต่ออุปกรณ์เข้ากับแจ็คที่ถูกต้องที่คอมพิวเตอร์ ลำโพงควร<br>จะเสียบลงที่ด้านหลังของข่องเสียบสัญญาณเสียงออกและหูฟังควรเสียบที่<br>ด้านหน้าของข่องเสียบหูฟัง               |
| ต่อฉำโพงภายนอกเข้ากับแจ็กเสียงที่อยู่บนการ์ดเสียงที่เพิ่งติดตั้งผิดอัน                | ดูเอกสารที่มาพร้อมกับการ์ดเสียงเพื่อดูการต่อลำโพงที่ถูกต้อง                                                                                                    |
| ้ไม่ได้เปิดใช้ระบบเสียงดิจิตอลซีดี                                                    | เปิดใช้ระบบเสียงดิจิตอลซีดี ใน Device Manager ให้คลิกขวาที่อุปกรณ์<br>ซีดี/ดีวีดี และเลือก Properties ตรวจดูว่ามีการเลือก Enable digital<br>CD audio for this CD-ROM device             |
| หูฟังหรืออุปกรณ์ที่ต่อเข้ากับช่องเสียบสัญญาณเสียงออกทำให้ลำโพงภาย<br>ในระบบไม่มีเสียง | เปิดและใช้หูฟังหรือลำโพงภายนอกหากต่อไว้ หรือถอดอุปกรณ์เหล่านี้ออก                                                                                                    |
| กอมพิวเตอร์อยู่ในโหมด <b>สแตนด์บาย</b>                                                | กดปุ่มเพาเวอร์เพื่อออกจากโหมด <b>สแตนด์บาย</b>                                                                                                    |
|                                                                                       | <mark>ข้อควรระวัง:</mark> เมื่อพยายามจะทำงานต่อจากโหมด <b>สแตนด์บาย</b> อย่ากดปุ่ม<br>เพาเวอร์นานเกินสี่วินาที มิฉะนั้น คอมพิวเตอร์จะปิดลง และคุณจะสูญเสีย<br>ข้อมูลที่ยังไม่ได้จัดเก็บ |
| มีการยกเฉิกลำโพงภายในการตั้งค่าคอมพิวเตอร์                                            | เปิดใช้งานลำโพงภายในในการตั้งค่าคอมพิวเตอร์ เลือก Advanced ><br>Device Options > Internal Speaker                                                                                       |

## ตาราง 2-7 การแก้ไขปัญหาเกี่ยวกับระบบเสียง (ต่อ)

#### เสียงจากหูฟังไม่ชัดหรืออู้อื่

| สาเหตุ                                                                                                    | วิธีแก้ไข                                     |
|----------------------------------------------------------------------------------------------------|-----------------------------------------------|
| หูฟังถูกเสียบเข้าที่ช่องเสียงสัญญาณเสียงออกที่ด้านหลัง ช่องเสียงสัญญาณ<br>เสียงออกที่ด้านหลังใช้สำหรับอุปกรณ์เสียงที่มีกำลังไฟ และไม่ได้ออกแบบ<br>ให้ใช้กับหูฟัง | เสียบหูฟังที่ช่องเสียบหูฟังด้านหน้าของเครื่อง |

#### **ดอมพิวเตอร์ด้างในระหว่างการบันทึกเสียง**

| สาเหตุ            | วิธีแก้ไข                                                                                                    |
|-------------------|----------------------------------------------------------------------------------------------------|
| ฮาร์ดดิสก์อาจเต็ม | ก่อนที่จะบันทึกเสียง ให้ตรวจดูว่ามีเนื้อที่ว่างบนฮาร์ดดิสก์เพียงพอ หรือคุณ<br>อาจใช้วิธีบันทึกไฟล์เสียงในรูปแบบบีบอัดข้อมูล |

#### แจ็คของสัญญาณเสียงเข้าทำงานไม่ถูกต้อง

| สาเหตุ                                                        | วิธีแก้ไข                                                        |
|---------------------------------------------------------------|------------------------------------------------------------------|
| มีการกำหนดค่าใหม่ให้กับแจ็คในไดรเวอร์ระบบเสียงหรือซอฟต์แวร์แอ | เมื่ออยู่ในไดรเวอร์ระบบเสียงหรือซอฟต์แวร์แอปพลิเกชัน ให้กำหนดค่า |
| ปพลิเคชัน                                                     | ใหม่ให้กับแจ็คหรือตั้งค่าแจ็คกลับเป็นค่าดีฟอลต์                  |

# การแก้ไขปัญหาของเครื่องพิมพ์

หากคุณพบปัญหาเกี่ยวกับเครื่องพิมพ์ โปรดอ่านเอกสารที่มาพร้อมกับเครื่องพิมพ์ และรายการสาเหตุและการแก้ไขปัญหาที่ พบบ่อยในตารางต่อไปนี้

### ตาราง 2-8 การแก้ไขปัญหาของเครื่องพิมพ์

| เครื่องพิมพ่ | ไม่ทำงาน |
|--------------|----------|

| สาเหตุ                                                          | วิธีแก้ไข                                                                                                    |
|-----------------------------------------------------------------|----------------------------------------------------------------------------------------------------|
| ไม่ได้เปิดเครื่องพิมพ์หรือเครื่องไม่อยู่ในโหมดออนไลน์           | เปิดเครื่องพิมพ์และตรวจสอบว่าอยู่ในโหมดออนไลน์แล้ว                                                                      |
| <br>ไม่ได้ติดตั้งไดรเวอร์เครื่องพิมพ์เวอร์ชันที่ถูกต้อง         | <ol> <li>ติดตั้งไดรเวอร์ในเวอร์ชันที่ถูกต้องสำหรับแอปพลิเคชันของคุณ</li> </ol>                                          |
|                                                                 | <ol> <li>ลองพิมพ์โดยใช้กำสั่งของ MS-DOS:</li> </ol>                                                                     |
|                                                                 | DIR C:\ > [พอร์ตของเครื่องพิมพ์]                                                                                        |
|                                                                 | โดยที่ [พอร์ตของเครื่องพิมพ์] เป็นแอดเดรสที่เครื่องพิมพ์ใช้ หาก<br>เครื่องพิมพ์ทำงาน ให้โหลดไดรเวอร์ของเครื่องพิมพ์ใหม่ |
| หากคุณอยู่ในเน็ตเวิร์ก คุณอาจไม่มีการเชื่อมต่อไปยังเครื่องพิมพ์ | ทำการเชื่อมต่อไปยังเครื่องพิมพ์                                                                                         |
| เครื่องพิมพ์อาจขัดข้อง                                          | รันการทดสอบโดยอัตโนมัติของเกรื่องพิมพ์                                                                                  |

### ไม่สามารถเปิดเครื่องพิมพ์

| สาเหตุ           | วิธีแก้ไข                                               |
|------------------|---------------------------------------------------------|
| ต่อสายไม่ถูกต้อง | ต่อสายเคเบิลทั้งหมดอีกครั้งและตรวจสอบสายไฟและปลั๊กเสียบ |

#### เครื่องพิมพ์พิมพ์ข้อมูลที่อ่านไม่ออก

| สาเหตุ                                              | วิธีแก้ไข                                                       |
|-----------------------------------------------------|-----------------------------------------------------------------|
| ไม่ได้ติดตั้งไดรเวอร์เครื่องพิมพ์เวอร์ชันที่ถูกต้อง | ติดตั้งไดรเวอร์ในเวอร์ขันที่ถูกต้องสำหรับแอปพลิเคขันของคุณ      |
| ต่อสายไม่ถูกต้อง                                    | ต่อสายเคเบิลทั้งหมดอีกครั้ง                                     |
| อาจมีการใช้งานหน่วยความจำของเครื่องพิมพ์มากเกินไป   | รีเซ็ตเครื่องพิมพ์ด้วยการปิดเป็นเวลา 1 นาที และเปิดใหม่อีกครั้ง |

#### เครื่องพิมพ์อยู่ในสถานะออฟไลน์

| สาเหตุ                     | วิธีแก้ไข                                                 |
|----------------------------|-----------------------------------------------------------|
| กระดาษในเครื่องพิมพ์อาจหมด | ตรวจสอบถาดป้อนกระดาษและเติมกระดาษให้เต็ม เลือกโหมดออนไลน์ |

# การแก้ไขปัญหาเกี่ยวกับแป้นพิมพ์และเมาส์

หากคุณพบปัญหาเกี่ยวกับแป้นพิมพ์หรือเมาส์ โปรดอ่านเอกสารที่มาพร้อมกับอุปกรณ์และดูรายการสาเหตุและการแก้ไข ปัญหาโดยทั่วไปในตารางต่อไปนี้

#### ตาราง 2-9 การแก้ไขปัญหาเกี่ยวกับแป้นพิมพ์

ดอมพิวเตอร์ไม่รับรู้กำสั่งจากแป้นพิมพ์และการพิมพ์

| สาเหตุ                                     | วิธีแก้ไข                                                                                                    |
|--------------------------------------------|----------------------------------------------------------------------------------------------------|
| ต่อสายเข้ากับช่องเสียบแป้นพิมพ์ไม่ถูกต้อง  | <ol> <li>บนเดสก์ทอปของ Windows XP คลิก เริ่ม &gt; ปิดเครื่อง</li> </ol>                                                                                                    |
|                                            | บนเดสก์ทอปของ Windows Vista ให้คลิก <b>เริ่ม</b> คลิกลูกศรที่มุมขวา<br>ล่างของเมนูเริ่ม และเลือก <b>ปิดเครื่อง</b>                                                          |
|                                            | <ol> <li>หลังจากปิดเครื่องเรียบร้อยแล้ว เสียบสายแป้นพิมพ์เข้ากับ<br/>คอมพิวเตอร์ใหม่อีกครั้งและรีสตาร์ทคอมพิวเตอร์     </li> </ol>                                          |
| โปรแกรมที่ใช้อยู่หยุดตอบสนองต่อคำสั่งต่างๆ | ปิดคอมพิวเตอร์ของคุณ โดยใช้เมาส์ จากนั้นรีสตาร์ทคอมพิวเตอร์                                                                                                    |
| อาจต้องช่อมแป้นพิมพ์                       | โปรดดูข้อกำหนดและเงื่อนไขสำหรับการรับประกันแบบจำกัดทั่วโลก                                                                                                    |
| ข้อผิดพลาดอุปกรณ์ไร้สาย                    | <ol> <li>ตรวจสอบขอฟต์แวร์ หาหมี เพื่อดูสถานะของอุปกรณ์</li> </ol>                                                                                                    |
|                                            | <ol> <li>ตรวจสอบ/เปลี่ยนแบตเตอรี่ของอุปกรณ์</li> </ol>                                                                                                    |
|                                            | <ol> <li>รีเซ็ตตัวรับและแป้นพิมพ์</li> </ol>                                                                                                    |
| คอมพิวเตอร์อยู่ในโหมด <b>สแตนด์บาย</b>     | กดปุ่มเพาเวอร์เพื่อออกจากโหมด <b>สแตนด์บาย</b>                                                                                                    |
|                                            | ี่ข้อควรระวัง: เมื่อพยายามจะทำงานต่อจากโหมด <b>สแตนด์บาย</b> อย่ากดปุ่ม<br>เพาเวอร์นานเกินสีวินาที มิฉะนั้น คอมพิวเตอร์จะปิดลง และคุณจะสุญเสีย<br>ข้อมูลที่ยังไม่ได้จัดเก็บ |

### เถอร์เซอร์ไม่เคลื่อนไหวเมื่อใช้ปุ่ม ลูกศร บนแป้นพิมพ์

| สาเหตุ                             | วิธีแก้ไข                                                                                                    |
|------------------------------------|----------------------------------------------------------------------------------------------------|
| ปุ่ม Num Lock อาจอยู่ในสถานะใช้งาน | กดปุ่ม Num Lock ไฟสถานะ Num Lock ไม่ควรจะเปิดอยู่หากคุณต้อง<br>การใช้ปุ่ม ลูกตร สามารถเปิด (หรือปิดการใช้งาน) ปุ่ม Num Lock ได้ใน<br>ยูทิลิตีการตั้งค่าคอมพิวเตอร์ |

### ตาราง 2-10 การแก้ไขปัญหาเมาส์

เมาส์ไม่ตอบสนองต่อการเคลื่อนไหวหรือตอบสนองข้าเกินไป

| สาเหตุ                                           | วิธีแก้ไข                                                                                                    |  |
|--------------------------------------------------|----------------------------------------------------------------------------------------------------|--|
| เสียบสายเมาส์เข้ากับเครื่องคอมพิวเตอร์ไม่ถูกต้อง | ปิดกอมพิวเตอร์ของคุณโดยใช้แป้นพิมพ์                                                                                                    |  |
|                                                  | 1. กดปุ่ม Ctrl และ Esc พร้อมกัน (หรือกดปุ่ม Windows logo) เพื่อ<br>เข้าสู่เมนู Start                                                   |  |
|                                                  | 2. ใช้ปุ่ม <mark>ลูกศร</mark> เพื่อเลือก <b>Shut Down</b> และกดปุ่ม Enter                                                              |  |
|                                                  | <ol> <li>หลังจากปิดเครื่องเรียบร้อยแล้ว เสียบเมาส์เข้ากับด้านหลังของ<br/>กอมพิวเตอร์ (หรือแป้นพิมพ์) และรีสตาร์ทกอมพิวเตอร์</li> </ol> |  |
| โปรแกรมที่ใช้อยู่หยุดตอบสนองต่อคำสั่งต่างๆ       | ปิดคอมพิวเตอร์ของคุณ โดยใช้แป้นพิมพ์ จากนั้นรีสตาร์ทคอมพิวเตอร์                                                                        |  |
| อาจจำเป็นต้องทำความสะอาดเมาส์                    | ถอดฝาครอบลูกกลิ้งจากด้านล่างของเมาส์ออก และทำความสะอาดส่วน<br>ประกอบภายใน                                                              |  |
| อาจจำเป็นต้องซ่อมแชมเมาส์                        | โปรดดูข้อกำหนดและเงื่อนไขสำหรับการรับประกันแบบจำกัดทั่วโลก                                                                             |  |

## <u>ตาราง 2-10</u> การแก้ไขปัญหาเมาส์ (ต่อ)

#### เมาส์ไม่ตอบสนองต่อการเคลื่อนไหวหรือตอบสนองข้าเกินไป

| สาเหตุ                                 | วิธีแก้ไข                                                                                                    |  |
|----------------------------------------|----------------------------------------------------------------------------------------------------|--|
| ข้อผิดพลาดอุปกรณ์ไร้สาย                | <ol> <li>ตรวจสอบขอฟต์แวร์ หาหมี เพื่อดูสถานะของอุปกรณ์</li> </ol>                                                                                                    |  |
|                                        | 2. ตรวจสอบ/เปลี่ยนแบตเตอรี่ของอุปกรณ์                                                                                                    |  |
|                                        | <ol> <li>รีเซ็ตตัวรับและเมาส์</li> </ol>                                                                                                    |  |
| กอมพิวเตอร์อยู่ในโหมด <b>สแตนด์บาย</b> | กดปุ่มเพาเวอร์เพื่อออกจากโหมด <b>สแตนค์บาย</b>                                                                                                    |  |
|                                        | ข้อควรระวัง: เมื่อพยายามจะทำงานต่อจากโหมด <b>สแตนด์บาย</b> อย่ากดปุ่ม<br>เพาเวอร์นานเกินสี่วินาที มิฉะนั้น คอมพิวเตอร์จะปิดลง และคุณจะสูญเสีย<br>ข้อมูลที่ยังไม่ได้จัดเก็บ |  |

#### เมาส์เคลื่อนในแนวตั้งหรือแนวนอนเท่านั้น หรือมีการกระตุก

| สาเหตุ                                                                     | วิธีแก้ไข                                                                                                    |
|----------------------------------------------------------------------------|----------------------------------------------------------------------------------------------------|
| บอลลูกกลิ้งของเมาส์หรือแกนตัวถอดรหัสที่กำลังหมุนที่สัมผัสกับเมาส์<br>สกปรก | ถอดฝาครอบลูกกลิ้งจากด้านล่างของเมาส์ออกและทำความสะอาดส่วน<br>ประกอบภายในด้วยชุดทำความสะอาดเมาส์ที่มีขายในร้านคอมพิวเตอร์ทั่ว<br>ไป |

# การแก้ไขปัญหาในการติดตั้งฮาร์ดแวร์

คุณอาจต้องตั้งค่าคอมพิวเตอร์ใหม่เมื่อคุณเพิ่มหรือถอดฮาร์ดแวร์ เช่น ไดรฟ์หรือการ์ดเอ็กซ์แพนชันเพิ่มเติม หากคุณติดตั้ง อุปกรณ์แบบปลักแอนด์เพลย์ Windows จะรับรู้ถึงอุปกรณ์นั้นและตั้งค่าคอนฟิเกอเรชันของระบบได้โดยอัตโนมัติ หากคุณ ติดตั้งอุปกรณ์ที่ไม่ใช่แบบปลักแอนด์เพลย์ คุณจะต้องตั้งค่าระบบคอมพิวเตอร์ใหม่หลังจากติดตั้งฮาร์ดแวร์ ใน Windows ให้ ใช้ **ตัวช่วยสร้างการเพิ่มฮาร์ดแวร์** และปฏิบัติตามคำแนะนำบนหน้าจอ

▲ กำเตือน! เมื่อต่อสายไฟกับเครื่องคอมพิวเตอร์ แหล่งจ่ายไฟจะมีแรงดันไฟฟ้าสำหรับเมนบอร์ดอยู่ตลอดเวลา เพื่อลดความ เสี่ยงที่จะได้รับบาดเจ็บจากไฟฟ้าข็อต และ/หรือพื้นผิวที่ร้อน คุณควรตรวจดูให้แน่ใจว่า ได้ถอดปลั๊กไฟแล้ว และปล่อยให้ส่วน ประกอบภายในของระบบเย็นก่อนจะสัมผัส

#### ตาราง 2-11 การแก้ไขปัญหาในการติดตั้งฮาร์ดแวร์

#### **ดอมพิวเตอร์ไม่รับรู้อุปกรณ์ใหม**่ว่าเป็นส่วนหนึ่งของระบบ

| สาเหตุ                                                                                                    | วิธีแก้ไข                                                                                                    |
|----------------------------------------------------------------------------------------------------|----------------------------------------------------------------------------------------------------|
| ไม่ได้ติดตั้งหรือเชื่อมต่ออุปกรณ์อย่างเหมาะสม                                                                                       | ตรวจสอบว่าได้ติดตั้งหรือเชื่อมต่ออุปกรณ์อย่างถูกต้องและแน่นหนา และ<br>ขาของช่องเสียบไม่หักหรืองอ                                                                                                    |
| สายเคเบิลของอุปกรณ์ภายนอกชิ้นใหม่ไม่แน่นหรือไม่ได้เสียบสายไฟ                                                                        | ตรวจสอบว่าได้ติดตั้งหรือเชื่อมต่ออุปกรณ์อย่างถูกต้องและแน่นหนา และ<br>ขาของช่องเลียบไม่หักหรืองอ                                                                                                    |
| ไม่ได้เปิดสวิตช์เพาเวอร์ของอุปกรณ์ภายนอก                                                                                            | ปิดเครื่องคอมพิวเตอร์ เปิดอุปกรณ์ภายนอก จากนั้นเปิดเครื่องคอมพิวเตอร์<br>เพื่อให้อุปกรณ์ใหม่รวมอยู่ในระบบของคอมพิวเตอร์                                                                                                    |
| คุณไม่ได้ปฏิบัติตามที่เครื่องคอมพิวเตอร์แนะนำให้แก้ไขการตั้งค่า                                                                     | บูตระบบใหม่และทำตามคำแนะนำเพื่อยอมรับการแก้ไข                                                                                                    |
| การ์ดแบบพลักแอนด์เพลย์อาจไม่ได้รับการตั้งก่าโดยอัตโนมัติในขณะที่<br>เพิ่มเข้าสู่ระบบ หากการตั้งก่าดีฟอลต์มีข้อขัดแย้งกับอุปกรณ์อื่น | ใช้โปรแกรม Windows Device Manager เพื่อยกเลิกการเลือกก่า<br>อัตโนมัติของการ์ด และเลือกการตั้งค่าพื้นฐานที่ไม่ทำให้เกิดข้อขัดแย้ง<br>นอกจากนี้คุณยังสามารถใช้ยุทิลิตีการตั้งค่ากอมพิวเตอร์เพื่อกำหนดก่าใหม่<br>หรือตัดการทำงานของอุปกรณ์เพื่อแก้ไขปัญหาความขัดแย้ง |
| พอร์ต USB บนคอมพิวเตอร์ถูกปิดการใช้งานในโปรแกรมการตั้งค่าเครื่อง<br>คอมพิวเตอร์                                                     | เข้าสู่โปรแกรมการตั้งค่าคอมพิวเตอร์ (F10) และเปิดใช้พอร์ต USB                                                                                                    |

#### **ดอมพิวเตอร์ไม่ทำงาน**

| สาเหตุ                                                                                                    | วิธีแก | า้ไข                                                                                                    |
|----------------------------------------------------------------------------------------------------|--------|----------------------------------------------------------------------------------------------------|
| โมดูลหน่วยความจำที่ไม่ถูกต้องถูกใช้ในเวอร์ชันอัพเกรด หรือโมดูลหน่วย<br>ความจำถูกติดตั้งในตำแหน่งที่ไม่ถูกต้อง | 1.     | โปรดอ่านเอกสารที่มาพร้อมกับเครื่องกอมพิวเตอร์เพื่อตรวจว่าคุณ<br>ใช้โมดูลหน่วยความจำและวิธีการติดดั้งที่ถูกต้อง |
|                                                                                                    |        | หมายเหตุ: DIMM 1 ต้องติดตั้งไว้อยู่แล้ว                                                                        |
|                                                                                                    | 2.     | สังเกตเสียงและไฟสถานะที่แผงด้านหน้าของกอมพิวเตอร์ เสียง<br>บีปและไฟที่กะพริบหมายถึงรหัสของปัญหาเฉพาะ           |
|                                                                                                    | 3.     | หากคุณยังไม่สามารถแก้ปัญหาได้ โปรดติดต่อฝ่ายบริการลูกค้า                                                       |

#### ไฟสถานะเปิดเครื่องกะพริบเป็นสีแดง 5 ครั้งทุกๆ วินาที จากนั้นเว้น 2 วินาที และคอมพิวเตอร์ส่งสัญญาณเสียง 5 ครั้ง (เสียงเตือนจะหยุดหลังจากดังติด ต่อกันเป็นครั้งที่ 5 แต่ไฟ LED จะกะพริบต่อไป)

| สาเหตุ                                  | วิธีแก้ไข                                                                                                    |
|-----------------------------------------|----------------------------------------------------------------------------------------------------|
| หน่วยความจำเสียหายหรือติดตั้งไม่ถูกต้อง | ข้อควรระวัง: ในการหลีกเลี่ยงความเสียหายของ DIMM หรือเมนบอร์ด<br>คุณต้องถอดปลึกคอมพิวเตอร์ก่อนที่จะพยายามต่อ ติดตั้ง หรือนำโมดูล<br>DIMM ออก |
|                                         | <ol> <li>ใส่ DIMM ใหม่อีกครั้ง เปิดเครื่องคอมพิวเตอร์</li> </ol>                                                                            |
|                                         | <ol> <li>เปลี่ยน DIMM ทีละชิ้น เพื่อแยกโมดูลที่มีข้อผิดพลาดออก</li> </ol>                                                                   |
|                                         | <mark>หมายเหตุ:</mark> DIMM 1 ต้องติดตั้งไว้อยู่แล้ว                                                                                        |

#### ตาราง 2-11 การแก้ไขปัญหาในการติดตั้งฮาร์ดแวร์ (ต่อ)

้ไฟสถานะเปิดเครื่องกะพริบเป็นสีแดง 5 ครั้งทุกๆ วินาที จากนั้นเว้น 2 วินาที และคอมพิวเตอร์ส่งสัญญาณเสียง 5 ครั้ง (เสียงเตือนจะหยุดหลังจากดังติด ต่อกันเป็นครั้งที่ 5 แต่ไฟ LED จะกะพริบต่อไป)

| สาเหตุ | วิธีแก้ไข |                                                      |
|--------|-----------|------------------------------------------------------|
|        | 3.        | ใช้หน่วยความจำของ HP แทนหน่วยความจำของผู้ผลิตรายอื่น |
|        | 4.        | เปลี่ยนเมนบอร์ด                                      |

#### ้ไฟสถานะเปิดเครื่องกะพริบเป็นสีแดง 6 ครั้งทุกๆ วินาที จากนั้นเว้น 2 วินาที และคอมพิวเตอร์ส่งสัญญาณเสียง 6 ครั้ง (เสียงเตือนจะหยุดหลังจากดังติด ต่อกันเป็นครั้งที่ 5 แต่ไฟ LED จะกะพริบต่อไป)

| สาเหตุ                                                     | วิธีแก้ไข                                                         |
|------------------------------------------------------------|-------------------------------------------------------------------|
| การ์ดกราฟิกเสียหายหรือต่อไม่ถูกต้อง หรือเมนบอร์ดไม่ถูกต้อง | สำหรับระบบที่ใช้การ์ดแสดงผล:                                      |
|                                                            | <ol> <li>ติดตั้งการ์ดแสดงผลใหม่ เปิดเครื่องคอมพิวเตอร์</li> </ol> |
|                                                            | 2. เปลี่ยนการ์ดแสดงผล                                             |
|                                                            | 3. เปลี่ยนเมนบอร์ด                                                |
|                                                            | สำหรับระบบที่ใช้กราฟิกภายใน ให้เปลี่ยนเมนบอร์ด                    |

#### ้ไฟสถานะเปิดเครื่องกะพริบเป็นสีแดง 10 ครั้งทุกๆ วินาที จากนั้นเว้น 2 วินาที และคอมพิวเตอร์ส่งสัญญาณเสียง 10 ครั้ง (เสียงเตือนจะหยุดหลังจากดัง ติดต่อกันเป็นครั้งที่ 5 แต่ไฟ LED จะกะพริบต่อไป)

| สาเหตุ                 | วิธีแ | ก้ไข                                                                                                    |
|------------------------|-------|----------------------------------------------------------------------------------------------------|
| การ์ดเสริมมีข้อบกพร่อง | 1.    | ตรวจสอบการ์ดเสริมแต่ละอัน โดยถอดการ์ดออกมาทีละอัน (ในกรณี<br>ที่ติดตั้งการ์ดหลายอัน) จากนั้นให้เปิดเครื่อง เพื่อดูว่ายังมีข้อบกพร่อง<br>หรือไม่ |
|                        | 2.    | ถ้าพบการ์ดที่ผิดปกติ ให้ถอดออกและเปลี่ยนอันใหม่                                                                                                 |
|                        | 3.    | เปลี่ยนเมนบอร์ด                                                                                                    |

# การแก้ไขปัญหาเกี่ยวกับเน็ตเวิร์ก

ิตารางต่อไปนี้เป็นสาเหตุและการแก้ไขปัญหาเกี่ยวกับเน็ตเวิร์กที่พบบ่อย คำแนะนำเหล่านี้จะไม่กล่าวถึงกระบวนการแก้ไข ปัญหาการวางสายเน็ตเวิร์ก

#### ตาราง 2-12 การแก้ไขปัญหาเกี่ยวกับเน็ตเวิร์ก

| ดุณสมบด wake-on-LAN เมทางาน |                                                                                                    |
|-----------------------------|----------------------------------------------------------------------------------------------------|
| สาเหตุ                      | วิธีแก้ไข                                                                                                    |
| ไม่ได้เปิดใช้ Wake-on-LAN   | ในการใช้งาน Wake-on-LAN ใน Windows XP:                                                                                              |
|                             | 1. เลือก Start > Control Panel                                                                                                    |
|                             | 2. ดับเบิลคลิก Network Connections                                                                                                  |
|                             | 3. ดับเบิลคลิก Local Area Connection                                                                                                |
|                             | 4. คลิก Properties                                                                                                    |
|                             | 5. คลิก Configure                                                                                                    |
|                             | 6. ดลิกแท็บ Power Management แล้วเลือกหรือยกเลิกการเลือก<br>กล่องตัวเลือก Allow this device to bring the computer<br>out of standby |
|                             | ในการใช้งาน Wake-on-LAN ใน Windows Vista:                                                                                           |
|                             | 1. เลือก Start > Control Panel                                                                                                    |
|                             | 2. ใต้ Network and Internet ให้เลือก View network status<br>and tasks                                                               |
|                             | 3. ในรายการ Tasks ให้เลือก Manage network connections                                                                               |
|                             | 4. ดับเบิลคลิก Local Area Connection                                                                                                |
|                             | 5. คลิกปุ่ม Properties                                                                                                    |
|                             | 6. คลิกปุ่ม Configure                                                                                                    |
|                             | <ol> <li>คลิกแท็บ Power Management แล้วเลือกกล่องตัวเลือก Allow<br/>this device to wake the computer</li> </ol>                     |

#### ไดรเวอร์ของเน็ตเวิร์กไม่พบคอนโทรลเลอร์เน็ตเวิร์ก

| สาเหตุ                             | วิธีแก้ไข                                                                                                    |
|------------------------------------|----------------------------------------------------------------------------------------------------|
| ไม่ได้ใช้งานคอนโทรลเลอร์เน็ตเวิร์ก | <ol> <li>รันยูทิลิตีการตั้งค่าคอมพิวเตอร์และใช้งานคอนโทรลเลอร์เน็ตเวิร์ก</li> </ol>                               |
|                                    | <ol> <li>เปิดใช้คอนโทรลเลอร์เน็ตเวิร์กในระบบปฏิบัติการ โดยผ่าน Device<br/>Manager</li> </ol>                      |
| ไดรเวอร์เน็ตเวิร์กไม่ถูกต้อง       | ตรวจสอบเอกสารของคอนโทรลเลอร์ของเน็ตเวิร์กเพื่อดูไดรเวอร์ที่ถูกต้อง<br>หรือโหลดไดรเวอร์ล่าสุดจากเว็บไซต์ของผู้ผลิต |

#### ้ไฟสถานะการเชื่อมต่อเน็ตเวิร์กไม่กะพร<u>ิ</u>บ

#### หมายเหตุ: ไฟสถานะการเชื่อมต่อเน็ตเวิร์กจะต้องกะพริบเมื่อมีการเชื่อมต่อเน็ตเวิร์ก

| สาเหตุ                      | วิธีแก้ไข                                                          |
|-----------------------------|--------------------------------------------------------------------|
| ไม่พบเน็ตเวิร์กที่ใช้งานได้ | ตรวจสอบการวางสายและอุปกรณ์ของเน็ตเวิร์กว่ามีการเชื่อมต่อที่เหมาะสม |

#### ตาราง 2-12 การแก้ไขปัญหาเกี่ยวกับเน็ตเวิร์ก (ต่อ)

#### ไฟสถานะการเชื่อมต่อเน็ตเวิร์กไม่กะพริบ

### หมายเหตุ: ไฟสถานะการเชื่อมต่อเน็ตเวิร์กจะต้องกะพริบเมื่อมีการเชื่อมต่อเน็ตเวิร์ก

| สาเหตุ                                           | วิธีแก้ไข                                                                                                    |
|--------------------------------------------------|----------------------------------------------------------------------------------------------------|
| ้ไม่ได้ตั้งค่าคอนโทรลเลอร์เน็ตเวิร์กอย่างถูกต้อง | ตรวจสอบสถานะของอุปกรณ์ภายใน Windows เช่น ตรวจสอบการโหลด<br>ไดรเวอร์ใน Device Manager และตรวจสอบสถานะการเชื่อมโยงใน<br>แอปเพลต Network Connections ภายใน Windows |
| ไม่ได้ใช้งานคอนโทรลเลอร์เน็ตเวิร์ก               | <ol> <li>รันยุทิลิตีการตั้งค่าคอมพิวเตอร์และใช้งานคอนโทรลเลอร์เน็ตเวิร์ก</li> </ol>                                                                             |
|                                                  | <ol> <li>เปิดใช้คอนโทรลเลอร์เน็ตเวิร์กในระบบปฏิบัติการ โดยผ่าน Device<br/>Manager</li> </ol>                                                                    |
| ไม่ได้โหลดไดรเวอร์ของเน็ตเวิร์กอย่างถูกต้อง      | ติดตั้งไดรเวอร์เน็ตเวิร์กใหม่                                                                                                    |
| ระบบไม่สามารถตรวจจับเน็ตเวิร์กโดยอัตโนมัติ       | เลิกใช้คุณสมบัติการตรวจจับอัตโนมัติและกำหนดให้ระบบเข้าสูโหมดการ<br>ทำงานที่ถูกต้อง                                                                              |

#### โปรแกรมวินิจฉัยรายงานข้อขัดข้อง

| สาเหตุ                                                                           | วิธีแก้ไข                                                                                                    |
|----------------------------------------------------------------------------------|----------------------------------------------------------------------------------------------------|
| ต่อสายเคเบิลไม่แน่น                                                              | ตรวจสอบว่าต่อสายเคเบิลไว้อย่างแน่นหนากับช่องเสียบของเน็ตเวิร์ก และ<br>ปลายอีกด้านของสายต่อกับอุปกรณ์ที่ถูกต้อง |
| สายเคเบิลไม่ได้ต่อกับช่องเสียบที่ถูกต้อง                                         | ตรวจสอบว่ามีการต่อสายเคเบิลกับช่องเสียบที่ถูกต้อง                                                              |
| มีปัญหาเกี่ยวกับสายเคเบิลหรืออุปกรณ์ที่ปลายอีกด้านของสาย                         | ตรวจสอบว่าสายเกเบิลและอุปกรณ์ที่ปลายสายทำงานถูกต้อง                                                            |
| ี้ ค่าอินเทอรัปต์ของคอนโทรลเลอร์เน็ตเวิร์กถูกใช้ร่วมกับการ์ดเอ็กซ์แพนชัน<br>อื่น | ในเมนู Advanced ของยูทิลิตีการดั้งค่าคอมพิวเตอร์ ให้เปลี่ยนการตั้งค่า<br>ทรัพยากรของการ์ด                      |
| คอนโทรลเลอร์เน็ตเวิร์กเสีย                                                       | ติดต่อผู้ให้บริการที่ได้รับอนุญาต                                                                              |

#### การวินิจฉัยผ่าน แต่คอมพิวเตอร์ไม่ทำงานร่วมกับเน็ตเวิร์ก

| สาเหตุ                                                                                      | วิธีแก้ไข                                                                                    |
|---------------------------------------------------------------------------------------------|----------------------------------------------------------------------------------------------|
| ไม่ได้โหลดไดรเวอร์ของเน็ตเวิร์ก หรือพารามิเตอร์ของเน็ตเวิร์กไม่ตรงกับ<br>การตั้งค่าปัจจุบัน | ตรวจสอบว่ามีการโหลดไดรเวอร์ที่ถูกต้อง และพารามิเตอร์ของเน็ตเวิร์ก<br>ตรงกับการตั้งค่าของระบบ |
|                                                                                             | ตรวจสอบว่าได้ติดตั้งไกลเอนต์และโปรโตคอลของเน็ตเวิร์กแล้ว                                     |
| ุคอนโทรลเลอร์เน็ตเวิร์กไม่ได้รับการตั้งค่าสำหรับคอมพิวเตอร์นี้                              | เลือกไอคอน Network ใน Control Panel และตั้งค่าคอนโทร<br>ลเลอร์เน็ตเวิร์ก                     |

#### ุ ดอนโทรลเลอร์เน็ตเวิร์กหยุดทำงานเมื่อมีการเพิ่มการ์ดเอ็กซ์แพนชันในดอมพิวเตอร์

| สาเหตุ                                                                   | วิธีแก้ไข                                                                            |
|--------------------------------------------------------------------------|--------------------------------------------------------------------------------------|
| ี้ ค่าอินเทอรัปต์ของคอนโทรลเลอร์เน็ตเวิร์กถูกใช้ร่วมกับการ์ดเอ็กซ์แพนชัน | ในเมนู Advanced ของยูทิลิตีการตั้งค่าคอมพิวเตอร์ ให้เปลี่ยนการตั้งค่า                |
| อื่น                                                                     | ทรัพยากรของการ์ด                                                                     |
| คอนโทรลเลอร์เน็ตเวิร์กจำเป็นต้องใช้ไดรเวอร์                              | ตรวจสอบว่าไดรเวอร์ไม่ได้ถูกลบไปโดยไม่ได้ตั้งใจขณะที่ติดตั้งการ์ดเอ็กซ์<br>แพนชันใหม่ |
| การ์ดเอ็กซ์แพนซันที่ติดตั้งเป็นการ์ดเน็ตเวิร์ก (NIC) และมีข้อขัดแย้งกับ  | ในเมนู Advanced ของยูทิลิตีการดั้งค่าคอมพิวเตอร์ ให้เปลี่ยนการตั้งค่า                |
| NIC ภายในระบบ                                                            | ทรัพยากรของการ์ด                                                                     |

### ตาราง 2-12 การแก้ไขปัญหาเกี่ยวกับเน็ตเวิร์ก (ต่อ)

ู ดอนโทรลเลอร์เน็ตเวิร์กหยุดทำงานโดยไม่มีสาเหตุแน่ชัด

| สาเหตุ                                   | วิธีแก้ไข                                                                                                    |
|------------------------------------------|----------------------------------------------------------------------------------------------------|
| ไฟล์ที่บรรจุไดรเวอร์ของเน็ตเวิร์กเสียหาย | ติดตั้งไดรเวอร์เน็ตเวิร์กใหม่ โดยใช้แผ่น <i>ซีดี Restore Plus!</i>                                             |
| ต่อสายเคเบิลไม่แน่น                      | ตรวจสอบว่าต่อสายเคเบิลไว้อย่างแน่นหนากับช่องเสียบของเน็ตเวิร์ก และ<br>ปลายอีกด้านของสายต่อกับอุปกรณ์ที่ถูกต้อง |
| คอนโทรลเลอร์เน็ตเวิร์กเสีย               | ติดต่อผู้ให้บริการที่ได้รับอนุญาต                                                                              |

#### ไม่สามารถบูตด้วยการ์ดเน็ตเวิร์กใหม่

| สาเหตุ                                                     | วิธีแก้ไข                                                                                             |
|------------------------------------------------------------|----------------------------------------------------------------------------------------------------|
| การ์ดเน็ตเวิร์กใหม่อาจมีข้อบกพร่อง หรือไม่เป็นไปตามมาตรฐาน | ติดตั้ง NIC แบบมาตรฐานที่สามารถใช้การได้ หรือเปลี่ยนลำดับการบูตเพื่อ<br>เริ่มต้นระบบโดยใช้อุปกรณ์อื่น |

#### ้ไม่สามารถเชื่อมต่อกับเซิร์ฟเวอร์ของเน็ตเวิร์กขณะพยายามใช้การติดตั้งระบบจากเครื่องอื่น

| สาเหตุ                                              | วิธีแก้ไข                                                                                                    |
|-----------------------------------------------------|----------------------------------------------------------------------------------------------------|
| ้ไม่ได้ตั้งค่าคอนโทรลเลอร์เน็ตเวิร์กไว้อย่างถูกต้อง | ตรวจสอบการเชื่อมต่อเน็ตเวิร์ก เพื่อดูว่ามีเซิร์ฟเวอร์ DHCP อยู่หรือไม่<br>และเซิร์ฟเวอร์การติดตั้งระบบจากเครื่องอื่นมีไดรเวอร์ NIC สำหรับ NIC<br>ของคุณ |

#### ยูทิลิตีการตั้งก่าระบบรายงาน EEPROM ที่ไม่ได้โปรแกรม

| สาเหตุ                  | วิธีแก้ไข                         |
|-------------------------|-----------------------------------|
| EEPROM ที่ไม่ได้โปรแกรม | ติดต่อผู้ให้บริการที่ได้รับอนุญาต |

# การแก้ไขปัญหาเกี่ยวกับหน่วยความจำ

หากคุณพบปัญหาเกี่ยวกับหน่วยความจำ โปรดอ่านสาเหตุและการแก้ไขปัญหาที่พบบ่อยในตารางต่อไปนี้

△ ข้อควรระวัง: อาจมีการป้อนกำลังไฟให้กับ DIMMs อยู่ต่อไปเมื่อปิดคอมพิวเตอร์แล้ว (ขึ้นอยู่กับการตั้งค่า Management Engine (ME) ในการหลีกเลี่ยงความเสียหายของ DIMM หรือเมนบอร์ด คุณต้องถอดปลั๊กคอมพิวเตอร์ก่อนที่จะพยายามต่อ ติดตั้ง หรือนำโมดูล DIMM ออก

สำหรับระบบที่สามารถใช้หน่วยความจำ ECC นั้น HP จะไม่รองรับการใช้หน่วยความจำแบบ ECC และไม่ใช่ ECC ร่วม กัน มิฉะนั้น คอมพิวเตอร์จะไม่บูตระบบปฏิบัติการ

พมายเหตุ: ตัวนับหน่วยความจำจะได้รับผลกระทบจากการกำหนดค่าขณะที่เปิดใช้ Management Engine (ME) ME ใช้ หน่วยความจำระบบขนาด 8MB ในโหมดแชนแนลเดี่ยว หรือใช้หน่วยความจำขนาด 16 MB ในโหมดแชน แนลคู่เพื่อดาวน์โหลด คลายขนาด และดำเนินการเฟิร์มแวร์ ME สำหรับ Out-of-Band (OOB) การจัดเก็บข้อมูลของบริษัท อื่น และฟังก์ชันการจัดการอื่นๆ

#### ตาราง 2-13 การแก้ไขปัญหาเกี่ยวกับหน่วยความจำ

ระบบไม่บูตหรือทำงานไม่ถูกต้องหลังจากติดดั้งหน่วยความจำเพิ่มเติม

| สาเหตุ                                                                                                   | วิธีแก้ไข                                                                                                    |
|----------------------------------------------------------------------------------------------------|----------------------------------------------------------------------------------------------------|
| โมดูลหน่วยความจำไม่ได้ถูกติดตั้งไว้ในซ็อกเก็ต XMM1                                                       | โปรดตรวจดูให้แน่ใจว่าโมดูลหน่วยความจำถูกติดตั้งไว้ในซ็อกเก็ต<br>XMM1 สีดำในเมนบอร์ดแล้ว ซ็อกเก็ตนี้ต้องมีโมดูลหน่วยความจำด้วย |
| โมดูลหน่วยความจำเป็นประเภท หรือระดับความเร็วที่ไม่ถูกต้องสำหรับ<br>ระบบ หรือติดตั้งหน่วยความจำไม่ถูกต้อง | เปลี่ยนไปใช้อุปกรณ์มาตรฐานสำหรับระบบของคุณ ในคอมพิวเตอร์บางรุ่น<br>หน่วยความจำ ECC และที่ไม่ใช่ ECC จะไม่สามารถทำงานร่วมกัน   |

#### เกิดข้อผิดพลาดเนื่องจากหน่วยความจำไม่เพียงพอ

| สาเหตุ                                     | วิธีแก้ไข                                                                    |
|--------------------------------------------|------------------------------------------------------------------------------|
| การกำหนดหน่วยความจำอาจไม่ถูกต้อง           | ใช้โปรแกรม Device Manager เพื่อตรวจสอบการกำหนดหน่วยความจำ                    |
| มีหน่วยความจำไม่เพียงพอที่จะรันแอปพลิเกชัน | ตรวจสอบเอกสารที่มาพร้อมกับแอปพลิเคชันเพื่อดูข้อกำหนดเกี่ยวกับ<br>หน่วยความจำ |

#### การนับหน่วยความจำระหว่างกระบวนการ POST ไม่ถูกต้อง

| สาเหตุ                               | วิธีแก้ไข                                                                   |
|--------------------------------------|-----------------------------------------------------------------------------|
| อาจติดตั้งโมดูลหน่วยความจำไม่ถูกต้อง | ตรวจสอบว่าหน่วยความจำทั้งหมดถูกติดดั้งอย่างถูกต้องและใช้โมดูลที่ถูก<br>ต้อง |
| กราฟิกภายในอาจใช้หน่วยความจำระบบ     | ไม่ต้องดำเนินการใดๆ                                                         |

#### เกิดข้อผิดพลาดเนื่องจากหน่วยความจำไม่เพียงพอขณะทำงาน

| สาเหตุ                                     | วิธีแก้ไข                                                                      |
|--------------------------------------------|--------------------------------------------------------------------------------|
| มีโปรแกรมประเภท TSR ติดตั้งอยู่มากเกินไป   | ลบโปรแกรม TSR ที่ไม่ต้องการใช้ออก                                              |
| มีหน่วยความจำไม่เพียงพอที่จะรันแอปพลิเคชัน | ตรวจสอบความต้องการหน่วยความจำของแอปพลิเคชัน หรือเพิ่มหน่วย<br>ความจำให้กับระบบ |

#### ตาราง 2-13 การแก้ไขปัญหาเกี่ยวกับหน่วยความจำ (ต่อ)

้ไฟสถานะเปิดเครื่องกะพริบเป็นสีแดง 5 ครั้งทุกๆ วินาที จากนั้นเว้น 2 วินาที และคอมพิวเตอร์ส่งสัญญาณเสียง 5 ครั้ง (เสียงเตือนจะหยุดหลังจากดังติด ต่อกันเป็นครั้งที่ 5 แต่ไฟ LED จะกะพริบต่อไป)

| สาเหตุ                                  | วิธีแก้ไข |                                                       |
|-----------------------------------------|-----------|-------------------------------------------------------|
| หน่วยความจำเสียหายหรือติดตั้งไม่ถูกต้อง | 1.        | ใส่ DIMM ใหม่อีกครั้ง เปิดเครื่องกอมพิวเตอร์          |
|                                         | 2.        | เปลี่ยน DIMM ทีละขึ้น เพื่อแยกโมดูลที่มีข้อผิดพลาดออก |
|                                         | 3.        | ใช้หน่วยความจำของ HP แทนหน่วยความจำของผู้ผลิตรายอื่น  |
|                                         | 4.        | เปลี่ยนเมนบอร์ด                                       |

# การแก้ไขปัญหาเกี่ยวกับโปรเซสเซอร์

หากคุณพบปัญหาเกี่ยวกับโปรเซสเซอร์ โปรดอ่านสาเหตุและการแก้ไขปัญหาที่พบบ่อยในตารางต่อไปนี้

### ตาราง 2-14 การแก้ไขปัญหาเกี่ยวกับโปรเซสเซอร์

|        |           | M        |            |
|--------|-----------|----------|------------|
| มีการท | ำงานอย่าง | ไม่เต็มบ | ระสิทธิภาพ |

| สาเหตุ                   | วิธีแก้ไข |                                                                                          |
|--------------------------|-----------|------------------------------------------------------------------------------------------|
| โปรเซลเซอร์มีอุณหภูมิสูง | 1.        | ตรวจสอบว่าช่องระบายอากาศถูกปิดกั้นหรือไม่                                                |
|                          | 2.        | ตรวจดูว่าพัดลมถูกเชื่อมต่อและทำงานอย่างถูกต้อง (พัดลมบางตัวทำ<br>งานเมื่อจำเป็นเท่านั้น) |
|                          | 3.        | ตรวจสอบว่าตัวระบายความร้อนของโปรเซสเซอร์ถูกติดดั้งอย่างถูก<br>ต้อง                       |

#### ไฟสถานะเปิดเครื่องสีแดงกะพริบ 3 ครั้งทุกๆ วินาที จากนั้นเว้น 2 วินาที

| สาเหตุ                                      | วิธีแก้ไข |                                            |
|---------------------------------------------|-----------|--------------------------------------------|
| ไม่ได้ต่อหรือติดตั้งโปรเชสเซอร์อย่างถูกต้อง | 1.        | ตรวจดูว่ามีโปรเซสเซอร์อยู่ในเครื่องหรือไม่ |
|                                             | 2.        | ติดตั้งโปรเซสเซอร์อีกครั้ง                 |

#### ้ไฟสถานะเปิดเครื่องสีแดงกะพริบแปดครั้งทุกๆ วินาที จากนั้นเว้นสองวินาที

| สาเหตุ                                                             | วิมีแก้ไข |                                                       |
|--------------------------------------------------------------------|-----------|-------------------------------------------------------|
| โปรเชสเซอร์ปัจจุบันไม่รองรับคุณสมบัติที่ใช้งานก่อนหน้านี้บนระบบนี้ | 1.        | ติดตั้งโปรเซสเซอร์ TXT เท่าที่ต้องการ                 |
|                                                                    | 2.        | ยกเลิกใช้งาน TXT ในยูทิลิตีการตั้งค่าคอมพิวเตอร์(F10) |
|                                                                    | 3.        | ติดตั้งโปรเซสเซอร์เดิมซ้ำ                             |

# การแก้ไขปัญหาซีดีรอมและดีวีดี

หากคุณพบปัญหาเกี่ยวกับซีดีรอมและดีวีดี โปรดดูสาเหตุและวิธีแก้ไขปัญหาที่พบบ่อยในตารางต่อไปนี้ และในเอกสารที่มา พร้อมกับอุปกรณ์เสริมดังกล่าว

#### ตาราง 2-15 การแก้ไขปัญหาซีดีรอมและดีวีดี

ระบบไม่บูตจากไดรฟซีดีรอมหรือดีวีดี

| สาเหตุ                                                                                    | วิธีแก้ไข                                                                                                    |
|-------------------------------------------------------------------------------------------|----------------------------------------------------------------------------------------------------|
| The device is attached to a SATA port that has been hidden in the Computer Setup utility. | รันยูทิลิตีการตั้งค่าคอมพิวเตอร์ และโปรดตรวจสอบให้แน่ใจว่าเลือก<br>Device Available สำหรับพอร์ตของอุปกรณ์ SATA ใน Security ><br>Device Security ไว้แล้ว     |
| Removable Media Boot ถูกยกเฉิกการใช้งานในยูทิฉิตีการตั้งค่า<br>คอมพิวเตอร์                | รันยูทิลิตีการตั้งค่าคอมพิวเตอร์ และเปิดใช้การบูตไปยังสื่อที่ถอดออกได้ใน<br>Storage > Storage Options ตรวจสอบว่าได้เปิดใช้ชีดีรอมใน<br>Storage > Boot Order |
| Network Server Mode ถูกยกเลิกการใช้งานในยูทิลิตีการตั้งค่า<br>คอมพิวเตอร์                 | รันยูทิลิตีการตั้งค่าคอมพิวเตอร์ และยกเลิกการใช้ Network Server<br>Mode ใน <b>Security &gt; Password Options</b>                                            |
| มีแผ่นซีดีที่บุตไม่ได้อยู่ในไดรฟ์                                                         | ลองใช้แผ่นขีดีที่บุตได้                                                                                                    |
| ถำดับการบูตไม่ถูกต้อง                                                                     | รันยูทิลิตีการตั้งก่าคอมพิวเตอร์ แล้วเปลี่ยนลำดับการบูตใน Storage ><br>Boot Order                                                                           |

#### ไม่พบไดรฟ์ (ที่ระบุ)

| สาเหตุ                                                                        | วิธีแก้ไข                                                                                                    |
|-------------------------------------------------------------------------------|----------------------------------------------------------------------------------------------------|
| สายเกเบิลอาจหลวม                                                              | ตรวจสอบการต่อสายเคเบิล                                                                                                    |
| ระบบอาจไม่รับทราบถึงไดรฟ์ที่ติดตั้งขึ้นใหม่ได้โดยอัตโนมัติ                    | โปรดดูคำแนะนำในการตั้งค่าใหม่ในหัวข้อ <u>การแก้ไขปัญหาในการติดตั้ง</u><br><u>ฮาร์ดแวร์ ในหน้า 31</u> หากระบบยังไม่รับรู้ถึงอุปกรณ์ใหม่ ให้ตรวจสอบว่ามี<br>อุปกรณ์นั้นแสดงอยู่ภายในยูทิลิตีการตั้งค่าคอมพิวเตอร์หรือ ไม่ หากมีอยู่<br>สาเหตุของปัญหาอาจอยู่ที่ไดรเวอร์ แต่หากไม่มีอุปกรณ์ดังกล่าวอยู่ ปัญหานี้<br>อาจเกิดจากฮาร์ดแวร์<br>หากไดรฟ์นั้นเป็นไดรฟที่ติดตั้งใหม่ ให้รันยุทิลิตีการตั้งค่าคอมพิวเตอร์<br>และลองเพิ่มระยะเวลาการรอในกระบวนการ POST ที่ <b>Advanced</b> ><br><b>Power-On</b> |
| อุปกรณ์ติดตั้งลงในพอร์ต SATA ที่ถูกช่อนไว้ในยูทิลิตีการตั้งค่า<br>คอมพิวเตอร์ | รันยูทิลิตีการตั้งก่าคอมพิวเตอร์ และโปรดตรวจสอบให้แน่ใจว่าเลือก<br>Device Available สำหรับพอร์ตของอุปกรณ์ SATA ใน Security ><br>Device Security ไว้แล้ว                                                                                                    |
| ไดรฟ์ตอบสนองข้าหลังจากการเริ่มต้นระบบ                                         | รันยูทิลิตีการตั้งค่าคอมพิวเตอร์ และเพิ่มเวลารอของกระบวนการ POST<br>ใน Advanced > Power-On Options                                                                                                    |

#### ้ไม่พบหรือไม่ได้โหลดไดรเวอร์ของอุปกรณ์ซีดีรอมหรือดีวีดี

| สาเหตุ                                   | วิธีแก้ไข                             |
|------------------------------------------|---------------------------------------|
| ไม่ได้ต่อหรือตั้งค่าไดรฟ์ไว้อย่างเหมาะสม | โปรดดูเอกสารที่มาพร้อมกับอุปกรณ์เสริม |

#### ไม่สามารถเปิดภาพยนต์จากไดรฟ์ดีวีดี

| สาเหตุ                                                   | วิธีแก้ไข                            |
|----------------------------------------------------------|--------------------------------------|
| ภาพยนต์นั้นอาจถูกกำหนดพื้นที่ไว้สำหรับประเทศ/พื้นที่อื่น | โปรดดูเอกสารที่มาพร้อมกับไดรฟิดีวีดี |
| ไม่ได้ติดดั้งขอฟต์แวร์แปลงสัญญาณ                         | ติดตั้งขอฟต์แวร์แปลงสัญญาณ           |

### ตาราง 2-15 การแก้ไขปัญหาซีดีรอมและดีวีดี (ต่อ)

| ไม่สามารถเปิดภาพยนต์จากไดรฟ์ดีวีดี |                                      |
|------------------------------------|--------------------------------------|
| สาเหตุ                             | วิธีแก้ไข                            |
| สื่อได้รับความเสียหาย              | เปลี่ยนสื่อ                          |
| มีการล็อกเรตติ้งภาพยนตร์           | ใช้ชอฟต์แวร์ดีวีดีเพื่อยกเลิกการล็อค |
| ใส่สื่อในลักษณะกลับหัว             | ใส่สื่อใหม่อีกครั้ง                  |

#### นำดิสก์ออกจากไดรฟ์ไม่ได้ (ไดรฟ์แบบถาด)

| สาเหตุ                       | วิธีแก้ไข                                                                                                    |
|------------------------------|----------------------------------------------------------------------------------------------------|
| ใส่แผ่นดิสกในไดรฟ์ไม่ถูกต้อง | ปิดระบบคอมพิวเตอร์และสอดลวดโลหะเล็กๆ ในช่องนำดิสก์ออกฉุกเฉิน<br>และดันเข้า ค่อยๆ ดึงถาดออกจากไดรฟ์จนกระทั่งสุด จากนั้นนำดิสก์ออกมา |

#### ้ ไดรฟ์ CD-ROM, CD-RW, DVD-ROM หรือ DVD-R/RW ไม่สามารถอ่านดิสก์หรือใช้เวลาในการเริ่มทำงานนานเกินไป

| สาเหตุ                                                                               | วิธีแก้ไข                                                                                                    |
|--------------------------------------------------------------------------------------|----------------------------------------------------------------------------------------------------|
| -<br>ใส่สื่อผิดด้าน                                                                  | ใส่สื่อใหม่โดยให้ด้านฉลากอยู่ด้านบน                                                                                                    |
| ไดรฟ์ DVD-ROM ใช้เวลานานในการเริ่มต้นเพราะต้องกำหนดชนิดของ<br>สื่อ เช่น เสียงหรือภาพ | รอเป็นเวลาอย่างน้อย 30 วินาทีเพื่อให้ไดรฟ์ DVD-ROM กำหนดชนิดของ<br>สื่อที่เล่น หากดิสก์ยังไม่เริ่มทำงาน อ่านวิธีแก้ไขอื่นๆ ที่อยู่ในหัวข้อนี้ |
| แผ่นขีดีหรือดีวีดีสกปรก                                                              | ทำความสะอาดซีดีหรือดีวีดีด้วยชุดทำความสะอาดซีดี ที่มีขายในร้าน<br>คอมพิวเตอร์ส่วนใหญ่                                                         |
| Windows ไม่พบไดรฟ์ CD-ROM หรือ DVD-ROM                                               | 1. ใช้ Device Manager เพื่อถอดหรือถอนการติดตั้งอุปกรณ์ดังกล่าว                                                                                |
|                                                                                      | <ol> <li>รีสตาร์ทคอมพิวเตอร์ของคุณใหม่และให้ Windows ค้นหาไดรฟ์ขีดี<br/>และดีวีดี</li> </ol>                                                  |

#### การบันทึกหรือการดัดลอกซีดีมีปัญหาหรือไม่สามารถทำได้

| สาเหตุ                                 | วิธีแก | <b>ก</b> ับ                                         |
|----------------------------------------|--------|-----------------------------------------------------|
| ชนิดของสื่อไม่ถูกต้องหรือมีคุณภาพไม่ดี | 1.     | ลองใช้ความเร็วที่ช้าลงเมื่อทำการบันทึก              |
|                                        | 2.     | ตรวจสอบว่าคุณใช้สื่อที่ถูกต้องสำหรับไดรฟ์           |
|                                        | 3.     | ลองใช้สื่อยี่ห้ออื่น คุณภาพจะแตกต่างกันไปตามผู้ผลิต |

#### ดอมพิวเตอร์ USDT บูตข้ามากหลังจากถอดไดรฟ์ CD-ROM หรือ DVD

| สาเหตุ                                                                         | วิธีแก้ไข                       |
|--------------------------------------------------------------------------------|---------------------------------|
| ระบบกำลังค้นหาไดรฟ์ในขณะที่บุตเนื่องจากสายเคเบิลไดรฟ์ยังต่อเข้ากับ<br>เมนบอร์ด | ถอดสายเคเบิลไดรฟ์ออกจากเมนบอร์ด |

# การแก้ไขปัญหาเกี่ยวกับ Drive Key

หากคุณพบปัญหาเกี่ยวกับ Drive Key โปรดดูสาเหตุและวิธีแก้ไขปัญหาที่พบบ่อยในตารางต่อไปนี้

#### ตาราง 2-16 การแก้ไขปัญหาเกี่ยวกับ Drive Key

Drive Key ของ USB ไม่ปรากฏเป็นตัวอักษรชื่อไดรฟ์ใน Windows

| สาเหตุ                                               | วิธีแก้ไข                                                              |
|------------------------------------------------------|------------------------------------------------------------------------|
| ไม่มีตัวอักษรชื่อไดรฟ์ต่อจากไดรฟ์ทางกายภาพตัวสุดท้าย | เปลี่ยนตัวอักษรชื่อไดรฟที่เป็นค่าดีฟอลต์สำหรับ Drive Key ใน<br>Windows |

#### ไม่พบ Drive Key ของ USB (ที่ระบุไว้)

| สาเหตุ                                                                       | วิธีแก้ไข                                                                                                    |
|------------------------------------------------------------------------------|----------------------------------------------------------------------------------------------------|
| อุปกรณ์ติดตั้งลงในพอร์ต USB ที่ถูกซ่อนไว้ในยูทิลิตีการตั้งก่า<br>กอมพิวเตอร์ | รันยูทิลิตีการตั้งค่าคอมพิวเตอร์และดูให้แน่ใจว่าได้เลือก "Device<br>available" สำหรับ "All USB Ports" และ "Front USB Ports" ใต้<br>Security > Device Security แล้ว |
| อุปกรณ์ยังไม่แน่นก่อนเปิดเครื่อง                                             | ดูให้แน่ใจว่า อุปกรณ์ยึดลงในพอร์ต USB ได้อย่างแน่นหนาแล้วก่อนเปิด<br>ระบบ                                                                                          |

#### ระบบจะไม่บุตจาก Drive Key ของ USB

| สาเหตุ                                                                     | วิธีแก้ไข                                                                                                    |
|----------------------------------------------------------------------------|----------------------------------------------------------------------------------------------------|
| ลำดับการบุตไม่ถูกต้อง                                                      | รันยูทิลิตีการตั้งค่าคอมพิวเตอร์ แล้วเปลี่ยนลำดับการบูตใน Storage ><br>Boot Order                                                                                               |
| Removable Media Boot ถูกยกเฉิกการใช้งานในยุทิลิตีการตั้งค่า<br>คอมพิวเตอร์ | รันยุทิลิตีการตั้งค่าคอมพิวเตอร์ และเปิดใช้การบูตไปยังสื่อที่ถอดออกได้ใน<br>Storage > Storage Options ตรวจสอบว่า ได้เปิดใช้ USB ใน<br>Storage > Boot Order                      |
| ไม่สามารถบูตภาพบนอุปกรณ์                                                   | ปฏิบัติตามขั้นตอนที่อธิบายไว้ใน "การแฟลช ROM: การจำลองการตั้งก่า:<br>การสร้างอุปกรณ์ที่ใช้บูต: อุปกรณ์สื่อสำหรับการแฟลชทาง USB ที่รองรับ"<br>ของ <i>Service Reference Guide</i> |

#### ู ถอมพิวเตอร์จะบุตไปที่ DOS หลังจากที่ทำ Drive Key ที่สามารถใช้บุตได้

| สาเหตุ                    | วิธีแก้ไข                                                 |
|---------------------------|-----------------------------------------------------------|
| Drive Key สามารถใช้บูตได้ | ติดตั้ง Drive Key หลังจากที่บูตระบบปฏิบัติการแล้วเท่านั้น |

# การแก้ไขปัญหาส่วนประกอบแผงด้านหน้า

หากคุณพบปัญหาเกี่ยวกับอุปกรณ์ที่เชื่อมต่อกับแผงด้านหน้า โปรดดูสาเหตุและการแก้ไขปัญหาที่พบบ่อยในตารางต่อไปนี้

#### ตาราง 2-17 การแก้ไขปัญหาส่วนประกอบแผงด้านหน้า

คอมพิวเตอร์ไม่รับรู้การเชื่อมต่ออุปกรณ์ USB, หูฟัง หรือไมโครโฟน

| สาเหตุ                                                                          | วิชีแก้ไข                                                                                                    |
|---------------------------------------------------------------------------------|----------------------------------------------------------------------------------------------------|
| ไม่ได้เชื่อมต่ออุปกรณ์อย่างเหมาะสม                                              | 1. ปิดเครื่องคอมพิวเตอร์                                                                                                    |
|                                                                                 | <ol> <li>เชื่อมต่ออุปกรณ์อีกครั้งที่ด้านหน้าของคอมพิวเตอร์และเริ่มต้นการ<br/>ทำงานของคอมพิวเตอร์ใหม่</li> </ol>                      |
| อุปกรณ์ไม่ได้รับกระแสไฟ                                                         | หากอุปกรณ์ USB ต้องใช้ไฟฟ้า AC โปรดแน่ใจว่าปลายด้านหนึ่งเชื่อมต่อ<br>กับอุปกรณ์แล้ว และปลายอีกด้านเชื่อมต่อกับเต้ารับไฟฟ้าที่มีไฟฟ้า |
| ไม่ได้ติดตั้งไดรเวอร์ที่ถูกต้องของอุปกรณ์                                       | <ol> <li>ติดตั้งไดรเวอร์ในเวอร์ชันที่ถูกต้องสำหรับอุปกรณ์</li> </ol>                                                                 |
|                                                                                 | <ol> <li>คุณอาจจะต้องรีบูตคอมพิวเตอร์</li> </ol>                                                                                     |
| สายเกเบิลจากอุปกรณ์ที่ต่อกับคอมพิวเตอร์ใช้งานไม่ได้                             | 1. หากเป็นไปได้ ให้เปลี่ยนสายเคเบิล                                                                                                  |
|                                                                                 | <ol> <li>เริ่มการทำงานของกอมพิวเตอร์ใหม่</li> </ol>                                                                                  |
| อุปกรณ์ไม่ทำงาน                                                                 | 1. เปลี่ยนอุปกรณ์                                                                                                    |
|                                                                                 | <ol> <li>เริ่มการทำงานของดอมพิวเตอร์ใหม่</li> </ol>                                                                                  |
| พอร์ต USB บนคอมพิวเตอร์ถูกปิดการใช้งานในโปรแกรมการตั้งค่าเครื่อง<br>คอมพิวเตอร์ | เข้าสู่โปรแกรมการตั้งก่าคอมพิวเตอร์ (F10) และเปิดใช้พอร์ต USB                                                                        |

# การแก้ไขปัญหาในการเชื่อมต่ออินเทอร์เน็ต

หากคุณพบปัญหาในการเชื่อมต่ออินเทอร์เน็ต โปรดติดต่อผู้ให้บริการอินเทอร์เน็ต (ISP) หรือดูสาเหตุและวิธีแก้ไขปัญหาที พบบ่อยในตารางต่อไปนี้

#### ตาราง 2-18 การแก้ไขปัญหาในการเชื่อมต่ออินเทอร์เน็ต

ไม่สามารถเชื่อมต่ออินเทอร์เน็ต

| สาเหตุ                                                                                                    | วิธีแก้ไข                                                                                                    |
|----------------------------------------------------------------------------------------------------|----------------------------------------------------------------------------------------------------|
| ไม่ได้ตั้งก่าบัญชีอินเทอร์เน็ตอย่างถูกต้อง                                                                                        | ตรวจสอบการตั้งค่าอินเทอร์เน็ต หรือติดต่อขอความช่วยเหลือจาก ISP                                                                                                    |
| ตั้งค่าโมเด็มไม่ถูกต้อง                                                                                                    | ต่อโมเด็มใหม่อีกครั้ง ตรวจสอบว่าการเชื่อมต่อถูกต้องหรือไม่ โดยดูจาก<br>เอกสารการติดตั้งอย่างรวดเร็ว                                                                    |
| ไม่ได้ติดดั้งเว็บเบราเซอร์อย่างถูกต้อง                                                                                            | ตรวจดูว่าเว็บเบราเซอร์ได้รับการติดตั้งและตั้งค่าให้สามารถทำงานกับ ISP<br>ของคุณ                                                                                        |
| ไม่ได้เสียบปลักโมเด็มสำหรับเคเบิล/DSL                                                                                             | เสียบปลักโมเด็มสำหรับเคเบิล/DSL ไฟสถานะ "power" ที่ด้านหน้าของ<br>โมเด็มสำหรับเคเบิล/DSL ควรจะติด                                                                      |
| บริการเคเบิล/DSL ไม่พร้อมใช้งานหรือขัดข้องเนื่องจากสภาพอากาศไม่ดี                                                                 | ลองเชื่อมต่ออินเทอร์เน็ตในภายหลัง หรือติดต่อ ISP ของคุณ (หากมีการ<br>เชื่อมต่อบริการเคเบิล/DSL ไฟสถานะ "cable" ที่ด้านหน้าของโมเด็ม<br>สำหรับเคเบิล/DSL ควรจะติด)      |
| ไม่ได้เชื่อมต่อสายเคเบิล CAT5 UTP                                                                                                 | เชื่อมต่อสายเคเบิล CAT5 ระหว่างเคเบิลโมเด็มกับช่องเสียบ RJ-45 ของ<br>กอมพิวเตอร์ (หากการเชื่อมต่อเป็นปกติ ไฟสถานะ "PC" ที่ด้านหน้าของ<br>โมเด็มสำหรับเคเบิล/DSL จะติด) |
| กำหนดแอดเดรส IP ไม่ถูกต้อง                                                                                                    | ติดต่อ ISP ของคุณเพื่อสอบถามแอดเดรส IP ที่ถูกต้อง                                                                                                    |
| ถุกกี้ได้รับความเสียหาย ("ถุกกี้" คือข้อมูลขนาดเล็กที่เว็บเซิร์ฟเวอร์สามารถ                                                       | Windows Vista                                                                                                    |
| จดเกมซวคราว เวพรอมกบเวบเบราเซอรของคุณ เพอ เหเบราเซอรของคุณ<br>จดจำข้อมูลเฉพาะบางอย่างซึ่งเว็บเซิร์ฟเวอร์จะสามารถเรียกดูในภายหลัง) | 1. เลือก Start > Control Panel                                                                                                    |
|                                                                                                    | 2. คลิก Network and Internet.                                                                                                    |
|                                                                                                    | 3. คลิก Internet Options.                                                                                                    |
|                                                                                                    | <ol> <li>ในหัวข้อ Browsing history บนแท็บ General ให้คลิกปุ่ม<br/>Delete</li> </ol>                                                                                    |
|                                                                                                    | 5. คลิกปุ่ม Delete cookies                                                                                                    |
|                                                                                                    | Windows XP                                                                                                    |
|                                                                                                    | 1. เลือก Start > Control Panel                                                                                                    |
|                                                                                                    | 2. ดับเบิลคลิก Internet Options                                                                                                    |
|                                                                                                    | 3. บนแท็บ General ให้คลิกที่ปุ่ม Delete Cookies                                                                                                    |

| ไม่สามารถเปิดโปรแกรมอินเทอร์เน็ตโดยอัตโนมัติ                                             |                                                     |  |
|------------------------------------------------------------------------------------------|-----------------------------------------------------|--|
| สาเหตุ                                                                                   | วิธีแก้ไข                                           |  |
| คุณจะต้องล็อกออนเข้าสู่ระบบของ ISP เสียก่อน บางโปรแกรมจึงจะ<br>สามารถเริ่มต้นการทำงานได้ | ล็อกออนเข้าสู่ระบบของ ISP แล้วเปิดโปรแกรมที่ต้องการ |  |

#### ใช้เวลานานเกินไปในการดาวน์โหลดเว็บไซต์

| สาเหตุ                  | วิธีแก้ไข                                                                  |
|-------------------------|----------------------------------------------------------------------------|
| ตั้งค่าโมเด็มไม่ถูกต้อง | ตรวจสอบว่า ได้เชื่อมต่อโมเด็มแล้ว และโมเด็มกำลังสื่อสารได้อย่างเหมาะ<br>สม |

## <u>ตาราง 2-18</u> การแก้ไขปัญหาในการเชื่อมต่ออินเทอร์เน็ต (ต่อ)

ใช้เวลานานเกินไปในการดาวน์โหลดเว็บไซต์

| สาเหตุ | วิธีแก้ไข                                                                                                    |  |
|--------|----------------------------------------------------------------------------------------------------|--|
|        | Windows XP                                                                                                    |  |
|        | 1. เดือก Start > Control Panel                                                                                                    |  |
|        | 2. ดับเบิลคลิก System                                                                                                    |  |
|        | 3. คลิกแท็บ Hardware                                                                                                    |  |
|        | 4. ในส่วนของ Device Manager ให้คลิกปุ่ม Device Manager                                                                                          |  |
|        | 5. ดับเบิลคลิก Modems                                                                                                    |  |
|        | 6. ดับเบิลคลิก Agere Systems PCI-SV92PP Soft Modem                                                                                              |  |
|        | 7. บนแท็บ General ให้คลิก Diagnostics                                                                                                    |  |
|        | 8. คลิก Query Modem ข้อความตอบกลับด้วยคำว่า "Success"<br>แสดงให้ทราบว่า เชื่อมต่อโมเด็มแล้วและโมเด็มทำงานได้อย่าง<br>เหมาะสม                    |  |
|        | Windows Vista                                                                                                    |  |
|        | 1. เดือก <b>เริ่ม &gt; แผงควบคุม</b>                                                                                                    |  |
|        | 2. คลิกที่ System and Maintenance.                                                                                                    |  |
|        | 3. คลิก System                                                                                                    |  |
|        | 4. ในรายการ Tasks เลือก Device Manager                                                                                                    |  |
|        | 5. ดับเบิลคลิก Modems                                                                                                    |  |
|        | 6. ดับเบิลคลิก Agere Systems PCI-SV92PP Soft Modem                                                                                              |  |
|        | 7. บนแท็บ General ให้กลิก Diagnostics                                                                                                    |  |
|        | <ol> <li>คลิก Query Modem ข้อความตอบกลับด้วยคำว่า "Success"<br/>แสดงให้ทราบว่า เชื่อมต่อโมเด็มแล้วและโมเด็มทำงานได้อย่าง<br/>เหมาะสม</li> </ol> |  |

# การแก้ไขปัญหาเกี่ยวกับซอฟต์แวร์

ปัญหาเกี่ยวกับซอฟต์แวร์ส่วนใหญ่เกิดจากสาเหตุต่อไปนี้:

- ไม่ได้ติดตั้งหรือตั้งค่าแอปพลิเคชันอย่างเหมาะสม
- หน่วยความจำไม่เพียงพอที่จะรันแอปพลิเคชัน
- มีข้อขัดแย้งระหว่างแอปพลิเคชัน
- ตรวจสอบให้แน่ใจว่า ได้ติดตั้งไดรเวอร์อุปกรณ์ทั้งหมดที่จำเป็นแล้ว
- หากคุณได้ติดตั้งระบบปฏิบัติการอื่นที่ไม่ใช่ระบบที่ติดตั้งมาจากโรงงาน โปรดตรวจสอบว่าระบบนั้นสามารถทำงานได้ ในเครื่องคอมพิวเตอร์ของคุณ

### หากคุณพบปัญหาเกี่ยวกับซอฟต์แวร์ โปรดดูวิธีแก้ไขปัญหาในตารางต่อไปนี้

### ตาราง 2-19 การแก้ไขปัญหาเกี่ยวกับซอฟต์แวร์

ดอมพิวเตอร์ไม่ทำงานต่อ และหน้าจอโลโก้ HP ไม่ปรากฏขึ้น

| สาเหตุ              | วิธีแก้ไข                                                                                                    |
|---------------------|----------------------------------------------------------------------------------------------------|
| เกิดข้อผิดพลาด POST | สังเกตเสียงและไฟสถานะที่แผงด้านหน้าของคอมพิวเตอร์ ดูที่ภาคผนวก A<br><u>ข้อความแสดงข้อผิดพลาดของ POST ในหน้า 47</u> เพื่อ <del>ร</del> ะบุสาเหตุที่เป็น<br>ไปได้ |
|                     | โปรดดู Restore Kit หรือข้อกำหนดและเงื่อนไขสำหรับการรับประกัน<br>แบบจำกัดทั่วโลก                                                                                 |

#### ี คอมพิวเตอร์ไม่ทำงานต่อ หลังจากที่หน้าจอโลโก้ HP ปรากฏขึ้น

| สาเหตุ             | วิธีแก้ไข                                                   |
|--------------------|-------------------------------------------------------------|
| ไฟล์ระบบอาจเสียหาย | ใช้ดิสเก็ตต์สำหรับการกู้คืนเพื่อตรวจหาข้อผิดพลาดในฮาร์ดไดรฟ |

### ข้อความแสดงข้อผิดพลาด "Illegal Operation has Occurred" ปรากฏขึ้น

| สาเหตุ                                                                          | วิธีแก้ไข                                                                                                    |
|---------------------------------------------------------------------------------|----------------------------------------------------------------------------------------------------|
| ชอฟต์แวร์ที่ใช้ไม่ได้รับการรับรองจาก Microsoft สำหรับเวอร์ชัน<br>Windows ของคุณ | ตรวจสอบว่าชอฟต์แวร์ได้รับการรับรองจาก Microsoft สำหรับเวอร์ชัน<br>Windows ของคุณ (โปรดดูข้อมูลนี้บนหีบห่อของโปรแกรม) |
| ไฟล์ตั้งค่าเสียหาย                                                              | หากเป็นไปได้ บันทึกข้อมูลทั้งหมด ปิดโปรแกรมทั้งหมด และรีสตาร์ท<br>ถอมพิวเตอร์ของคุณ                                  |

# การติดต่อฝ่ายบริการลูกค้า

โปรดติดต่อผู้ขายหรือตัวแทนจำหน่ายที่ได้รับอนุญาต สำหรับคำแนะนำและบริการ คุณสามารถค้นหาผู้ขายหรือตัวแทน จำหน่ายใกล้บ้านคุณได้ที่ <u>http://www.hp.com</u>

หมายเหตุ: หากคุณนำเครื่องคอมพิวเตอร์ไปรับขอบริการซ่อมจากผู้ขาย ตัวแทนจำหน่าย หรือผู้ให้บริการที่ได้รับอนุญาต คุณจะต้องแจ้งรหัสผ่านสำหรับการตั้งค่า และรหัสผ่านเมื่อเปิดเครื่อง ในกรณีที่คุณตั้งรหัสผ่านไว้

ติดต่อไปยังหมายเลขโทรศัพท์ที่แจ้งไว้ในใบรับประกัน หรือในดู่มือ *หมายเลขโทรศัพท์ฝ่ายสนับสนุน* เพื่อขอความช่วยเหลือ ด้านเทคนิค

# A ข้อความแสดงข้อผิดพลาดของ POST

ภาคผนวกนี้จะแสดงรหัสข้อผิดพลาด ข้อผิดพลาด ไฟแสดง และสัญญาณเสียงต่างๆ ที่คุณอาจพบระหว่างที่เครื่องทำการทด สอบโดยอัตโนมัติเมื่อเปิดเครื่อง (Power-On Self Test - POST) หรือเมื่อเริ่มการทำงานใหม่ พร้อมทั้งสาเหตุที่เป็นไปได้ ของปัญหา และขั้นตอนในการแก้ปัญหา

้ตัวเลือก POST Message Disabled จะตัดข้อความส่วนใหญ่ของระบบในระหว่างกระบวนการ POST เช่น การนับหน่วย ความจำและข้อความที่ไม่ใช่ข้อผิดพลาด หากมีข้อผิดพลาด POST หน้าจอจะแสดงข้อความแสดงข้อผิดพลาด ในการเปิด โหมด POST Messages Enabled เพื่อข้อความระหว่าง POST ให้กดปุ่มใดๆ (ยกเว้น F10 หรือ F12) และโหมดที่เป็น ดีฟอลต์คือ POST Message Disabled

้ความเร็วที่เครื่องคอมพิวเตอร์โหลดระบบปฏิบัติการและระดับการทดสอบจะขึ้นอยู่กับการเลือกโหมด POST

Quick Boot เป็นกระบวนการเริ่มต้นแบบรวดเร็วซึ่งไม่รันการทดสอบในระดับของระบบทั้งหมด เช่น การทดสอบหน่วย ความจำ Full Boot จะรันการทดสอบระบบที่อาศัย ROM ทั้งหมดและใช้เวลาในการทดสอบนานกว่า

้คุณยังสามารถกำหนดตารางการทำ Full Boot เป็นประจำทุกๆ 1 ถึง 30 วันได้ด้วย ในการกำหนดตารางดังกล่าว ให้ตั้งค่าใน ระบบคอมพิวเตอร์ไปเป็นโหมด Full Boot Every x Days โดยใช้ยูทิลิตีการตั้งค่าคอมพิวเตอร์

🗒 <mark>หมายเหตุ:</mark> สำหรับข้อมูลเพิ่มเติมเกี่ยวกับการตั้งค่าคอมพิวเตอร์ โปรดดูที่ *คู่มีอยูทิลิตีการตั้งค่าคอมพิวเตอร์ (F10)* 

# รหัสตัวเลขและข้อความ POST

้หัวข้อนี้กล่าวถึงข้อผิดพลาดในกระบวนการ POST ซึ่งมีรหัสตัวเลขที่เกี่ยวข้อง รวมถึงข้อความที่อาจพบในระหว่างกระบวน การ POST

### 🖹 <mark>หมายเหตุ:</mark> เครื่องคอมพิวเตอร์จะส่งสัญญาณเสียง 1 ครั้ง หลังจากที่ปรากฏข้อความ POST บนหน้าจอ

| ข้อความที่แผงควบคุม                     | กำอธิบาย                                                                                                    | วิธีปฏิบัติที่แนะนำ                                                                                                    |
|-----------------------------------------|----------------------------------------------------------------------------------------------------|----------------------------------------------------------------------------------------------------|
| 101-Option ROM Checksum Error           | การตรวจสอบผลรวม ROM ของระบบ หรือ ROM<br>เสริมของการ์ดเอ็กซ์แพนชัน                                                          | <ol> <li>ตรวจสอบว่า ROM ถูกต้อง</li> <li>แฟลช ROM หากจำเป็น</li> <li>ถ้าเพิ่งมีการเพิ่มการ์ดเอ็กซ์แพนชัน ให้ถอดออก<br/>และดว่าปัญหายังคงอยู่หรือไม่</li> </ol>                                                                                                    |
|                                         |                                                                                                    | <ol> <li>มุ่าใน CMOS (โปรดดูภาคผนวก B <u>การ</u><br/><u>รักษาความปลอดภัยด้วยรหัสผ่านและการรีเซ็ต</u><br/>CMOS ในหน้า 56)</li> </ol>                                                                                                    |
|                                         |                                                                                                    | <ol> <li>หากข้อความหายไป แสดงว่าการ์ดเอ็กซ์แพน<br/>ชันมีปัญหา</li> </ol>                                                                                                    |
|                                         |                                                                                                    | <ol> <li>เปลี่ยนเมนบอร์ด</li> </ol>                                                                                                    |
| 103-System Board Failure                | DMA หรือไทเมอร์                                                                                                    | <ol> <li>ลบค่าใน CMOS (โปรดดูภาคผนวก B <u>การ</u><br/><u>รักษาความปลอดภัยด้วยรหัสผ่านและการรีเซ็ต</u><br/><u>CMOS ในหน้า 56)</u></li> </ol>                                                                                                    |
|                                         |                                                                                                    | <ol> <li>ถอดการ์ดเอ็กซ์แพนขัน</li> </ol>                                                                                                    |
|                                         |                                                                                                    | <b>3.</b> เปลี่ยนเมนบอร์ด                                                                                                    |
| 110-Out of Memory Space for Option ROMs | การ์ดเอ็กซ์แพนซันที่เพิ่งติดตั้งมี ROM เสริมขนาด<br>ใหญ่ซึ่งจะต้องดาวน์โหลดในระหว่าง POST                                  | <ol> <li>ถ้าเพิ่งมีการเพิ่มการ์ดเอ็กซ์แพนชัน PCI ให้<br/>ถอดออกและดูว่าปัญหายังคงอยู่หรือไม่</li> </ol>                                                                                                    |
|                                         |                                                                                                    | <ol> <li>ในยูทิลิตีการตั้งค่าคอมพิวเตอร์ ให้ตั้ง<br/>Advanced &gt; Device Options &gt; NIC<br/>PXE Option ROM Download เป็น<br/>DISABLE เพื่อป้องกันไม่ให้ PXE option<br/>ROM สำหรับ NIC ภายใน ถูกดาวน์โหลดใน<br/>ระหว่าง POST เพื่อเพิ่มหน่วยความจำสำหรับ<br/>ROM เสริมของการ์ดเอ็กซ์แพนชัน PXE<br/>option ROM ภายในใช้สำหรับการบูตจาก<br/>NIC ไปยังเซิร์ฟเวอร์ PXE</li> </ol> |
|                                         |                                                                                                    | <ol> <li>ดูให้แน่ใจว่าเปิดใช้การตั้งค่า ACPI/USB<br/>Buffers @ Top of Memory ในยูทิลิตีการดั้ง<br/>ค่าคอมพิวเตอร์แล้ว</li> </ol>                                                                                                    |
| 162-System Options Not Set              | การตั้งค่าไม่ถูกต้อง                                                                                                    | รันยูทิลิตีการตั้งก่าคอมพิวเตอร์ แล้วตรวจสอบการ<br>กำหนดค่าใน Advanced > Onboard Devices                                                                                                    |
|                                         | คุณอาจต้องเปลียนแบตเตอรีของนาฬิกาภายในระบบ<br>(RTC - real-time clock)                                                      | ตั้งวันที่และเวลาใหม่ใต้ <b>Control Panel</b> หากปัญหา<br>ยังดงอยู่ ให้เปลี่ยนแบตเตอรี่ RTC โปรดด <i>ู คุ๋มีออ้างอึง<br/>เกี่ยวกับฮาร์ดแวร์</i> เพื่อดูดำแนะนำเกี่ยวกับการติดตั้ง<br>แบตเตอรี่ใหม่ หรือติดต่อตัวแทนจำหน่ายหรือผู้ขายที่<br>ได้รับอนุญาตเพื่อขอดำแนะนำในการเปลี่ยน<br>แบตเตอรี่                                                                                  |
| 163-Time & Date Not Set                 | เวลาหรือวันที่ในหน่วยความจำการตั้งค่าไม่ถูกต้อง<br>คุณอาจต้องเปลี่ยนแบตเตอรี่ของนาฬิกาภายในระบบ<br>(RTC - real-time clock) | ตั้งเวลาและวันที่ใหม่ที่ <b>Control Panel</b> (หรืออาจใช้<br>ยุทิลิตีการตั้งก่าคอมพิวเตอร์) หากปัญหายังกงอยู่ ให้<br>เปลี่ยนแบตเตอรี่ RTC โปรดด <i>ู คู่มืออ้างอิงเกี่ยวกับ<br/>ฮาร์ดแวร์</i> เพื่อดูคำแนะนำเกี่ยวกับการติดตั้งแบตเตอรี่<br>ใหม่ หรือติดต่อตัวแทนจำหน่ายหรือผู้ขายที่ได้รับ<br>องเอาตเพื่อขอจ่านเราเว้านอารุปลี่แบบเตเตอรี่                                     |

### ุ<del>ตาราง A-1 รหัสตัวเลขและข้อความ (ต่อ)</del>

| ข้อกวามที่แผงกวบกุม                                                          | กำอธิบาย                                                                                          | วิธีปฏิบัติที่แนะนำ                                                                                             |
|------------------------------------------------------------------------------|---------------------------------------------------------------------------------------------------|----------------------------------------------------------------------------------------------------|
| 163-Time & Date Not Set                                                      | คุณอาจติดตั้งจัมเปอร์ของ CMOS ไม่ถูกต้อง                                                          | ตรวจสอบตำแหน่งจัมเปอร์ของ CMOS ว่าถูกต้อง ถ้า<br>มี                                                             |
| 164-MemorySize Error                                                         | ปริมาณหน่วยความจำเปลี่ยนไป นับตั้งแต่ที่มีการบูต<br>ครั้งถ่าสุด (มีการใส่เพิ่มหรือถอดหน่วยความจำ) | กดปุ่ม F1 เพื่อบันทึกการเปลี่ยนแปลงหน่วยความจำ                                                                  |
| 164-MemorySize Error                                                         | การตั้งค่าหน่วยความจำไม่ถูกต้อง                                                                   | <ol> <li>รันยุทิลิตีการตั้งค่าคอมพิวเตอร์หรือยุทิลิตีของ<br/>Windows</li> </ol>                                 |
|                                                                              |                                                                                                   | <ol> <li>โปรดตรวจสอบว่ามีการติดตั้งโมดูลหน่วยความ<br/>จำอย่างถูกต้อง</li> </ol>                                 |
|                                                                              |                                                                                                   | <ol> <li>หากมีการใช้หน่วยความจำของผู้ผลิตรายอื่น<br/>โปรดทดสอบโดยใช้เฉพาะหน่วยความจำเฉพาะ<br/>ของ HP</li> </ol> |
|                                                                              |                                                                                                   | <ol> <li>ตรวจสอบว่าประเภทโมดูลหน่วยความจำถูกต้อง</li> </ol>                                                     |
| 201-Memory Error                                                             | RAM ถ้มเหลว                                                                                       | <ol> <li>รันยุทิลิตีการตั้งค่าคอมพิวเตอร์หรือยุทิลิตีของ<br/>Windows</li> </ol>                                 |
|                                                                              |                                                                                                   | <ol> <li>ตรวจสอบว่าโมดูลหน่วยความจำได้รับการติด<br/>ตั้งอย่างถูกต้อง</li> </ol>                                 |
|                                                                              |                                                                                                   | <ol> <li>ตรวจสอบว่าประเภทโมดูลหน่วยความจำถูกต้อง</li> </ol>                                                     |
|                                                                              |                                                                                                   | <ol> <li>ถอดและเปลี่ยนโมดูลหน่วยความจำที่ถูกระบุว่า<br/>บกพร่อง</li> </ol>                                      |
|                                                                              |                                                                                                   | <ol> <li>หากข้อผิดพลาดยังคงอยู่หลังจากเปลี่ยนหน่วย<br/>ความจำแล้ว ให้เปลี่ยนเมนบอร์ด</li> </ol>                 |
| 213-Incompatible Memory Module in                                            | โมดูลหน่วยความจำในช็อกเก็ตหน่วยความจำที่ระบุใน                                                    | <ol> <li>ตรวจสอบว่าประเภทโมดูลหน่วยความจำถูกต้อง</li> </ol>                                                     |
| Memory Socket(s) X, X,                                                       | ขอความแสดงขอผดพลาดขาดขอมูล SPD หรอเขา<br>กับชิปเซ็ตไม่ได้                                         | <ol> <li>ลองใช้ซ็อกเก็ตหน่วยความจำอื่น</li> </ol>                                                               |
|                                                                              |                                                                                                   | <ol> <li>เปลี่ยน DIMM โดยใช้โมดูลที่เข้ากันกับ<br/>มาตรฐาน SPD</li> </ol>                                       |
| 214-DIMM Configuration Warning                                               | การกำหนดค่า DIMM ที่ติดตั้ง ไม่เหมาะสม                                                            | จัดเรียง DIMM ใหม่เพื่อให้แต่ละแชนเนลมีจำนวน<br>หน่วยความจำเท่านั้น                                             |
| 219-ECC Memory Module Detected ECC<br>Modules not supported on this Platform | โมดูลหน่วยความจำที่เพิ่งติดตั้งสนับสนุนการแก้ไขข้อ<br>ผิดพลาดของหน่วยความจำ ECC                   | <ol> <li>ถ้าเพิ่งมีการเพิ่มหน่วยความจำ ให้ถอดออกและ<br/>ดูว่าปัญหายังถงอยู่หรือไม่</li> </ol>                   |
|                                                                              |                                                                                                   | <ol> <li>ตรวจสอบเอกสารที่มาพร้อมกับผลิตภัณฑ์ เพื่อดู<br/>ข้อมูลเกี่ยวกับการสนับสนุนหน่วยความจำ</li> </ol>       |
| 301-Keyboard Error                                                           | แป้นพิมพ์ไม่ทำงาน                                                                                 | <ol> <li>ต่อแป้นพิมพ์เข้ากับคอมพิวเตอร์ใหม่อีกครั้งใน<br/>ขณะปิดเครื่อง</li> </ol>                              |
|                                                                              |                                                                                                   | <ol> <li>ตรวจสอบว่าช่องเสียบมีการหักงอหรือสุญหาย<br/>หรือไม่</li> </ol>                                         |
|                                                                              |                                                                                                   | <ol> <li>ตรวจดูว่าไม่มีการกดแป้นอักษรใดๆ</li> </ol>                                                             |
|                                                                              |                                                                                                   | 4. เปลี่ยนแป้นพิมพ์                                                                                             |
| 303-Keyboard Controller Error                                                | คอนโทรลเลอร์แป้นพิมพ์ของบอร์ด I/O                                                                 | <ol> <li>ต่อแป้นพิมพ์เข้ากับคอมพิวเตอร์ใหม่อีกครั้งใน<br/>ขณะปิดเครื่อง</li> </ol>                              |
|                                                                              |                                                                                                   | 2. เปลี่ยนเมนบอร์ด                                                                                              |
| 304-Keyboard or System Unit Error                                            | แป้นพิมพ์ไม่ทำงาน                                                                                 | <ol> <li>ต่อแป้นพิมพ์เข้ากับคอมพิวเตอร์ใหม่อีกครั้งใน<br/>ขณะปิดเครื่อง</li> </ol>                              |
|                                                                              |                                                                                                   | 2. ตรวจดูว่าไม่มีการกดแป้นอักษรใดๆ                                                                              |

### <del>ตาราง A-1 ร</del>หัสตัวเลขและข้อความ (ต่อ)

| ข้อกวามที่แผงกวบกุม                                             | คำอธิบาย                                                                                          | วิธีปฏิบัติที่แนะนำ                                                                                                    |
|-----------------------------------------------------------------|---------------------------------------------------------------------------------------------------|----------------------------------------------------------------------------------------------------|
|                                                                 |                                                                                                   | 3. เปลี่ยนแป้นพิมพ์                                                                                                    |
|                                                                 |                                                                                                   | <ol> <li>เปลี่ยนเมนบอร์ด</li> </ol>                                                                                                    |
| 404-Parallel Port Address Conflict Detected                     | ทั้งพอร์ตภายในและภายนอกถูกกำหนดให้กับพอร์ต<br>อนวน X                                              | <ol> <li>ถอดการ์ดเอ็กซ์แพนชันของพอร์ตขนานทั้งหมด</li> </ol>                                                                                 |
|                                                                 | עות א                                                                                             | <ol> <li>ฉบค่าใน CMOS (โปรดดูภาคผนวก B <u>การ</u><br/><u>รักษาความปลอดภัยด้วยรหัสผ่านและการรีเซ็ต</u><br/><u>CMOS ในหน้า 56</u>)</li> </ol> |
|                                                                 |                                                                                                   | <ol> <li>ตั้งค่าของการ์ดเอ็กซ์แพนชันใหม่และ/หรือรัน<br/>โปรแกรมการตั้งค่าคอมพิวเตอร์</li> </ol>                                             |
| 410-Audio Interrupt Conflict                                    | แอดเดรสของ IRQ ขัดแย้งกับอุปกรณ์อื่น                                                              | เข้าสุ่ยูทิลิตีการตั้งก่าคอมพิวเตอร์ แล้วรีเช็ต IRO ใน<br>Advanced > Onboard Devices                                                        |
| 411-Network Interface Card Interrupt Conflict                   | แอดเดรสของ IRQ ขัดแย้งกับอุปกรณ์อื่น                                                              | เข้าสู่ยุทิลิตีการตั้งก่าคอมพิวเตอร์ แล้วรีเช็ต IRO ใน<br>Advanced > Onboard Devices                                                        |
| 501-Display Adapter Failure                                     | คอนโทรลเลอร์จอภาพกราฟิก                                                                           | <ol> <li>ต่อการ์ดแสดงผลใหม่ (ถ้ามี)</li> </ol>                                                                                              |
|                                                                 |                                                                                                   | <ol> <li>ลบค่าใน CMOS (โปรดดูภาคผนวก B <u>การ</u><br/><u>รักษาความปลอดภัยด้วยรหัสผ่านและการรีเข็ต</u><br/><u>CMOS ในหน้า 56</u>)</li> </ol> |
|                                                                 |                                                                                                   | <ol> <li>ตรวจสอบว่าต่อและเปิดหน้าจอแล้ว</li> </ol>                                                                                          |
|                                                                 |                                                                                                   | <ol> <li>เปลี่ยนการ์ดแสดงผล (ถ้าเป็นไปได้)</li> </ol>                                                                                       |
| 510-Splash Screen Image Corrupted                               | อิมเมจของ Flash Screen มีข้อผิดพลาด                                                               | แฟลช ROM ของระบบอีกครั้ง ด้วยอิมเมจล่าสุดของ<br>BIOS                                                                                        |
| 511-CPU, CPUA, or CPUB Fan not Detected                         | พัดฉม CPU ไม่ถูกเชื่อมต่อหรืออาจทำงานผิดพลาด                                                      | <ol> <li>ติดตั้งพัดฉม CPU ใหม่อีกครั้ง</li> </ol>                                                                                           |
|                                                                 |                                                                                                   | <ol> <li>ติดตั้งสายเคเบิลสำหรับพัดลมใหม่อีกครั้ง</li> </ol>                                                                                 |
|                                                                 |                                                                                                   | <ol> <li>เปลี่ยนพัดลม CPU</li> </ol>                                                                                                    |
| 512-Chassis, Rear Chassis, or Front Chassis<br>Fan not Detected | พัดฉมที่ตัวโครง ตัวโครงด้านหลัง หรือตัวโครงด้าน<br>หน้า ไม่ได้ถูกเชื่อมต่อ หรืออาจทำงานไม่ถูกต้อง | <ol> <li>พัดฉมที่ตัวโครง ตัวโครงด้านหลัง หรือตัวโครง<br/>ด้านหน้าใหม่อีกครั้ง</li> </ol>                                                    |
|                                                                 |                                                                                                   | <ol> <li>ติดตั้งสายเคเบิลสำหรับพัดลมใหม่อีกครั้ง</li> </ol>                                                                                 |
|                                                                 |                                                                                                   | <ol> <li>เปลี่ยนพัดลมที่ตัวโครง ตัวโครงด้านหลัง หรือตัว<br/>โครงด้านหน้า</li> </ol>                                                         |
| 514-CPU or Chassis Fan not Detected                             | พัดฉม CPU หรือพัดฉมที่ตัวโครงไม่ถูกเชื่อมต่อหรือ<br>อาจทำงานผิดพลาด                               | <ol> <li>ติดตั้งพัดลม CPU หรือพัดลมที่ตัวโครงใหม่อีก<br/>ครั้ง</li> </ol>                                                                   |
|                                                                 |                                                                                                   | <ol> <li>ติดตั้งสายเคเบิลสำหรับพัดลมใหม่อีกครั้ง</li> </ol>                                                                                 |
|                                                                 |                                                                                                   | <ol> <li>เปลี่ยนพัดลม CPU หรือพัดลมที่ตัวโครง</li> </ol>                                                                                    |
| 601-Diskette Controller Error                                   | วงจรคอนโทรลเลอร์ดิสเก็ตต์หรือวงจรฟลอปปี้<br>ไอระปไง่เออต้อง                                       | 1. รันยุทิลิตีการตั้งก่ากอมพิวเตอร์                                                                                                    |
| โดรพ เมถูก                                                      | เดวพ เทณิเตอง                                                                                     | <ol> <li>ตรวจสอบและ/หรือเปลี่ยนสายเคเบิล</li> </ol>                                                                                         |
|                                                                 |                                                                                                   | <ol> <li>ลบค่าใน CMOS (โปรดดูภาคผนวก B <u>การ</u><br/><u>รักษาความปลอดภัยด้วยรหัสผ่านและการรีเซ็ต</u><br/><u>CMOS ในหน้า 56</u>)</li> </ol> |
|                                                                 |                                                                                                   | <b>4.</b> เปลี่ยนดิสเก็ตต์ไดรฟ์                                                                                                    |
|                                                                 |                                                                                                   | 5. เปลี่ยนเมนบอร์ด                                                                                                    |

### ตาราง A-1 รหัสตัวเลขและข้อความ (ต่อ)

| ข้อความที่แผงควบคุม                                              | <b>คำอชิบาย</b>                                                                                                    | วิธีปฏิบัติที่แนะนำ                                                                                                    |
|------------------------------------------------------------------|----------------------------------------------------------------------------------------------------|----------------------------------------------------------------------------------------------------|
| 605-Diskette Drive Type Error                                    | ประเภทของไดรฟ์ไม่ตรงกัน                                                                                                 | <ol> <li>รันยูทิลิตีการตั้งค่าคอมพิวเตอร์</li> </ol>                                                                                        |
|                                                                  |                                                                                                    | <ol> <li>ถอดอุปกรณ์คอนโทรลเลอร์ของดิสเก็ตต์อื่นๆ<br/>ทั้งหมด (เทปไดรฟ์)</li> </ol>                                                          |
|                                                                  |                                                                                                    | <ol> <li>ลบค่าใน CMOS (โปรดดูภาคผนวก B <u>การ</u><br/><u>รักษาความปลอดภัยด้วยรหัสผ่านและการรีเซ็ต</u><br/><u>CMOS ในหน้า 56</u>)</li> </ol> |
| 610-External Storage Device Failure                              | ไม่ได้ต่อเทปไดรฟ์ภายนอก                                                                                                 | ติดตั้งเทปไดรฟ์ใหม่ หรือกด F1 และให้ระบบตั้งค่า<br>ใหม่โดยไม่ต้องใช้ไดรฟ์                                                                   |
| 611-Primary Floppy Port Address<br>Assignment Conflict           | เกิดข้อผิดพลาดในการตั้งก่า                                                                                              | รันยูทิลิตีการตั้งค่าคอมพิวเตอร์ แล้วตรวจสอบการ<br>กำหนดค่าใน Advanced > Onboard Devices                                                    |
| 660-Display cache is detected unreliable                         | แคชแสดงผลของคอนโทรลเลอร์กราฟิกทำงานไม่ถูก<br>ต้องและจะถูกปิดลง                                                          | เปลี่ยนเมนบอร์ดหากการด้อยลงของกราฟิกอยู่ในขั้น<br>ต่ำ                                                                                       |
| 912-Computer Cover Has Been Removed<br>Since Last System Startup | ฝ่าครอบคอมพิวเตอร์ถูกถอดออกดั้งแต่การเริ่มต้น<br>ระบบครั้งที่แล้ว                                                       | ไม่ต้องดำเนินการใดๆ                                                                                                    |
| 917-Front Audio Not Connected                                    | ตัวควบคุมเสียงด้านหน้าไม่ได้เชื่อมต่อหรือติดตั้งเข้า<br>กับเมนบอร์ด                                                     | เชื่อมต่อหรือเปลี่ยนตัวกวบกุมเสียงด้านหน้า                                                                                                  |
| 918-Front USB Not Connected                                      | ตัวควบคุม USB ด้านหน้าไม่ได้เชื่อมต่อหรือติดตั้งเข้า<br>กับเมนบอร์ด                                                     | เชื่อมต่อหรือเปลี่ยนตัวควบคุม USB ด้านหน้า                                                                                                  |
| 921-Device in PCI Express slot failed to initialize              | ส่วนนี้เป็นปัญหา/ความไม่สามารถเข้ากันได้กับ<br>อุปกรณ์นี้ และระบบหรือ PCI Express Link ไม่<br>สามารถเรียนรู้ทำงานที่ x1 | ลองบูตเครื่องอีกครั้ง หากข้อผิดพลาดยังเกิดขึ้นข้ำ<br>อุปกรณ์นี้อาจไม่สามารถทำงานกับระบบนี้                                                  |
| 1151-Serial PortA Address Conflict Detected                      | พอร์ตอนุกรมทั้งภายในและภายนอกกำหนดไว้ที่<br>COM1                                                                        | <ol> <li>ถอดการ์ดเอ็กซ์แพนขันของพอร์ตอนุกรมทั้ง<br/>หมด</li> </ol>                                                                          |
|                                                                  |                                                                                                    | <ol> <li>ลบค่าใน CMOS (โปรดดูภาคผนวก B <u>การ</u><br/><u>รักษาความปลอดภัยด้วยรหัสผ่านและการรีเซ็ต</u><br/><u>CMOS ในหน้า 56</u>)</li> </ol> |
|                                                                  |                                                                                                    | <ol> <li>ตั้งค่าการ์ดเอ็กซ์แพนขันใหม่และ/หรือรันยูทิลิตี<br/>การตั้งค่าคอมพิวเตอร์หรือยูทิลิตีของ<br/>Windows</li> </ol>                    |
| 1152-Serial Port B Address Conflict Detected                     | พอร์ตอนุกรมทั้งภายในและภายนอกถูกกำหนดไว้ที่<br>COM2                                                                     | <ol> <li>ถอดการ์ดเอ็กซ์แพนชันของพอร์ตอนุกรมทั้ง<br/>หมด</li> </ol>                                                                          |
|                                                                  |                                                                                                    | <ol> <li>ลบค่าใน CMOS (โปรดดูภาคผนวก B <u>การ</u><br/><u>รักษาความปลอดภัยด้วยรหัสผ่านและการรีเซ็ต</u><br/><u>CMOS ในหน้า 56</u>)</li> </ol> |
|                                                                  |                                                                                                    | <ol> <li>ตั้งค่าการ์ดเอ็กซ์แพนชันใหม่และ/หรือรันยุทิลิตี<br/>การตั้งค่าคอมพิวเตอร์หรือยุทิลิตีของ<br/>Windows</li> </ol>                    |
| 1155-Serial Port Address Conflict Detected                       | พอร์ตอนุกรมทั้งภายในและภายนอกถูกกำหนดไว้ที่<br>IRQ เดียวกัน                                                             | <ol> <li>ถอดการ์ดเอ็กซ์แพนขันของพอร์ตอนุกรมทั้ง<br/>หมด</li> </ol>                                                                          |
|                                                                  |                                                                                                    | <ol> <li>ฉบถ่าใน CMOS (โปรดดูภาคผนวก B <u>การ</u><br/><u>รักษาความปลอดภัยด้วยรหัสผ่านและการรีเซ็ต</u><br/><u>CMOS ในหน้า 56</u>)</li> </ol> |
|                                                                  |                                                                                                    | <ol> <li>ตั้งค่าการ์ดเอ็กซ์แพนชันใหม่และ/หรือรันยูทิลิตี<br/>การตั้งค่าคอมพิวเตอร์หรือยูทิลิตีของ<br/>Windows</li> </ol>                    |
| 1201-System Audio Address Conflict<br>Detected                   | แอดเดรสดีไวซ์ IRQ ขัดแย้งกับอุปกรณ์อื่น                                                                                 | เข้าสุ่ยูทิลิตีการตั้งค่าคอมพิวเตอร์ แล้วรีเช็ต IRO ใน<br>Advanced > Onboard Devices                                                        |
| 1202-MIDI Port Address Conflict Detected                         | แอดเดรสดีไวซ์ IRQ ขัดแย้งกับอุปกรณ์อื่น                                                                                 | เข้าสู่ยูทิลิตีการดั้งค่าคอมพิวเตอร์ แล้วรีเซ็ต IRO ใน<br>Advanced > Onboard Devices                                                        |

### <mark>ตาราง A-1 ร</mark>หัสตัวเลขและข้อความ (ต่อ)

| ข้อความที่แผงควบคุม                               | กำอธิบาย                                                                                                    | วิธีปฏิบัติที่แนะนำ                                                                                                    |
|---------------------------------------------------|----------------------------------------------------------------------------------------------------|----------------------------------------------------------------------------------------------------|
| 1203-Game Port Address Conflict Detected          | แอดเดรสดีไวซ์ IRQ ขัดแย้งกับอุปกรณ์อื่น                                                                                                    | เข้าสุ่ยูทิลิตีการตั้งค่าคอมพิวเตอร์ แล้วรีเซ็ต IRO ใน<br>Advanced > Onboard Devices                                                                                                    |
| 1720-SMART Hard Drive detects imminent failure    | ฮาร์ดไดรฟ์กำลังจะหยุดทำงาน (ฮาร์ดไดรฟ์บางตัวมี<br>เฟิร์มแวร์แพตข์ที่จะแก้ไขข้อความแสดงข้อผิดพลาด<br>ที่ไม่ถูกต้อง)                                 | <ol> <li>ตรวจสอบว่าฮาร์ด ไดรฟ์ให้ข้อความแสดงข้อผิด<br/>พลาดที่ถูกต้อง เข้าสู่ยุทิลิตีการตั้งค่า<br/>คอมพิวเตอร์ แล้วรันโปรแกรมการทดสอบ<br/>ระบบป้องกันไดรฟ์ใต้ Storage &gt; DPS Self-<br/>test</li> </ol>                                                                                                    |
|                                                   |                                                                                                    | <ol> <li>ใช้เฟิร์มแวร์แพตช์ หากมี (เลือกใช้ได้จาก<br/><u>http://www.hp.com/support</u>)</li> </ol>                                                                                                    |
|                                                   |                                                                                                    | <ol> <li>ทำข้อมูลสำรองแล้วเปลี่ยนฮาร์ดไดรฟ์</li> </ol>                                                                                                    |
| 1796-SATA Cabling Error                           | อุปกรณ์ SATA ไม่ได้รับการเชื่อมต่ออย่างเหมาะสม<br>เพื่อประสิทธิภาพการทำงานสูงสุด จะต้องใช้ช่องเสียบ<br>SATA 0 และ SATA 1 ก่อน SATA 2 และ SATA<br>3 | ตรวจสอบให้แน่ใจว่ามีการใช้ช่องเสียบ SATA ตาม<br>ลำดับที่ถูกต้อง สำหรับอุปกรณ์เดียว ให้ใช้ SATA 0,<br>สำหรับสองอุปกรร์ ให้ใช้ SATA 0 และ SATA 1,<br>สำหรับสามอุปกรณ์ ให้ใช้ SATA 0, SATA1 และ<br>SATA 2                                                                                                    |
| 1797-SATA Drivelock is not supported in RAID mode | Drivelock ถูกเปิดใช้บนฮาร์ดไดรฟ์ SATA หนึ่งหรือ<br>หลายตัว และไม่สามารถเข้าถึงได้ในขณะที่กำลัง<br>กำหนดค่าระบบสำหรับโหมด RAID                      | ถอดอุปกรณ์ Drivelocked SATA ออกก่อนหรือปิด<br>การทำงานของคุณสมบัติ Drivelock ในการปิดการทำ<br>งานของคุณสมบัติ Drivelock ให้เข้าสู่ยุทิลิตีการตั้งค่า<br>คอมพิวเตอร์ ildaiu Storage > Storage<br>Options > SATA Emulation เป็น IDE และ<br>เลือก File > Save Changes and Exit เข้าสู่<br>ยุทิลิตีการตั้งค่าคอมพิวเตอร์อีกครั้ง และเลือก<br>Security > Drivelock สำหรับอุปกรณ์ SATA ที่<br>ใช้ Drivelock ได้แต่ละอุปกรณ์ ดูให้แน่ใจว่าได้ตั้ง<br>Drivelock เป็น Disabled สุดท้าย ให้เปลี่ยน<br>Storage > Storage Options > SATA<br>Emulation กลับเป็น RAID และเลือก File > Save<br>Changes and Exit |
| 1801-Microcode Patch Error                        | ROM BIOS ไม่สนับสนุนโปรเซสเซอร์                                                                                                    | 1. อัพเกรด BIOS ให้เป็นเวอร์ชันที่เหมาะสม                                                                                                    |
|                                                   |                                                                                                    | <ol> <li>เปลี่ยนโปรเซสเซอร์</li> </ol>                                                                                                    |
| 2200-PMM Allocation Error during MEBx             | เกิดข้อผิดพลาดที่หน่วยความจำในขณะดำเนินการ                                                                                                    | 1. รีบูตคอมพิวเตอร์                                                                                                    |
| Download                                          | Extensions option ROM                                                                                                    | <ol> <li>ถอดปลั๊กคอมพิวเตอร์ ถอดและต่อโมดุลหน่วย<br/>ความจำอีกครั้ง ก่อนรีบูตคอมพิวเตอร์</li> </ol>                                                                                                    |
|                                                   |                                                                                                    | <ol> <li>หากคุณเพิ่งเปลี่ยนแปลงการกำหนดค่าหน่วย<br/>ความจำ ให้ถอดปลักคอมพิวเตอร์ เรียกคืนการ<br/>กำหนดค่าหน่วยความจำดั้งเดิม และรีบูต<br/>คอมพิวเตอร์</li> </ol>                                                                                                    |
|                                                   |                                                                                                    | <ol> <li>หากปัญหายังคงอยู่ ให้เปลี่ยนเมนบอร์ด</li> </ol>                                                                                                    |
| 2201-MEBx Module did not checksum                 | เกิดข้อผิดพลาดที่หน่วยความจำในขณะดำเนินการ<br>POST ของ Management Engine (ME) BIOS                                                                 | 1. รีบูตคอมพิวเตอร์                                                                                                    |
| correctly                                         | Extensions option ROM                                                                                                    | <ol> <li>ถอดปลั๊กคอมพิวเตอร์ ถอดและต่อโมดูลหน่วย<br/>ความจำอีกครั้ง ก่อนรีบูตคอมพิวเตอร์</li> </ol>                                                                                                    |
|                                                   |                                                                                                    | <ol> <li>หากคุณเพิ่งเปลี่ยนแปลงการกำหนดค่าหน่วย<br/>ความจำ ให้ถอดสายไฟ เรียกคืนการกำหนดค่า<br/>หน่วยความจำดั้งเดิม และรีบูตคอมพิวเตอร์</li> </ol>                                                                                                    |
|                                                   |                                                                                                    | <ol> <li>หากปัญหายังคงอยู่ ให้เปลี่ยนเมนบอร์ด</li> </ol>                                                                                                    |
| 2202-PMM Deallocation Error during MEBx cleanup   | เกิดข้อผิดพลาดที่หน่วยความจำในขณะดำเนินการ<br>POST ของ Management Engine (ME) BLOS                                                                 | 1. รีบูตคอมพิวเตอร์                                                                                                    |
| Extensions option ROM                             | <ol> <li>ถอดปลั๊กคอมพิวเตอร์ ถอดและต่อโมดูลหน่วย<br/>ความจำอีกครั้ง ก่อนรีบูตคอมพิวเตอร์</li> </ol>                                                |                                                                                                    |

### ุ<del>ตาราง A-1 รหัสตัวเลขและข้อความ (ต่อ)</del>

| ข้อความที่แผงควบคุม                                                             | กำอชิบาย                                                                   | วิธีปฏิบัติที่แนะนำ                                                                                                    |
|---------------------------------------------------------------------------------|----------------------------------------------------------------------------|----------------------------------------------------------------------------------------------------|
|                                                                                 |                                                                            | <ol> <li>หากคุณเพิ่งเปลี่ยนแปลงการกำหนดค่าหน่วย<br/>ความจำ ให้ถอดสายไฟ เรียกคืนการกำหนดค่า<br/>หน่วยความจำดั้งเดิม และรีบูตคอมพิวเตอร์</li> </ol>                                                                                                    |
|                                                                                 |                                                                            | <ol> <li>หากปัญหายังคงอยู่ ให้เปลี่ยนเมนบอร์ด</li> </ol>                                                                                                    |
| 2203-Setup error during MEBx execution                                          | การเลือกหรือการออกจาก MEBx ทำให้ตั้งค่าไม่                                 | 1. รีบูตคอมพิวเตอร์                                                                                                    |
|                                                                                 | สาเรจ                                                                      | <ol> <li>ถอดปลั๊กคอมพิวเตอร์ ถอดและต่อโมดุลหน่วย<br/>ความจำอีกครั้ง ก่อนรีบูตคอมพิวเตอร์</li> </ol>                                                                                                    |
|                                                                                 |                                                                            | <ol> <li>หากคุณเพิ่งเปลี่ยนแปลงการกำหนดค่าหน่วย<br/>ความจำ ให้ถอดสายไฟ เรียกคืนการกำหนดค่า<br/>หน่วยความจำดั้งเดิม และรีบูตคอมพิวเตอร์</li> </ol>                                                                                                    |
|                                                                                 |                                                                            | <ol> <li>หากปัญหายังคงอยู่ ให้เปลี่ยนเมนบอร์ด</li> </ol>                                                                                                    |
| 2204-Inventory error during MEBx execution                                      | ข้อมูล BIOS ที่ส่งผ่านไปให้กับ MEBx ส่งผลให้เกิด<br>ชั่วชื่อของอ           | 1. รีบูตคอมพิวเตอร์                                                                                                    |
|                                                                                 | אוקאשע איז איז איז איז איז איז איז איז איז איז                             | <ol> <li>หากปัญหายังคงอยู่ ให้อัพเดต BIOS เป็น<br/>เวอร์ขันล่าสุด</li> </ol>                                                                                                    |
|                                                                                 |                                                                            | <ol> <li>หากปัญหายังคงอยู่ ให้เปลี่ยนเมนบอร์ด</li> </ol>                                                                                                    |
| 2205-Interface error during MEBx execution                                      | การดำเนินการ MEBx ทำให้เกิดข้อผิดพลาดที่<br>รางร้อนจะในนายแต่สื่อรางรับ MC | 1. รีบูตคอมพิวเตอร์                                                                                                    |
|                                                                                 | ฮารดแวรในขณะที่สื่อสารกับ ME                                               | <ol> <li>หากปัญหายังคงอยู่ ให้อัพเดต BIOS เป็น<br/>เวอร์ชันล่าสุด</li> </ol>                                                                                                    |
|                                                                                 |                                                                            | <ol> <li>หากปัญหายังคงอยู่ ให้เปลี่ยนเมนบอร์ด</li> </ol>                                                                                                    |
| ไม่ได้กำหนดค่า 2211-Memory อย่างถูกต้องสำหรับ<br>การดำเนินการ MEBx อย่างเหมาะสม | ไม่ได้ติดตั้ง DIMM1                                                        | ตรวจดูให้แน่ใจว่ามีโมดูลหน่วยความจำในช็อคเก็ต<br>DIMM1 สีดำและดันอยู่ในตำแหน่งที่ถูกต้อง                                                                                                    |
| Invalid Electronic Serial Number.                                               | อิเล็กทรอนิกส์ซีเรียลนัมเบอร์หาย                                           | ป้อนซีเรียลนัมเบอร์ที่ถูกต้องลงใน Computer Setup                                                                                                    |
| Network Server Mode Active and No<br>Keyboard Attached                          | แป้นพิมพ์ไม่ทำงานในขณะที่เปิดใช้งาน Network<br>Server Mode                 | <ol> <li>ต่อแป้นพิมพ์เข้ากับคอมพิวเตอร์ใหม่อีกครั้งใน<br/>ขณะปิดเครื่อง</li> </ol>                                                                                                    |
|                                                                                 |                                                                            | <ol> <li>ตรวจสอบว่าช่องเสียบมีการหักงอหรือสุญหาย<br/>หรือไม่</li> </ol>                                                                                                    |
|                                                                                 |                                                                            | <ol> <li>ตรวจดูว่าไม่มีการกดแป้นอักษรใดๆ</li> </ol>                                                                                                    |
|                                                                                 |                                                                            | 4. เปลี่ยนแป้นพิมพ์                                                                                                    |
| Parity Check 2.                                                                 | Parity RAM ไม่ทำงาน                                                        | รันยุทิลิตีการตั้งก่าคอมพิวเตอร์และยุทิลิตีการวินิจฉัย                                                                                                    |
| System will not boot without fan.                                               | พัดฉม CPU ไม่ได้รับการติดตั้งหรือเชื่อมต่อในโกรง<br>เครื่อง VSFF           | <ol> <li>ถอดฝาครอบคอมพิวเตอร์ออก กดปุ่มเพาเวอร์<br/>แล้วดูว่าพัดลมที่โปรเชสเซอร์หมุนหรือไม่ หาก<br/>พัดลมที่โปรเชสเซอร์ไม่หมุน ให้ตรวจดูว่า ได้<br/>เสียบสายเคเบิลของพัดลมเข้ากับเฮดเดอร์บน<br/>เมนบอร์ดเรียบร้อยแล้วใช่หรือไม่ ดูให้แน่ใจว่า<br/>ติดตั้งตัวระบายความร้อนเข้าที่ดีแล้ว</li> </ol> |
|                                                                                 |                                                                            | <ol> <li>หากเสียบปลักพัดลมแล้วและติดตั้งตัวระบาย<br/>ความร้อนอย่างเหมาะสมแล้ว แต่พัดลมยังไม่<br/>หมุน ให้เปลี่ยนส่วนประกอบพัดลมของตัว<br/>ระบายความร้อน</li> </ol>                                                                                                    |

# การแปลความหมายของสัญญาณไฟวินิจฉัยการ POST ที่แผงด้านหน้าและ รหัสเสียง

้หัวข้อนี้กล่าวถึงรหัสสัญญาณไฟที่แผงด้านหน้ารวมทั้งรหัสเสียงที่อาจเกิดขึ้นก่อนหรือระหว่างกระบวนการ POST ซึ่งไม่จำ เป็นต้องมีรหัสหมายเลขหรือข้อความแสดงข้อผิดพลาดเข้ามาเกี่ยวข้อง

- ▲ คำเตือน! เมื่อต่อสายไฟกับเครื่องคอมพิวเตอร์ แหล่งจ่ายไฟจะมีแรงดันไฟฟ้าสำหรับเมนบอร์ดอยู่ตลอดเวลา เพื่อลดความ เสียงที่จะได้รับบาดเจ็บจากไฟฟ้าช็อต และ/หรือพื้นผิวที่ร้อน คุณควรตรวจดูให้แน่ใจว่า ได้ถอดปลั๊กไฟแล้ว และปล่อยให้ส่วน ประกอบภายในของระบบเย็นก่อนจะสัมผัส
- พมายเหตุ: หากไฟที่แป้นพิมพ์ PS/2 กะพริบ ให้ตรวจดูไฟกะพริบบนแผงด้านหน้าของคอมพิวเตอร์ และดูรายละเอียดใน ตารางด้านล่างนี้เพื่อระบุรหัสสัญญาณไฟที่แผงด้านหน้า

#### ควรปฏิบัติตามการดำเนินการที่แนะนำในตารางด้านล่างนี้

ไฟสัญญาณวินิจฉัยและรหัสเสียงไม่ได้มีอยู่ในทุกรุ่น

| การทำงาน                                                                                                    | สาเหตุที่เป็นไปได้                                                                                                | การดำเนินการที่แนะนำ                                                                                                    |  |
|----------------------------------------------------------------------------------------------------|----------------------------------------------------------------------------------------------------|----------------------------------------------------------------------------------------------------|--|
| ไฟสถานะเปิดเครื่องสีเขียวสว่าง                                                                                                    | เครื่องคอมพิวเตอร์เปิดอยู่                                                                                        | ไม่มี                                                                                                    |  |
| ้ไฟสถานะเปิดเครื่องสีเขียวกะพริบทุก 1<br>วินาที                                                                                    | ระบบป้องกันความร้อนของ<br>โปรเซสเซอร์ถูกเปิดใช้งาน:                                                               | <ol> <li>ตรวจสอบว่าช่องระบายอากาศไม่ได้ถูกปิดกั้นและพัดลม<br/>ระบายความร้อนทำงาน</li> </ol>                                                                                                    |  |
|                                                                                                    | พัดลมอาจถูกปิดกั้นหรือไม่ทำงาน<br>หรือ<br>ตัวระบายความร้อน/พัดลมไม่ได้<br>เชื่อมต่อกับโปรเชสเซอร์อย่างถูก<br>ต้อง | <ol> <li>เปิดฝาครอบ กดปุ่มเพาเวอร์ แล้วดูว่าพัดลมที่โปรเชสเซอร์<br/>หมุนหรือไม่ หากพัดลมที่โปรเชสเซอร์ไม่หมุน ให้ตรวจดูว่า<br/>ได้เสียบสายเคเบิลของพัดลมเข้ากับเฮดเดอร์บนเมนบอร์ด<br/>เรียบร้อยแล้วใช่หรือไม่ ดูให้แน่ใจว่า ยึดหรือติดตั้งพัดลมได้<br/>อย่างสมบูรณ์/เหมาะสมแล้ว</li> <li>คำเพือน! ใบพัดที่กำลังหมุนของพัดลมอาจทำให้ได้รับบาด<br/>เจ็บสาหัสได้ ดูให้แน่ใจว่า มือของคุณอยู่ห่างจากใบพัดที่กำลั<br/>หมุน</li> <li>หากต่อพัดลมและพัดลมวางอยู่อย่างเหมาะสมแล้ว แต่พัดลม<br/>ไม่หมุน ให้เปลี่ยนพัดลมที่โปรเชสเซอร์</li> <li>ติดตั้งตัวระบายความร้อนที่โปรเชสเซอร์อีกครั้ง และตรวจ<br/>สอบให้แน่ใจว่า ยึดพัดลมไว้ได้อย่างเหมาะสมแล้ว</li> <li>ติดต่อผู้ให้บริการหรือตัวแทนจำหน่ายที่ได้รับอนุญาต</li> </ol> |  |
| ไฟสถานะเปิดเครื่องสีเขียวกะพริบสอง<br>ครั้งต่อวินาที                                                                               | คอมพิวเตอร์อยู่ในโหมดพักการทำ<br>งานของ RAM หรือโหมดพักการทำ<br>งานปกติ                                           | กดปุ่มใดๆ หรือขยับเมาส์ เพื่อให้คอมพิวเตอร์ทำงานอีกครั้ง                                                                                                    |  |
| ไฟสถานะเปิดเครื่องสีเขียวกะพริบ 5 ครั้ง<br>ต่อวินาที จากนั้นตามด้วยสัญญาณสั้นเสียง<br>หนึ่งครั้ง                                   | หน่วยความจำการแสดงผลเกิดข้อ<br>ผิดพลาด                                                                            | <mark>ข้อกวรระวัง:</mark> ในการหลีกเลี่ยงกวามเสียหายของ DIMM หรือ<br>เมนบอร์ด กุณต้องถอดปลักกอมพิวเตอร์ก่อนที่จะพยายามต่อ ติดตั้ง<br>หรือนำโมดูล DIMM ออก                                                                                                    |  |
|                                                                                                    |                                                                                                    | 1. ใส่ DIMM ใหม่อีกครั้ง                                                                                                    |  |
|                                                                                                    |                                                                                                    | <ol> <li>เปลี่ยน DIMM ทีละชิ้น เพื่อแยกโมดูลที่มีข้อผิดพลาดออก</li> </ol>                                                                                                    |  |
|                                                                                                    |                                                                                                    | <ol> <li>ใช้หน่วยความจำของ HP แทนหน่วยความจำของผู้ผลิตราย<br/>อื่น</li> </ol>                                                                                                    |  |
|                                                                                                    |                                                                                                    | 4. เปลี่ยนเมนบอร์ด                                                                                                    |  |
| ไฟสถานะเปิดเครื่องกะพริบเป็นสีเขียว 6<br>ครั้งทุกๆ วินาที จากนั้นตามด้วยสัญญาณ<br>เสียงยาวหนึ่งครั้งและสัญญาณเสียงสั้นสอง<br>ครั้ง | การแสดงผลมีข้อผิดพลาด                                                                                             | สำหรับระบบที่ใช้การ์ดแสดงผล:                                                                                                    |  |
|                                                                                                    |                                                                                                    | 1. ติดตั้งการ์ดแสดงผลใหม่                                                                                                    |  |
|                                                                                                    |                                                                                                    | 2. เปลี่ยนการ์ดแสดงผล                                                                                                    |  |
|                                                                                                    |                                                                                                    | 3. เปลี่ยนเมนบอร์ด                                                                                                    |  |
|                                                                                                    |                                                                                                    | สำหรับระบบที่ใช้กราฟิกภายใน ให้เปลี่ยนเมนบอร์ด                                                                                                    |  |

| การทำงาน                                                                                                    | สาเหตุที่เป็นไปได้                       | การดำเนินการที่แนะนำ |                                                   |
|----------------------------------------------------------------------------------------------------|------------------------------------------|----------------------|---------------------------------------------------|
| ไฟสถานะเปิดเครื่องสีเขียวกะพริบ 8 ครั้ง<br>ทุกๆ วินาที จากนั้นตามด้วยสัญญาณเสียง<br>สั่นสองครั้ง                                | ROM กับดิสเก็ตต่ไดรฟ์ไม่ถูกต้อง          | 1.                   | แฟลช ROM ของระบบอีกครั้ง ด้วยอิมเมจล่าสุดของ BIOS |
|                                                                                                    |                                          | 2.                   | เปลี่ยนเมนบอร์ด                                   |
| Green Power LED flashes eight<br>times, once every second, followed<br>by two short beeps, then<br>successive fast short beeps. | ROM ที่ไม่มีดิสเก็ตต์ไดรฟ์ไม่ถูก<br>ต้อง | 1.                   | เสียบปลักดิสเก็ตต์ไดรฟ์และแฟลช ROM ระบบใหม่       |
|                                                                                                    |                                          | 2.                   | แฟลช ROM ของระบบอีกครั้ง ด้วยอิมเมจล่าสุดของ BIOS |
|                                                                                                    |                                          | 3.                   | เปลี่ยนเมนบอร์ด                                   |

# B การรักษาความปลอดภัยด้วยรหัสผ่านและการรีเซ็ต CMOS

คอมพิวเตอร์นี้รองรับการใช้คุณสมบัติรักษาความปลอดภัยด้วยรหัสผ่าน ซึ่งสามารถกำหนดได้ในเมนูของ ยูทิลิตีการตั้งค่า คอมพิวเตอร์

คอมพิวเตอร์นี้รองรับการใช้คุณสมบัติรักษาความปลอดภัยด้วยรหัสผ่านสองคุณสมบัติ ซึ่งสามารถกำหนดได้ในเมนูของ ยูทิลิตีการตั้งค่าคอมพิวเตอร์ รหัสผ่านสำหรับการตั้งค่า และรหัสผ่านเมื่อเปิดเครื่อง หากคุณกำหนดเฉพาะ รหัสผ่านสำหรับ การตั้งค่า ผู้ใช้ทุกรายจะสามารถเข้าถึงข้อมูลทั้งหมดในระบบ ยกเว้นการกำหนดค่าในยูทิลิตีการตั้งค่าคอมพิวเตอร์ และหาก คุณใช้เฉพาะรหัสผ่านเมื่อเปิดเครื่อง ผู้ใช้จะต้องป้อนรหัสผ่านเพื่อเข้าใช้ยูทิลิตีการตั้งค่าคอมพิวเตอร์ หากคุณกำหนดรหัส ผ่านทั้งสองชนิดไว้ จะมีเพียงรหัสผ่านสำหรับการตั้งค่าเท่านั้นที่ใช้ในการเข้าลุ่ยูทิลิตีการตั้งค่าคอมพิวเตอร์ ได้

หากคุณกำหนดรหัสผ่านทั้งสองชนิด รหัสผ่านสำหรับการตั้งคาจะใช้แทนรหัสผ่านเมื่อเปิดเครื่องในการล็อกเข้าสู่ระบบได้ คุณสมบัติดังกล่าวถือว่าเป็นประโยชน์สำหรับผู้ดูแลระบบ

หากคุณฉึมรหัสผ่านสำหรับคอมพิวเตอร์ของคุณ คุณสามารถยกเฉิกรหัสผ่านเพื่อให้คุณสามารถเข้าใช้ข้อมูลบนคอมพิวเตอร์ โดยการรีเซ็ตจัมเปอร์รหัสผ่าน

△ ข้อควรระวัง: การกดปุ่ม CMOS จะรีเซ็ตค่า CMOS กลับเป็นค่าดีฟอลต์ที่ตั้งมาจากโรงงาน สิ่งสำคัญคือการสำรองข้อมูล ใน CMOS ของคอมพิวเตอร์ก่อนที่จะรีเซ็ต ในกรณีที่อาจต้องการใช้ในภายหลัง การสำรองข้อมูลทำได้โดยเข้าสู่ยูทิลิตีการตั้ง ค่าคอมพิวเตอร์ โปรดดูรายละเอียดเกี่ยวกับการสำรองข้อมูล CMOS ใน *คู่มีอยูทิลิตีการตั้งค่าคอมพิวเตอร์ (F10)* 

# การรีเซ็ตจัมเปอร์รหัสผ่าน

ในการตัดการทำงานของรหัสผ่านเมื่อเปิดเครื่องหรือรหัสผ่านสำหรับการตั้งค่า ให้ปฏิบัติตามขั้นตอนต่อไปนี้:

- ปิดระบบปฏิบัติการตามขั้นตอนที่ถูกต้อง จากนั้นปิดเครื่องคอมพิวเตอร์และอุปกรณ์ภายนอกอื่นๆ ถอดสายไฟออกจาก เต้ารับไฟฟ้า
- เมื่อถอดสายไฟแล้ว ให้กดปุ่มเพาเวอร์อีกครั้งเพื่อถ่ายกระแสไฟที่ยังหลงเหลืออยู่ในคอมพิวเตอร์
- △ ข้อควรระวัง: เมื่อต่อสายไฟกับเครื่องคอมพิวเตอร์ แหล่งจ่ายไฟจะมีแรงดันไฟฟ้าสำหรับเมนบอร์ดอยู่ตลอดเวลา แม้ ว่าเครื่องจะปิดอยู่ก็ตาม หากคุณไม่ถอดสายไฟออก อาจเกิดความเสียหายแก่ระบบได้

ไฟฟ้าสถิตอาจทำให้ส่วนประกอบอิเล็กทรอนิกส์ของคอมพิวเตอร์หรือการ์ดเสริมชำรุดเสียหายได้ ก่อนที่จะเริ่มต้น กระบวนการเหล่านี้ โปรดตรวจสอบว่าคุณได้คายประจุไฟฟ้าสถิตด้วยการสัมผัสวัตถุที่เป็นโลหะและมีการลงกราวด์ โปรดดูคู่มือ *ข้อมูลเกี่ยวกับความปลอดภัยและข้อบังคับต่างๆ* เพิ่มเติม

- 3. ถอดฝาครอบคอมพิวเตอร์หรือแผงด้านข้าง
- 4. หาตำแหน่งเฮดเดอร์และจัมเปอร์
- พมายเหตุ: จัมเปอร์รหัสผ่านจะเป็นสีเขียว ทำให้ระบุได้ง่าย หากต้องการคำแนะนำในการหาตำแหน่งของจัมเปอร์ รหัสผ่านและส่วนประกอบอื่นๆ ของเมนบอร์ด โปรดดูที่แผนผังขึ้นส่วนพร้อมภาพประกอบ (IPM) สำหรับระบบของ คุณ โดยคุณสามารถดาวน์โหลด IPM ได้จาก <u>http://www.hp.com/support</u>
- 5. ถอดจัมเปอร์ออกจาก pin 1 และ 2 แล้ววางจัมเปอร์ที่ pin 1 หรือ 2 แต่อย่าวางที่ทั้งคู่ ทั้งนี้เพื่อป้องกันการสูญหาย
- 6. เปลี่ยนฝาครอบคอมพิวเตอร์หรือแผงปิดเครื่องคอมพิวเตอร์
- 7. ต่ออุปกรณ์ภายนอก
- 8. เสียบปลั๊กและเปิดเครื่องคอมพิวเตอร์ ให้ระบบปฏิบัติการเริ่มทำงาน วิธีนี้เป็นการยกเลิกรหัสผ่านปัจจุบันและเลิกใช้งาน คุณสมบัติรหัสผ่าน
- เพื่อที่จะตั้งรหัสผ่านใหม่ ให้ทำซ้ำขั้นตอน 1 ถึง 4 เปลี่ยนจัมเปอร์รหัสผ่านบน pin 1 และ 2 จากนั้นให้ทำซ้ำ 6 ถึง 8 แล้วตั้งรหัสผ่านใหม่ในการตั้งค่าคอมพิวเตอร์ ดูที่ *คู่มีอยูทิลิตีการตั้งค่าคอมพิวเตอร์ (F10)* สำหรับข้อมูลเพิ่มเติมเกี่ยว กับการใช้โปรแกรมการตั้งค่าคอมพิวเตอร์

# การลบค่าและการรีเซ็ต CMOS

หน่วยความจำการตั้งค่าของคอมพิวเตอร์ (CMOS) เป็นที่เก็บข้อมูลเกี่ยวกับการตั้งค่าคอมพิวเตอร์

ปุ่ม CMOS จะรีซ็ตแต่ไม่ได้ลบรหัสผ่านป้องกันการเปิดเครื่องและรหัสผ่านสำหรับการตั้งค่า

การฉบค่าใน CMOS จะฉบค่าการตั้งค่า Active Management Technology (AMT) ใน Management Engine BIOS Extension (MEBx) รวมทั้งรหัสผ่าน รหัสผ่านจะเปลี่ยนค่าเริ่มต้นเป็น "admin" และจำเป็นต้องรีเซ็ต การตั้งค่า AMT ยัง ต้องรีเซ็ตด้วย ในการเข้าใช้ MEBx ให้กด CTRL+P ระหว่าง POST

- 1. ปิดเครื่องคอมพิวเตอร์และอุปกรณ์ภายนอกทั้งหมด แล้วถอดสายไฟออกจากเต้ารับไฟฟ้า
- ถอดสายแป้นพิมพ์ จอภาพ และอุปกรณ์ภายนอกอื่นๆ ออกจากคอมพิวเตอร์
- ▲ คำเตือน! เพื่อลดความเสี่ยงต่อการบาดเจ็บจากไฟฟ้าช็อตและ/หรือพื้นผิวที่ร้อน ควรถอดสายไฟออกจากเต้ารับที่ ผนัง และให้ส่วนประกอบภายในของเครื่องคอมพิวเตอร์เย็นลงก่อนที่จะสัมผัส
- △ ข้อควรระวัง: เมื่อต่อสายไฟกับเครื่องคอมพิวเตอร์ แหล่งจ่ายไฟจะมีแรงดันไฟฟ้าสำหรับเมนบอร์ดอยู่ตลอดเวลา แม้ ว่าเครื่องจะปิดอยู่ก็ตาม หากคุณไม่ถอดสายไฟออก อาจเกิดความเสียหายแก่ระบบได้

้ไฟฟ้าสถิตอาจทำให้ส่วนประกอบอิเล็กทรอนิกส์ของคอมพิวเตอร์หรือการ์ดเสริมชำรุดเสียหายได้ ก่อนที่จะเริ่มต้น กระบวนการเหล่านี้ โปรดตรวจสอบว่าคุณได้คายประจุไฟฟ้าสถิตด้วยการสัมผัสวัตถุที่เป็นโลหะและมีการลงกราวด์ โปรดดูคู่มือ *ข้อมูลเกี่ยวกับความปลอดภัยและข้อบังคับต่างๆ* เพิ่มเติม

- ถอดฝาครอบคอมพิวเตอร์หรือแผงด้านข้าง
- △ ข้อกวรระวัง: การกดปุ่ม CMOS จะรีเซ็ตค่า CMOS กลับเป็นค่าดีฟอลต์ที่ตั้งมาจากโรงงาน สิ่งสำคัญคือการสำรอง ข้อมูลใน CMOS ของคอมพิวเตอร์ก่อนที่จะรีเซ็ต ในกรณีที่อาจต้องการใช้ในภายหลัง การสำรองข้อมูลทำได้โดยเข้าสู่ ยูทิลิตีการตั้งค่าคอมพิวเตอร์ โปรดดูรายละเอียดเกี่ยวกับการสำรองข้อมูล CMOS ใน คู่มือยูทิลิตีการตั้งค่า คอมพิวเตอร์ (F10)
- 4. หาตำแหน่งปุ่ม CMOS แล้วกดค้างไว้ 5 วินาที
- พมายเหตุ: ตรวจดูให้แน่ใจว่าได้ถอดสายไฟออกจากเต้าเสียบที่ผนังแล้ว ปุ่ม CMOS จะไม่สามารถลบค่าใน CMOS ได้ หากยังเสียบสายไฟอยู่

**ภาพ B-1** ปุ่ม CMOS

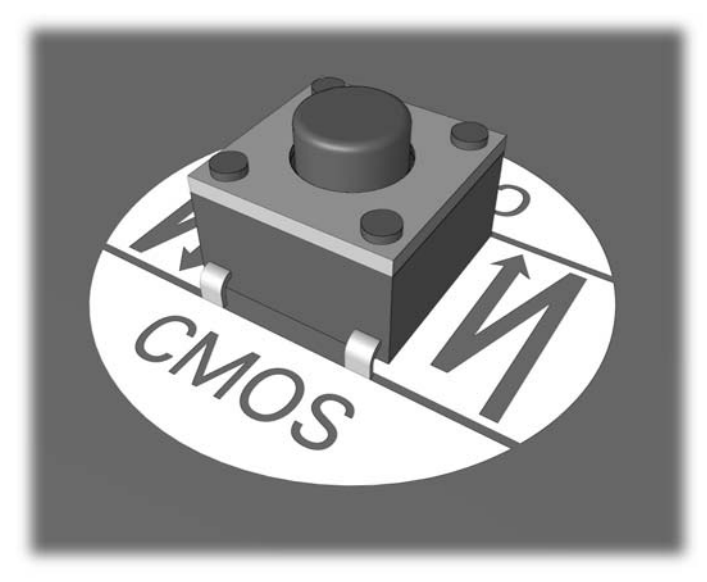

- พมายเหตุ: หากต้องการคำแนะนำในการหาตำแหน่งของปุ่ม CMOS และส่วนประกอบอื่นๆ ของเมนบอร์ด โปรดดูที่ แผนผังขึ้นส่วนพร้อมภาพประกอบ (IPM) สำหรับระบบของคุณ
- 5. เปลี่ยนฝาครอบคอมพิวเตอร์หรือแผงปิดเครื่องคอมพิวเตอร์

- 6. ต่ออุปกรณ์ภายนอก
- 7. เสียบปลั๊กและเปิดเครื่องคอมพิวเตอร์
- หมายเหตุ: หลังจากที่คุณลบค่าใน CMOS และรีบูตระบบ จะปรากฏข้อความแสดงข้อผิดพลาด POST ซึ่งระบุว่ามี การเปลี่ยนแปลงค่าคอนฟิเกอเรชัน ใช้ยูทิลิตีการตั้งค่าคอมพิวเตอร์เพื่อรีเซ็ตการตั้งค่าพิเศษใดๆ ของระบบพร้อมกับ การตั้งวันที่และเวลา

้สำหรับคำแนะนำเกี่ยวกับการตั้งค่าคอมพิวเตอร์ โปรดด*ู คู่มีอยุทิลิตีการตั้งค่าคอมพิวเตอร์ (F10)* 

# C ระบบป้องกันไดรฟ์ (DPS)

ระบบป้องกันไดรฟ์ (DPS) เป็นเครื่องมือในการวินิจฉัยที่มีอยู่ในฮาร์ดไดรฟ์ที่ติดตั้งในเครื่องคอมพิวเตอร์บางรุ่น DPS ได้ รับการออกแบบมาเพื่อช่วยวินิจฉัยปัญหาที่อาจส่งผลให้ต้องมีการเปลี่ยนฮาร์ดไดรฟ์โดยไม่อยู่ในเงื่อนไขการรับประกัน

เมื่อคอมพิวเตอร์เหล่านี้ถูกสร้างขึ้น ฮาร์ดไดรฟ์ที่ติดตั้งไว้ทุกตัวจะได้รับการทดสอบโดยใช้ระบบ DPS และจะมีการบันทึก ข้อมูลที่สำคัญไว้อย่างถาวรในไดรฟ์นั้นๆ และทุกครั้งที่รัน DPS ผลการทดสอบจะถูกบันทึกลงในฮาร์ดไดรฟ์ ผู้ให้บริการของ คุณสามารถใช้ข้อมูลนี้เพื่อช่วยวินิจฉัยปัญหาที่ทำให้คุณต้องรันซอฟต์แวร์ DPS

การรัน DPS จะไม่มีผลต่อโปรแกรมหรือข้อมูลที่เก็บอยู่ในฮาร์ดไดรฟ์ ข้อมูลการทดสอบจะอยู่ในเฟิร์มแวร์ของฮาร์ดไดรฟ์ และสามารถรันได้แม้ว่าคอมพิวเตอร์จะไม่สามารถบูตเข้าสู่ระบบปฏิบัติการ เวลาที่ใช้ในการรันการทดสอบจะขึ้นอยู่กับผู้ผลิต และขนาดของฮาร์ดไดรฟ์ แต่โดยทั่วไปแล้ว การทดสอบจะใช้เวลาประมาณ 2 นาทีต่อกิกะไบต์

้คุณสามารถใช้ DPS เมื่อสงสัยว่าฮาร์ดไดรฟ์จะมีปัญหา หากคอมพิวเตอร์รายงานข้อความ SMART Hard Drive Detect Imminent Failure คุณไม่จำเป็นต้องรัน DPS แต่ให้สำรองข้อมูลไว้ในฮาร์ดไดรฟ์และติดต่อผู้ให้บริการเพื่อขอ เปลี่ยนไดรฟ์

# การเข้าใช้ DPS จากโปรแกรมการตั้งค่าคอมพิวเตอร์

เมื่อคอมพิวเตอร์ไม่เริ่มต้นอย่างถูกต้อง คุณควรใช้โปรแกรมการตั้งค่าคอมพิวเตอร์ เพื่อเข้าใช้โปรแกรม DPS เมื่อต้องการ เข้าใช้ DPS ให้ปฏิบัติตามขั้นตอนต่อไปนี้:

- 1. เปิดหรือเริ่มต้นระบบคอมพิวเตอร์ใหม่
- 2. เมื่อข้อความ F10 Setup ปรากฏขึ้นที่มุมขวาล่างของหน้าจอ ให้กดปุ่ม F10
- พมายเหตุ: หากคุณไม่ได้กดปุ่ม F10ในขณะที่ข้อความนั้นปรากฏอยู่ คุณจะต้องปิดคอมพิวเตอร์ ก่อนเปิดขึ้นมาใหม่ เพื่อเข้าสู่ยูทิลิตีนี้

หัวข้อสำหรับเลือกห้าข้อจะปรากฏในเมนุยูทิลิตีการตั้งค่าคอมพิวเตอร์:File, Storage, Security, Power และ Advanced

#### 3. เลือก Storage > DPS Self-Test

หน้าจอจะแสดงรายชื่อฮาร์ดไดรฟ์ที่สามารถใช้ DPS ที่ติดตั้งอยู่ในระบบคอมพิวเตอร์

- 🗊 หมายเหตุ: หากไม่มีฮาร์ดไดรฟ์ที่สามารถใช้ DPS ติดตั้งไว้ ตัวเลือก DPS Self-Test จะไม่ปรากฏบนหน้าจอ
- 4. เลือกฮาร์ดไดรฟ์ที่ต้องการทดสอบและปฏิบัติตามคำแนะนำบนหน้าจอเพื่อดำเนินการทดสอบให้เสร็จสมบูรณ์

เมื่อการทดสอบเสร็จสมบูรณ์ ข้อความใดข้อความหนึ่งต่อไปนี้จะปรากฏขึ้น:

- Test Succeeded. Completion Code 0.
- Test Aborted. Completion Code 1 or 2.
- Test Failed. Drive Replacement Recommended. Completion Code 3 through 14.

หากการทดสอบล้มเหลว คุณควรบันทึกและรายงานรหัสข้อผิดพลาดไปยังผู้ให้บริการเพื่อขอรับความช่วยเหลือในการวินิจฉัย ปัญหา

# ดัชนี

### С

CMOS การฉบค่าและการรีเซ็ต 58 การสำรองข้อมูล 56

#### I

Insight Diagnostics 1

#### ก

การรีเซ็ต CMOS 56 จัมเปอร์รหัสผ่าน 56

#### ป

ข้อความแสดงข้อผิดพลาด POST 47 ข้อผิดพลาด ข้อความ 48 รหัส 47, 54

#### ค

ความสะดวกและความปลอดภัย 7 คำแนะนำ 8 คุณสมบัติ Wake-on-LAN 33

### ช

ชอฟต์แวร์ การสำรองข้อมูล 5 ปัญหา 45

### ୭

ตัวเลือกการบูต Full Boot 47 Quick Boot 47

### ป

ปัญหา Drive Key 41 การติดตั้งฮาร์ดแวร์ 31 การเชื่อมต่ออินเทอร์เน็ต 43 จอภาพ 22 ซอฟต์แวร์ 45 ซีดีรอมหรือดีวีดี 39 ดิสเก็ตต์ 14 ตัวอ่านการ์ดมีเดีย 20

ทั่วไป 10 ระบบเสียง 26 หน่วยความจำ 36 ฮาร์ดไดรฟ์ 17 เครื่องพิมพ์ 28 เน็ตเวิร์ก 33 เพาเวอร์ 13 เมาส์ 29 แป้นพิมพ์ 29 แผงด้านหน้า 42 โปรเซสเซอร์ 38 ปัญหาการบุต 40 ปัญหาของตัวอ่านการ์ดมีเดีย 20 ปัญหาทั่วไป 10 ้ปัญหาเกี่ยวกับ Drive Key 41 ปัญหาเกี่ยวกับจอภาพ 22 ปัญหาเกี่ยวกับซีดีรอมหรือดีวีดี 39 ้ปัญหาเกี่ยวกับดิสเก็ตต์ 14 ปัญหาเกี่ยวกับระบบเสียง 26 ้ปัญหาเกี่ยวกับหน่วยความจำ 36 ้ปัญหาเกี่ยวกับฮาร์ดไดรฟ์ 17 ้ปัญหาเกี่ยวกับเครื่องพิมพ์ 28 ปัญหาเกี่ยวกับเน็ตเวิร์ก 33 ้ปัญหาเกี่ยวกับเมาส์ 29 ้ปัญหาเกี่ยวกับแป้นพิมพ์ 29 ้ปัณหาเกี่ยวกับโปรเซสเซอร์ 38 ปัญหาเกี่ยวกับไดรฟ์ออปติคัล 39 ้ปัญหาเกี่ยวกับไฟ 13 ปัญหาแผงด้านหน้า 42 ปัญหาในการติดตั้งฮาร์ดแวร์ 31 ปัญหาในการเชื่อมต่ออินเทอร์เน็ต 43

### ผ

แผงปิดด้านข้าง, ถูกล็อค 11

### ฝ

ฝ่ายบริการลูกค้า 7, 46

### ฟ

ไฟสัญญาณ กะพริบบนแป้นพิมพ์ PS/2 54 ไฟแสดงสถานะกะพริบ 54

#### ย

ยูทิลิตีการวินิจฉัย 1

### 7

รหัสข้อผิดพลาดที่เป็นตัวเลข 48 รหัสผ่าน การตั้งค่า 56 การยกเลิก 56 เปิดเครื่อง 56 รหัสผ่านป้องกันการเปิดเครื่อง 56 รหัสผ่านสำหรับการตั้งค่า 56 รหัสสัญญาณเสียง 54 รหัสเสียง 54 ระบบป้องกันไดรฟ์ (DPS) 60